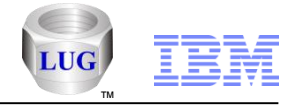

# What's New with iDoctor July 2012-Oct 2013 (iDoctor GUI Builds 950-1039)

Ron McCargar IBM i Global Support Center

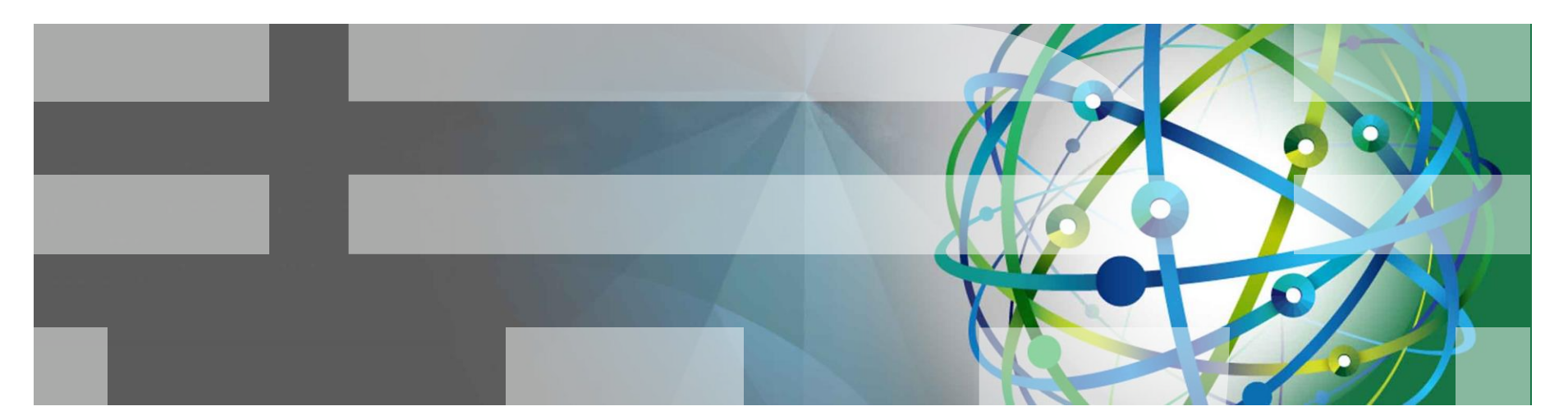

#### Power is performance redefined

Deliver services faster, with higher quality and superior economics

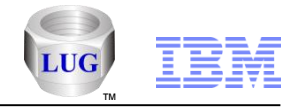

# Agenda

### Overview

- Goals, components, unique features and website.
- What's new with iDoctor (July 2012 October 2013):
- Questions?
  - Contact <a href="mailto:idoctor@us.ibm.com">idoctor@us.ibm.com</a> or <a href="mailto:mccargar@us.ibm.com">mccargar@us.ibm.com</a>

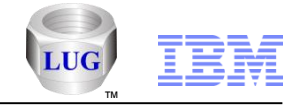

Overview

- iDoctor is a suite of <u>dynamic</u> performance tools offered by the Global Support Center.
- We cover all areas of performance but historically focused more on low-level details.
- Started in V4R5 with the PEX GUI plug-in for Operations Navigator it now consists of 5 external and 5+ IBM internal components.

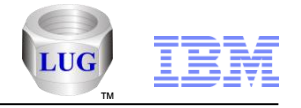

### Goals of iDoctor

- Broaden the user base for Performance Investigation
  - enable Operators, Programmers, IS Management
  - as well as Performance Specialists, Consultants
- Simplify and automate processes
- Provide quick, immediate access to collected data
- Provide more analysis options
- Reduce the dependency on PEX traces

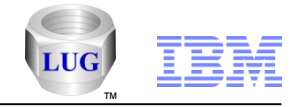

## iDoctor Functional Areas

| Functional Area           | Performance Tool                           |
|---------------------------|--------------------------------------------|
| High-level system/job     | iDoctor – Collection Services Investigator |
| monitoring                | iDoctor - HMC Walker (beta testing)        |
|                           | IBM i Performance Tools (PT1)              |
|                           | Management Central Monitors                |
| Medium-level              | iDoctor – Job Watcher                      |
| system/job monitoring     | WRKSYSACT                                  |
|                           | IBM i Job Watcher (PT1) / STRJW            |
| Low-level system/job      | iDoctor – PEX Analyzer                     |
| tracing, stats, profiling | IBM i Performance EXplorer / PRTPEXRPT     |
| Disk stats/tracing        | iDoctor – Disk Watcher                     |
|                           | iDoctor – Collection Services Investigator |
|                           | iDoctor – PEX Analyzer (PDIO analysis)     |
|                           | iDoctor – VIOS Investigator                |
|                           | IBM i Disk Watcher (PT1) / STRDW           |
| Plan cache analysis       | <u>iDoctor – Plan Cache Analyzer</u>       |
| Determine if SSDs         | iDoctor – Collection Services Investigator |
| could help performance    | SSD Analyzer Tool for IBM i                |
|                           |                                            |

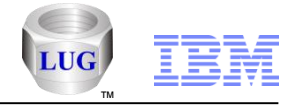

## **iDoctor GUI**

- It's a Windows client offering superior flexibility and functionality
- All components offer a similar user experience
- The latest GUI builds provide access for iDoctor components installed on servers running IBM i V5R4 or higher.

-Note: Latest GUI builds won't work with V5R3 or earlier systems.

### Requirements:

System i Access for Windows (not needed if only using HMC Walker)

•.NET 4.0 or higher

 Trial or License keys for Job Watcher (includes DW, CSI) and PEX Analyzer component usage.

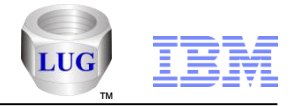

### iDoctor Resources

# •iDoctor e-mail list: usage tips, build updates, PTF info, etc

Send join requests to mccargar@us.ibm.com

### iDoctor Website:

http://www-912.ibm.com/i\_dir/idoctor.nsf/

### Presentations (What's New, etc):

http://www-912.ibm.com/i\_dir/idoctor.nsf/downloadsDemos.html

## •YouTube Channel (20+ videos):

https://www.youtube.com/user/IBMiDoctorForIBMi

- These videos are also available on IBM.COM if your company blocks YouTube.
- Just click the appropriate links titled "Video name on IBM.COM" from the Video Library pages on our website:
   <u>https://www-912.ibm.com/i\_dir/idoctor.nsf/videos.html</u>

## •iDoctor Forum:

http://www.ibm.com/developerworks/forums/forum.jspa?forumID=871

## Documentation:

https://www-912.ibm.com/i\_dir/idoctor.nsf/F204DE4F34767E0686256F4000757A90/\$FILE/iDoctorV7R1.pdf

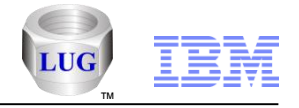

## **iDoctor** Team

- Larry Cravens
  - Design, Performance Expert, Taskswitch, Wait Bucket Analysis
- Ron McCargar
  - Design, GUI, Website, Monitors, Builds, Documentation, Videos
- Brad Menges
  - Design, Performance Analyst, Education (on-site visits), Sales
- Nguyen Nguyen
  - Design, QMGTOOLS, Performance Analyst
- Paul Stimets
  - Sales
- Shane Smith
  - Design, GUI and server side development
- Chris Pilcher (Business Manager)
- Lab Services (Sales Contacts)
  - Karen Anderson, Mark Even (USA)
  - Jin-Ming Liu (AP)
  - Virginie Cohen, Jean-Francois Soulard (EMEA)

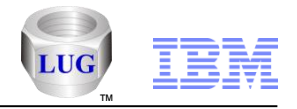

# What's New with iDoctor: Overview

- General GUI Enhancements
- Installation
- Must Gather Tools
- HMC Walker
- Job Watcher
- Collection Services Investigator
- PEX Analyzer

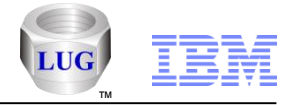

## General – New Components Added Oct 2013

Must Gather Tools (QMGTOOLS) is now available externally. This component will assist support with data collection of needed metrics to help solve performance problems.

HMC Walker is now in beta testing. It primarily captures configuration data from the HMC and Islparutil data (CPU utilization, memory, etc) across all LPARs attached to the HMC from all physical systems.

Please send comments to <u>idoctor@us.ibm.com</u>

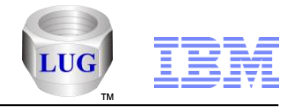

## General – Requirements

#### •NET 4.0 or higher

-http://www.microsoft.com/en-us/download/details.aspx?id=30653

#### Visual C++ Redistributable for Visual Studio 2012 Update 1 or higher

-http://www.microsoft.com/en-us/download/details.aspx?id=30679

-(install the 32-bit version)

#### System i Access for Windows (optional)

–Note: It's required for everything except HMC Walker.

-http://www-03.ibm.com/systems/power/software/i/access/windows\_sp.html

If on Windows 7 or higher System i Access for Windows will also need:

http://www.microsoft.com/en-us/download/details.aspx?id=26347

Install both 32-bit and 64-bit versions of the above if you have 64-bit Windows installed.

#### •Oracle Express edition (if desired to analyze HMC/AIX performance data on the PC)

-http://www.oracle.com/technetwork/products/express-edition/downloads/index.html

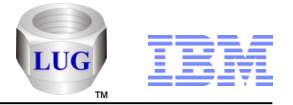

## General – Transfer function updates

- Sending data to IBM will now use IBMSDDUU (secure method.)
- Added options to download/upload data using SSL FTP.

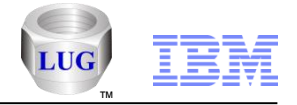

## General – Google search options

- Added Google search options embedded within the GUI in several places:
  - Update history window
  - Selected text in a table view
  - Check PTFs window (select the PTF, then right-click to search for it)
  - Error windows

| P Check PT | Fs Results                                                                                                    |
|------------|----------------------------------------------------------------------------------------------------|
|            | Required PTFs are not installed.                                                                                                    |
|            | Visit http://www-912.ibm.com/i_dir/idoctor.nsf and click on the Required PTFs link to verify the PTFs you have installed.<br>Idoc610: SF99144 Performance Group PTF group level 7 detected.<br>Idoc610: all Job Watcher PTFs loaded and applied.<br>Idoc610: all PEX-Analyzer PTFs loaded and applied.<br>Idoc610: all Disk Watcher PTFs loaded and applied.<br>Idoc610: all iDoctor FTP GUI PTFs loaded and applied.<br>Idoc610: SF99606 PowerHA Group PTF group level 0 detected. The recommended level is 3 or higher.<br>Idoc610: missing Must Gather Tools PTFs are MF57129 MF569 conductors of Curaces eldocate Curaces eldocate (Curaces eldocate) eldocate (Curaces eldocate) eldocate) eldocate (Curace |
|            | Search Google for 'MF56960 '                                                                                                    |

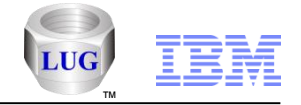

### General – New Preferences

- On the Display tab you can now specify a character limit for the x axis label on horizontal bar graphs.
- On the Display tab, added an option called "Force legend width percent on resize". For example if the legend width percent is 20%, any time the graph is resized, the legend will always remain at 20% of the total width of the graph window if the option is checked.
- Added a tab called IBMSDDUU to configure options related to sending data to IBM.
- On the SQL tab added preferences for the estimated timeout limit, query temp storage limit estimate and the QAQQINI options file library.

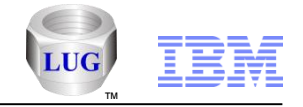

## **General – Changed Preferences**

- The "Display advanced reporting options" preference on the Data Viewer tab has been moved to the Miscellaneous tab. It was also renamed to "Display advanced options".
- The Super collections and Browse Collections folders in iDoctor are now only visible if the "Display advanced options" preference on the miscellaneous tab is checked (unchecked by default.) This option also controls whether or not the "Detail reports" drill down menu in Job Watcher is shown.

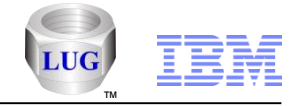

## General – iDoctor client job preference

Added a preference called "Remove libraries above QSYS in the library list (requires \*ALLOBJ.)" If used, this effects all QZRCSRVS and QZDASOINIT jobs started by iDoctor. The default is unchecked. You can use this if the customer environment you are on, has non standard libraries/commands above QSYS in the library list causing issues.

| Gieneral<br>The o | ptions below effect all                           | jobs created by the cl                             | ient for database and remote                                             |                       |
|-------------------|---------------------------------------------------|----------------------------------------------------|--------------------------------------------------------------------------|-----------------------|
| comm<br>conne     | and/program access  <br>ections are established   | (named QZDASOINIT<br>I a CHGJOB command            | , QZRCSRVS). Immediately after<br>I will be issued wth the appropriate   | the<br>e settings.    |
| This c<br>jobs a  | an be very useful if yo<br>re getting enough reso | ou are working on a cri<br>ouce in order to run th | tical problem and need to make s<br>e queries effectively for the analys | ure the client<br>is. |
|                   | Client jobs settings:                             |                                                    |                                                                          |                       |
|                   | Run priority:                                     | *SAME                                              | 1-99, *SAME                                                              |                       |
|                   | CPU time slice:                                   | *SAME                                              | 1-9999999 milliseconds,<br>*SAME                                         |                       |
|                   | CCSID:                                            | 65535                                              | 1-65535, *SAME                                                           |                       |
|                   | Log CL<br>commands:                               | *SAME 💌                                            |                                                                          |                       |
| R B               | emove libraries above                             | QSYS in the library lis                            | : (requires *ALLOBJ.)                                                    |                       |

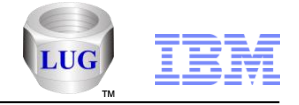

## General – iDoctor temp directory

 The application properties General tab will now list the iDoctor temp directory. This folder contains several log files which may be needed for debug purposes.

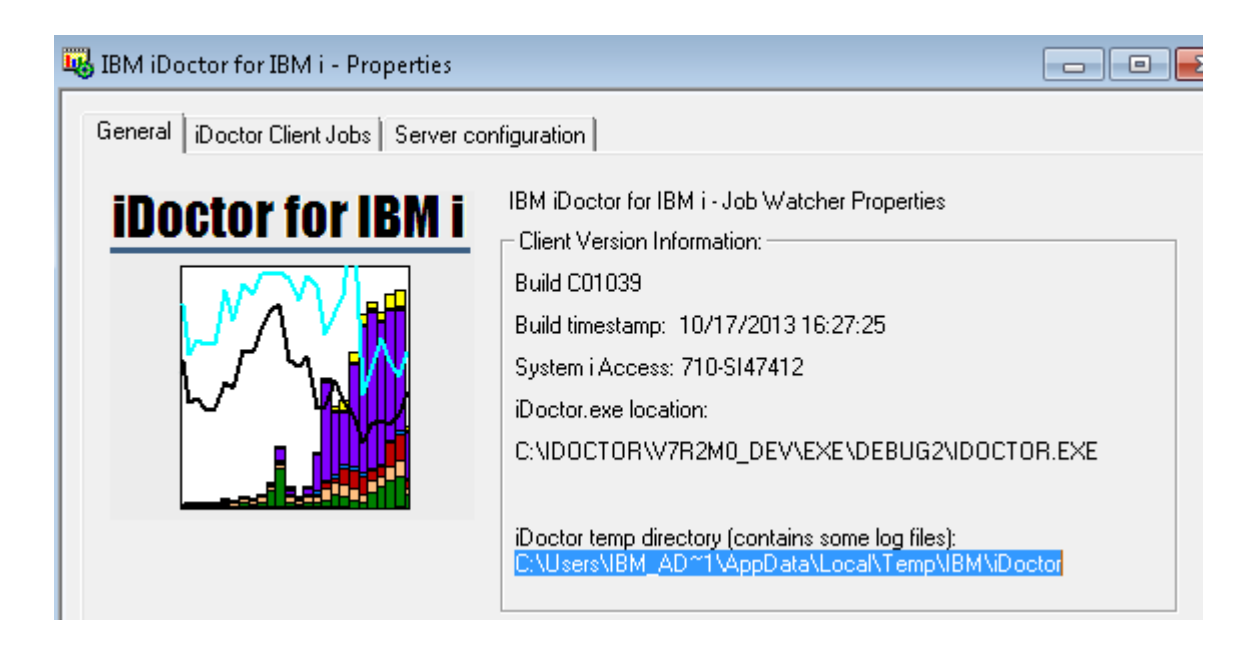

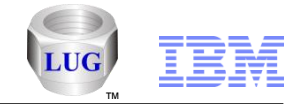

## General – Debug report location listed in status bar of Data Viewer

When sending a bug report, please include the status bar of the Data Viewer in your screenshots which indicates where in the repository of graphs and tables your report resides. This will make it easier to find and correct the issue.

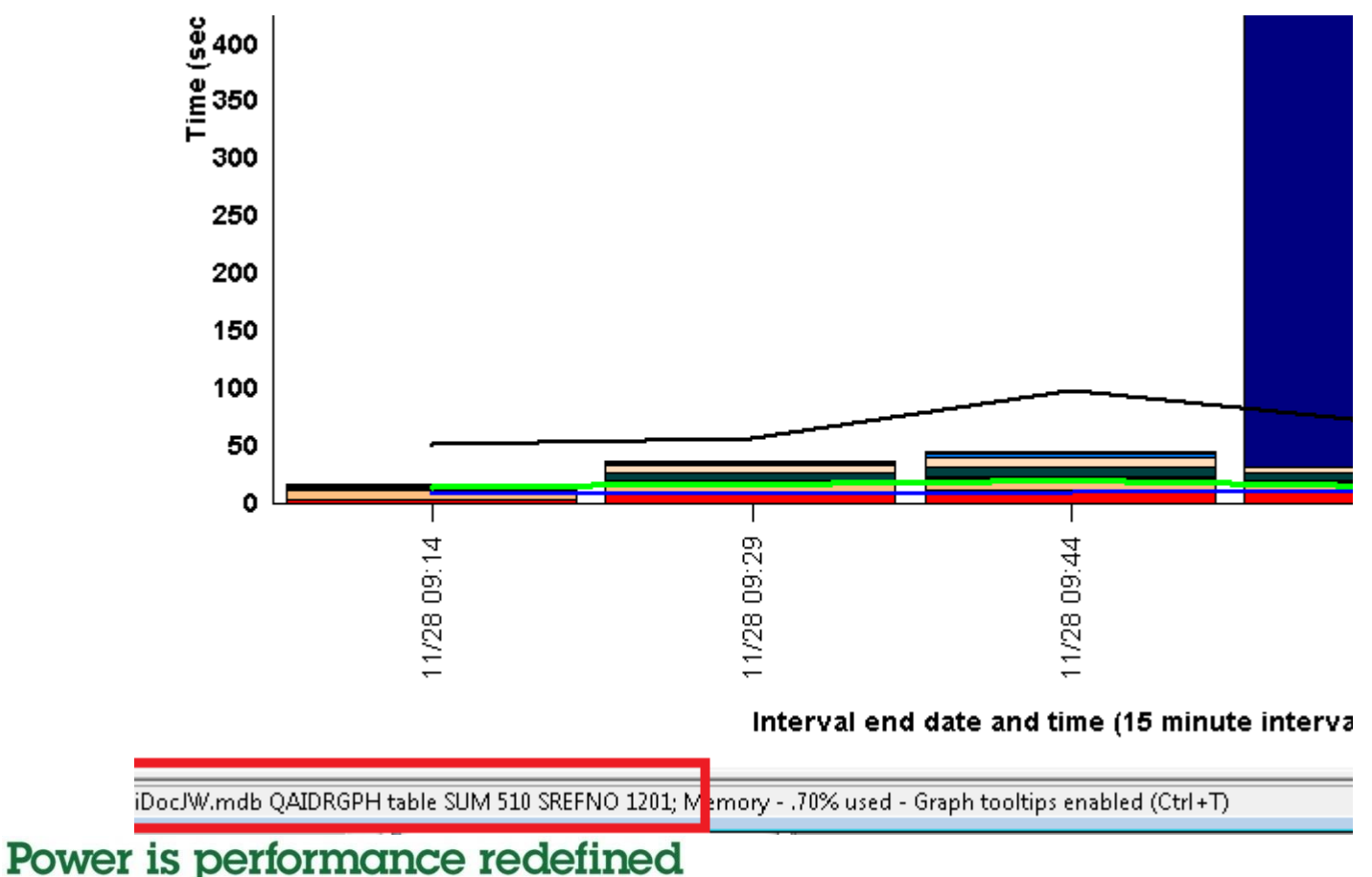

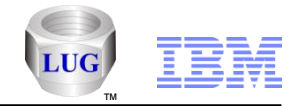

# General – Debug messages in QIDRGUI/ADDPRDACS command

When the command is ran via the green screen it will now list messages regarding the success/failure of any access code applied.

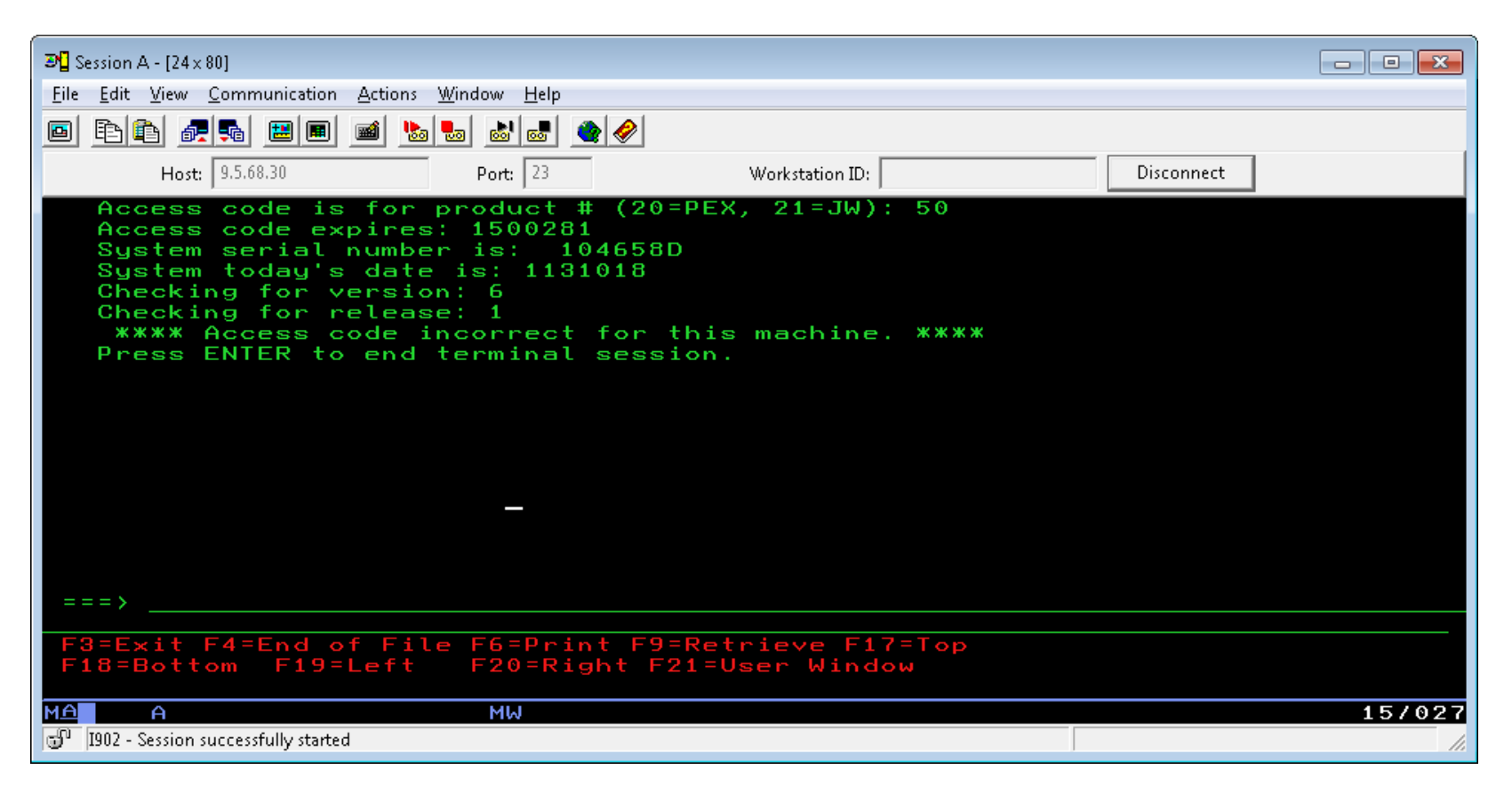

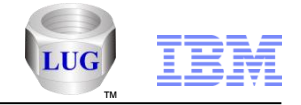

## General – Multi selection in graph legend

 You can now select multiple items in the graph legend and perform actions against them.

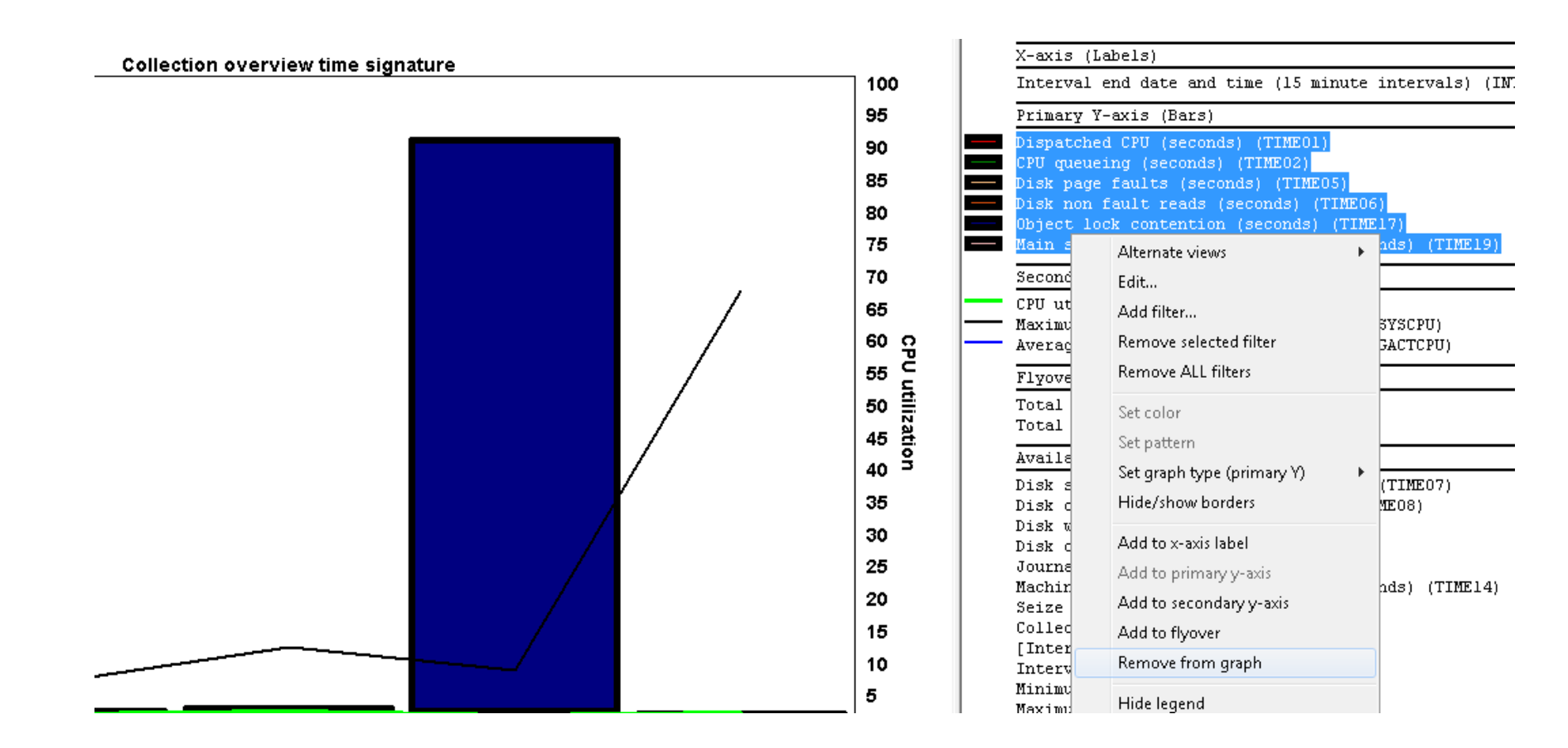

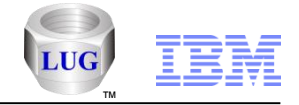

## Installation – Check new server builds

- On the components window, the build date column tells you how old your server builds are.
- Use the Check for new server builds button to install the latest server builds. This will suspend the GUI, auto install the latest server builds with default options, then resume the GUI.

| Use this inte<br>access cod<br>Cc | erface to work with the IBM iDoctor for IBM i co<br>des to your system that were given to you by If<br>onnected to system Idoc610 with user MCCAP<br>Component list for system Idoc610:                                                                                                    | mponents on your<br>BM service to autho<br>(GAR | system. You ma<br>prize use to a co | ay also apply<br>mponent.          | Change User |
|-----------------------------------|----------------------------------------------------------------------------------------------------|-------------------------------------------------|-------------------------------------|------------------------------------|-------------|
|                                   | Component                                                                                                    | Build Exp.<br>Date                              | Status                              |                                    | <u>^</u>    |
|                                   | Job Watcher                                                                                                    | 08/23/13 Neve                                   | r Available                         |                                    |             |
|                                   | Collection Services Investigator                                                                                                    | 08/23/13 Neve                                   | r Available                         |                                    |             |
|                                   | 🙄 Disk Watcher                                                                                                    | 08/23/13 Neve                                   | r Available                         |                                    | =           |
|                                   | 🚮 Plan Cache Analyzer                                                                                                    | 08/23/13 Neve                                   | r Available                         |                                    |             |
|                                   | atan PEX-Analyzer                                                                                                    | 08/23/13 Neve                                   | r Available                         |                                    |             |
|                                   | VIOS Investigator                                                                                                    | 08/23/13                                        | Available                           |                                    |             |
|                                   | The formation and the formation of the formation of the f | 08/23/13                                        | Available                           |                                    |             |
|                                   | Heap Analyzer                                                                                                    | 08/23/13                                        | Available                           |                                    |             |
|                                   | 🖬 Must Gather Tools                                                                                                    | 10/16/13                                        | Available                           |                                    | _           |
|                                   | Check for new server builds                                                                                                    | 00/22/12                                        | Amoilobla                           | Close window after clicking Launch | Launch      |
| Te                                | o authorize use for a component, enter the acc                                                                                                    | ess code below:                                 |                                     |                                    |             |

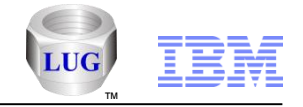

### Installation – Updates

- The server builds are now downloaded when the install runs at run time from the iDoctor FTP site. There are settings to use FTP or HTTP. Settings to specify your proxy server with user/pwd are also provided if this is required for your environment.
- Updated the license agreement page to show all of them that now apply.
- Added a checkbox on the component selection screen that indicates if the job queue and subsystem screens should be shown (otherwise the default settings are used.)
- Updated the FTP connection screen to include an option to use SSL FTP when uploading the save files to an IBM i.

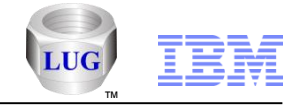

## **Must Gather Tools**

- A free offering, but it's also a work in progress. Some functions shown may not work yet.
- Available at 6.1 or higher only.

| 🔕 Lpdac710: Must Gather Tools | - #1                        |                                                                              |
|-------------------------------|-----------------------------|------------------------------------------------------------------------------|
| ⊕-∰ Must Gather Tools         | Library Name                | Description                                                                  |
|                               | 器 High-availability         | High availability data and reporting options                                 |
|                               | 器 Performance               | General performance analysis tools                                           |
|                               | 器 Communications            | Work with traces on the system or start new ones                             |
|                               | SBrowse collections         | Look for iDoctor collections on the partition in various ways                |
|                               | 🕞 Saved collections         | Work with save files containing performance data saved using the iDoctor GUI |
|                               | 🛱 Work management           | Work with iDoctor scheduled jobs and all active jobs                         |
|                               | 🔀 ASPs                      | Work with the ASPs configured                                                |
|                               | 🔀 Disk units                | Work with all disk units configured                                          |
|                               | 🔞 Objects owned by MCCARGAR | Work with the objects on the partition owned by MCCARGAR                     |
|                               |                             |                                                                              |
|                               |                             |                                                                              |

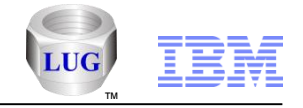

## Must Gather Tools - Menu

The menus found on the Must Gather Tools folder, and the subfolder below it are designed to match the GO MG menu found on the green screen.

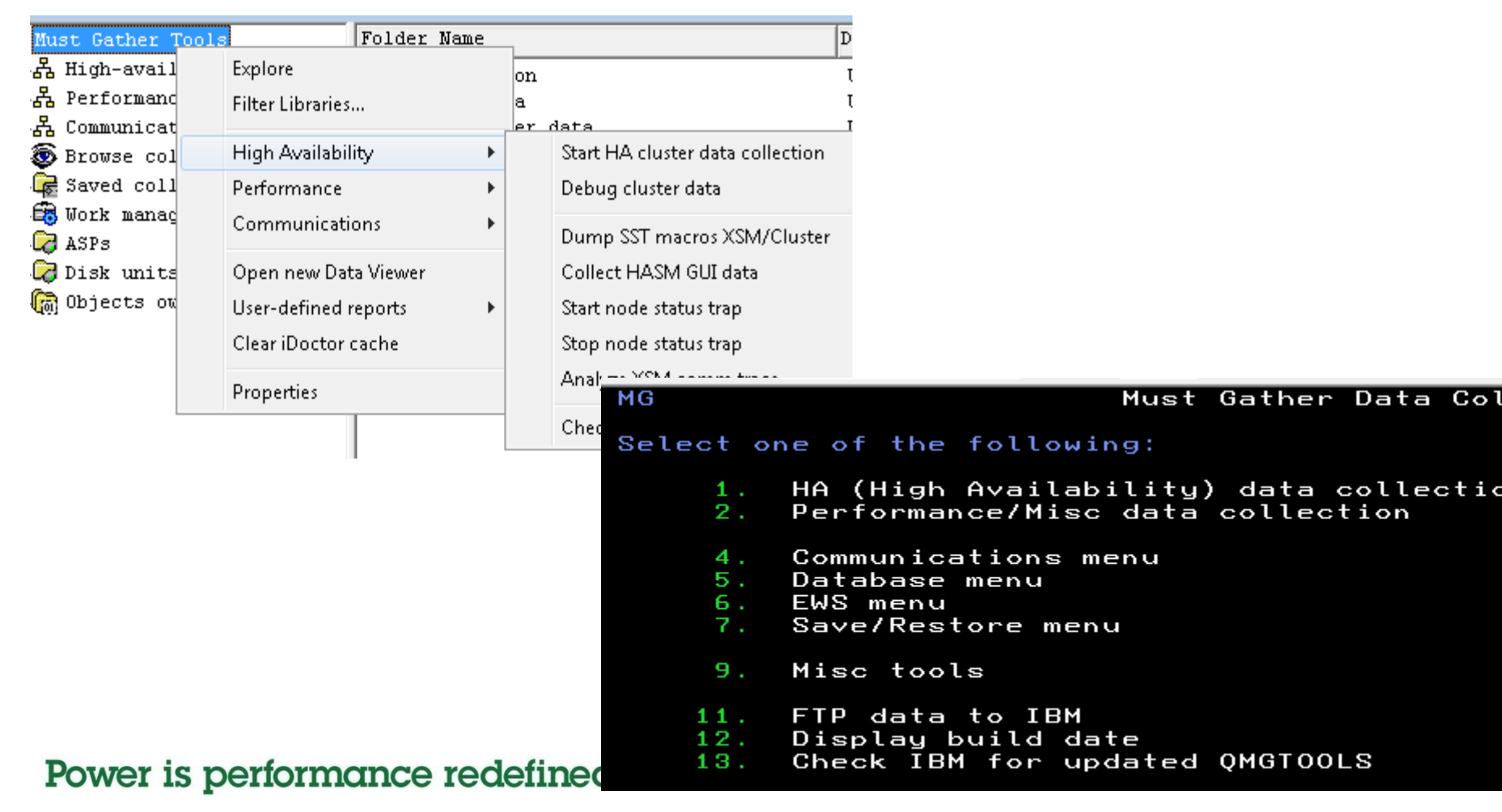

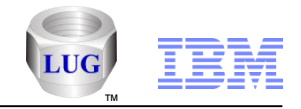

# Must Gather Tools – High availability Menu

This menu is designed to match the GO QHASTOOLS menu found on the green screen and provides all the HA options in Must Gather Tools.

| Must Gather To         | ools Folder          | Name     | 1    | D                                |
|------------------------|----------------------|----------|------|----------------------------------|
| 🖧 High-avail           | Explore              |          | on   |                                  |
| 器 Performanc           | Filter Libraries     |          | a    | τ                                |
| ഷ്ക് Communicat        |                      |          | er d | lata I                           |
| 🔕 Browse col           | High Availability    | <b>F</b> |      | Start HA cluster data collection |
| 🕞 Saved coll           | Performance          | •        |      | Debug cluster data               |
| 🐯 Work manaç<br>🕝 ASPs | Communications       | •        |      | Dump SST macros XSM/Cluster      |
| 🔀 Disk units           | Open new Data Viewer |          |      | Collect HASM GUI data            |
| 🗑 Objects ow           | User-defined reports | •        |      | Start node status trap           |
|                        | Clear iDoctor cache  |          |      | Stop node status trap            |
|                        | Properties           |          |      | Analyze XSM comm trace           |
|                        |                      |          |      | Check HA PTFs                    |

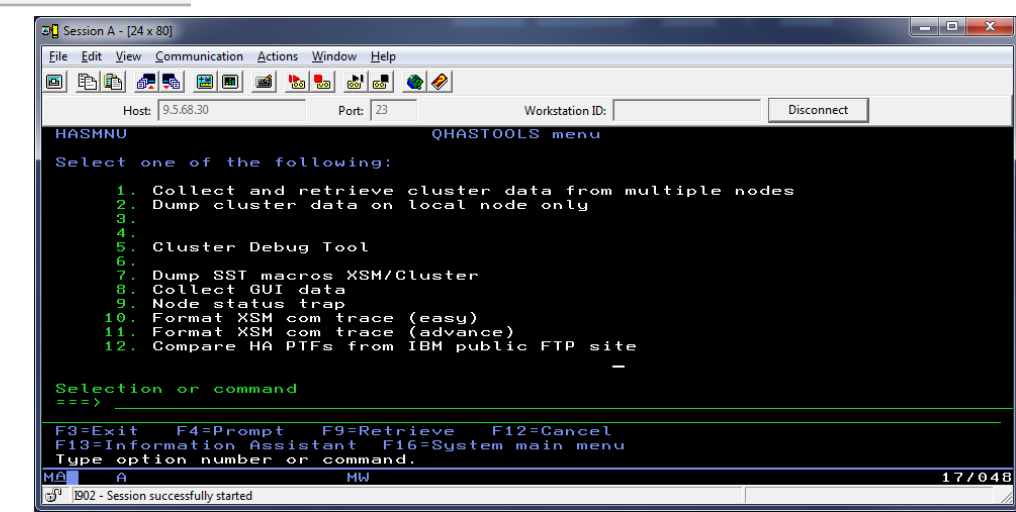

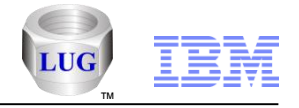

## Must Gather Tools – Cluster data capture

- High availability -> Start HA cluster data collection option
- By default it will connect to all nodes and collect cluster data. GUI then downloads it all back to the PC and zips it up.
- Next data is sent to IBM.

| inish                                                                                                    |                                                                                                    |
|----------------------------------------------------------------------------------------------------|----------------------------------------------------------------------------------------------------|
| For the second second | selections:<br>uster statistics for all nodes specified in the list<br>GTOOLS library will be updated before running the<br>lled.<br>Iled.<br>PRONTEST<br>M_ADMIN\AppData\Local\Temp\IBM\iDoctor<br>MGCluster2.savf.zip |
|                                                                                                    | < <u>B</u> ack Finish Cancel                                                                                                    |

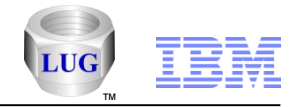

## Must Gather Tools – Work with cluster data

High availability -> Cluster data folder to work with captured data.

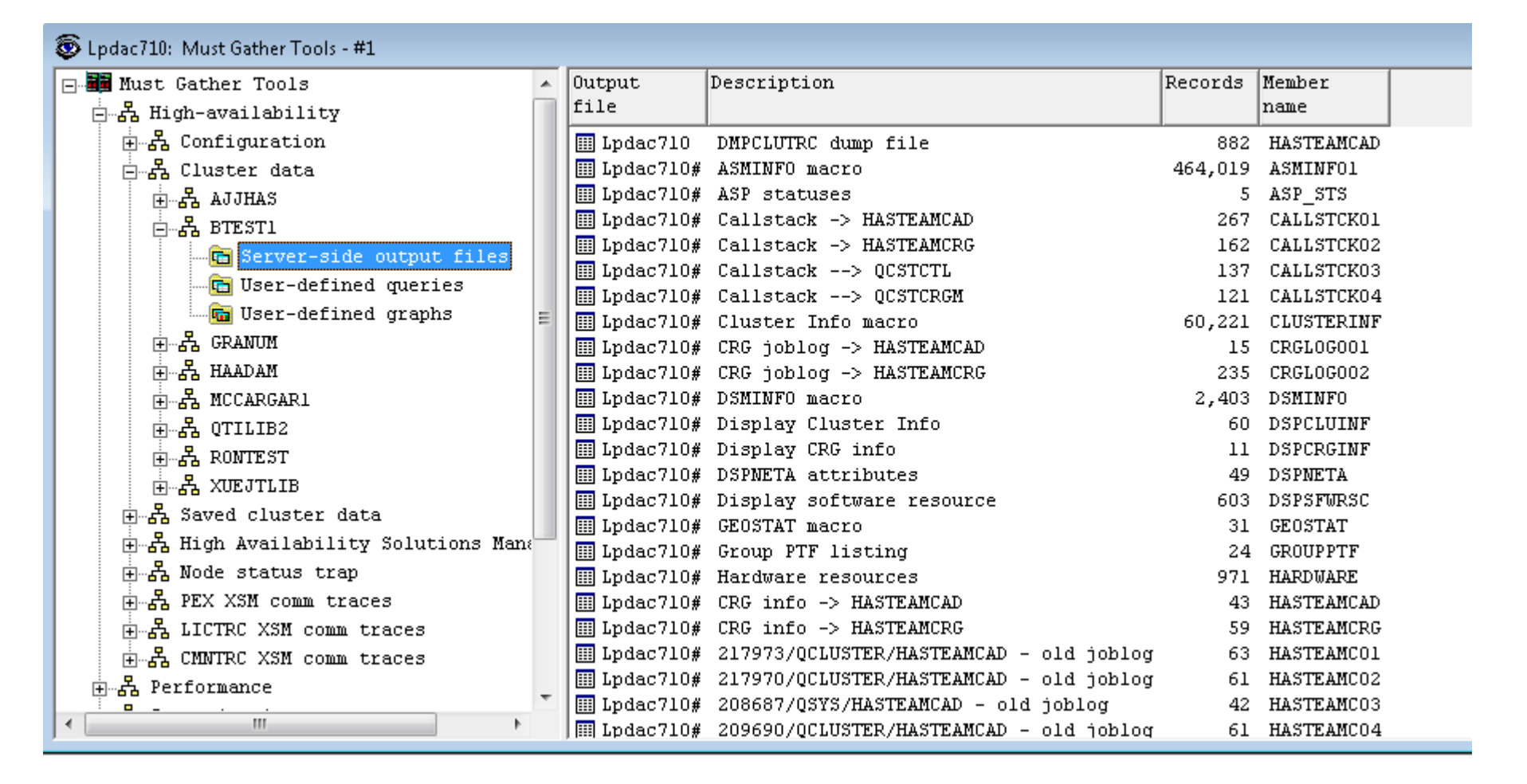

#### <sup>27</sup> Power is performance redefined

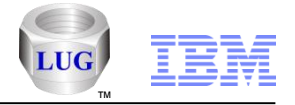

## Must Gather Tools – Debug cluster data

 High availability -> Debug cluster data menu will produce a report/analysis of the captured data in the specified library.

| 🔟 Debug cluster data                                                     | <b>×</b>                                           |
|--------------------------------------------------------------------------|----------------------------------------------------|
| This option will analyze the cluste<br>and produce a report containing t | r data found in the desired library<br>he results. |
| Library name:                                                            | QTILIB                                             |
|                                                                          | OK Cancel                                          |

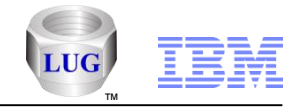

## Must Gather Tools – Saved cluster data

 High availability -> Saved cluster data folder can be used to view the save files of cluster data already captured. You can restore/delete/transfer to IBM this data.

| Must Gather Tools                     | File       | Library             | Size        | Owner    | System   | System | Change date/time           | Description             |
|---------------------------------------|------------|---------------------|-------------|----------|----------|--------|----------------------------|-------------------------|
| E & High-availability                 |            |                     | (MBS)       |          | created  | VRM    |                            |                         |
| ⊨…希 Configuration                     |            |                     |             |          | 011      |        |                            |                         |
| 由品 LPDAC710                           | CLUDOCSOO1 | AJJHAS              | 1288.5      | AJANISCH | LPDAC710 | V7R1M0 | 2013-06-20-11.51.06.000000 | Cluster docs collection |
| 由品 RCH770A                            | CLUDOCSOO1 | BRABE               | 184.6       | BRABE    | LPDAC710 | V7R1M0 | 2013-09-06-12.52.59.000000 |                         |
| H-A RCHASKMC                          |            | BRABE               | 1.5         | BRABE    | LPDAC710 | V7R1M0 | 2013-09-17-08.55.15.000000 | Cluster docs collection |
| ⊟…& Cluster data                      |            | BRABE               | 67.4        | BRABE    | LPDAC710 | V7R1M0 | 2013-05-30-10.33.43.000000 |                         |
|                                       |            | BRABE               | 23.7        | BRABE    | LPDAC710 | V7R1M0 | 2013-05-30-10.33.31.000000 |                         |
|                                       | CLUDOCS54  | BRABE               | 1.1         | BRABE    | LPDAC710 | V7R1M0 | 2013-03-20-09.37.30.000000 |                         |
|                                       | CLUDOCS004 | CLUTRACE2           | .0          | QSECOFR  | SAVPOS   | V5R4M0 | 2012-07-11-22.07.44.000000 |                         |
| E. GRANUM                             |            | GRANUM              | .0          | GRANUM   | LPDAC710 | V7R1M0 | 2013-09-04-13.29.37.000000 | Cluster docs collection |
| i HAADAM                              |            | HAADAM              | 8           | ADAMB    | LPDAC710 | V7R1M0 | 2013-04-23-09.08.24.000000 | Cluster docs collection |
| 亩———————————————————————————————————— |            | PMR07971            | 32.1        | PLACIDO  | LPDAC710 | V7R1M0 | 2013-08-21-02.21.54.000000 |                         |
| ⊡…品 QTILIB2                           |            | PMR07971            | 33.9        | PLACIDO  | LPDAC710 | V7R1M0 | 2013-08-21-02.40.39.000000 |                         |
| 由 品 RONTEST                           |            | PMR26003            | .0          | PASTORIP | LPDAC710 | V7R1M0 | 2012-09-14-02.42.17.000000 |                         |
| 由                                     |            | PMR40934AA          | 3           | BRABE    | LPDAC710 | V7R1M0 | 2013-09-19-07.33.31.000000 |                         |
| A Saved cluster data                  |            | PMR40934AA          | 3           | BRABE    | LPDAC710 | V7R1M0 | 2013-09-19-07.33.36.000000 |                         |
| 日本 High Augilability Solutions Manage |            | PMR92264AA          | 253.5       | BRABE    | LPDAC710 | V7R1M0 | 2013-10-03-08.04.46.000000 |                         |
|                                       |            | QTILIB2             | 57.3        | MCCARGAR | LPDAC710 | V7R1M0 | 2013-06-12-10.57.48.000000 | Cluster docs collection |
| H. H. Node status trap                | CLUDOCS002 | QTILIB2             | 57.5        | MCCARGAR | LPDAC710 | V7R1M0 | 2013-06-12-11.34.23.000000 | Cluster docs collection |
| ⊕ PEX XSM comm traces                 |            | QTILIB2             | 58          | MCCARGAR | LPDAC710 | V7R1M0 | 2013-06-12-12.23.50.000000 | Cluster docs collection |
| ⊡…品 LICTRC XSM comm traces            |            | QTILIB2             | 58          | MCCARGAR | LPDAC710 | V7RIMU | 2013-06-12-12.52.57.000000 | Cluster docs collection |
| in 🚠 CMNTRC XSM comm traces           |            | QTILIB2             | 46.5        | MCCARGAR | LPDAC710 | V7RIMO | 2013-06-12-13.15.23.000000 | Cluster docs collection |
| 由                                     |            | QTILIB2             | 58          | MCCARGAR | LPDAC710 | V7RIMO | 2013-06-12-13.17.57.000000 | Cluster docs collection |
| 🗄 🖧 Communications                    |            | QTILIB2             | 58          | MCCARGAR | LPDAC710 | V7RIMU | 2013-06-12-16.09.20.000000 | Cluster docs collection |
| 🕀 쥷 Browse collections                |            | QIILIBZ             | 58          | MCCARGAR | LPDAC/10 | V7RIMU |                            | Cluster docs collection |
| E Saved collections                   |            | QIILIBZ             | 12          | MCCARGAR | LPDAC/10 | V7RIMU |                            | Cluster docs collection |
| E E Nork menegement                   |            | RUNIESI             | 12          | MCCARGAR | LPDAC/10 | V/RIMO | 2013-06-18-15.28.42.000000 | Cluster docs collection |
|                                       |            | KUNIEDI<br>VIETTITE | 14.4<br>A F | MUCARGAR | LPDAC710 | V/RIMU |                            | Cluster docs collection |
| H-W ADIS                              | CTODOC2001 | YOFOILTE            | 4.5         | YOF01    | LPDAC/10 | V/RIMU | 2013-04-12-10.48.33.000000 | cluster docs collection |
| 🕀 🗤 🕼 Disk units                      |            |                     |             |          |          |        |                            |                         |
| 🗄 🔚 Objects owned by MCCARGAR         |            |                     |             |          |          |        |                            |                         |

#### <sup>29</sup> Power is performance redefined

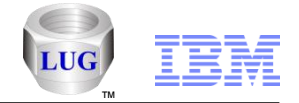

# Must Gather Tools – High Availability Solutions Manager GUI

 High availability -> High Availability Solutions Manager GUI folder is used to work with the zip files in the IFS that contain debug data for the HASM GUI.

| Must Gather Tools                                                                                                    | File                        | Size  | Owner     | Change date, | /time           |
|----------------------------------------------------------------------------------------------------|-----------------------------|-------|-----------|--------------|-----------------|
| δ High-availability                                                                                                    |                             | (MBs) |           |              |                 |
|                                                                                                    | /tmp/hasmlogs0930131234.zip | 3.48  | MCCARGAR  | 2013-09-30-  | 12.34.00.000000 |
| i LPDAC710                                                                                                    | /tmp/hasmlogs0917131508.zip | 3.42  | NNGUYEN   | 2013-09-17-  | 15.08.00.000000 |
| 田                                                                                                    | /tmp/hasmlogs0903131232.zip | 3.27  | MCCARGAR  | 2013-09-03-  | 12.32.00.000000 |
| 日 RCHASKMC                                                                                                    | /tmp/hasmlogs0821130137.zip | 2.74  | PLACIDO   | 2013-08-21-  | 01.37.00.000000 |
| A Cluster data                                                                                                    | /tmp/hasmlogs0814130712.zip | 2.56  | MCCARGAR  | 2013-08-14-  | 07.12.00.000000 |
|                                                                                                    | /tmp/hasmlogs0812131523.zip | 2.09  | MCCARGAR  | 2013-08-12-  | 15.23.00.000000 |
|                                                                                                    | /tmp/hasmlogs0601130817.zip | 1.91  | MCCADCAD  | 2012 06 01   | 00 17 00 000000 |
| E BIESII                                                                                                    | /tmp/hasmlogs0514131638.zip | 1.64  | z Transf  | erto 🕨       | IBM             |
| in the second second s | /tmp/hasmlogs0221131142.zip | 2.25  | 4         |              | FTP server      |
| ±…品 HAADAM                                                                                                    | /tmp/hasmlogs0914121109.zip | 1.02  | E Delete  |              |                 |
| id器 MCCARGAR1                                                                                                    | /tmp/hasmlogs0711122223.zip | 1.46  | NNGUYEN   | 2012-07-11   | PC              |
| 田品 QTILIB2                                                                                                    | /tmp/hasmlogs0321121242.zip | 1.37  | AT\$56322 | 2012-03-21-  | 01.01.00.000000 |
| 一一一<br>中···                                                                                                    |                             |       |           |              |                 |
|                                                                                                    |                             |       |           |              |                 |
| Saved cluster data                                                                                                    |                             |       |           |              |                 |
| 🖧 High Availability Solutions Manage                                                                                                    |                             |       |           |              |                 |

🕂 🖧 Node status trap

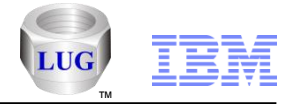

## Must Gather Tools – Performance menu

 The menu provides access to similar options available via the GO QPERF command

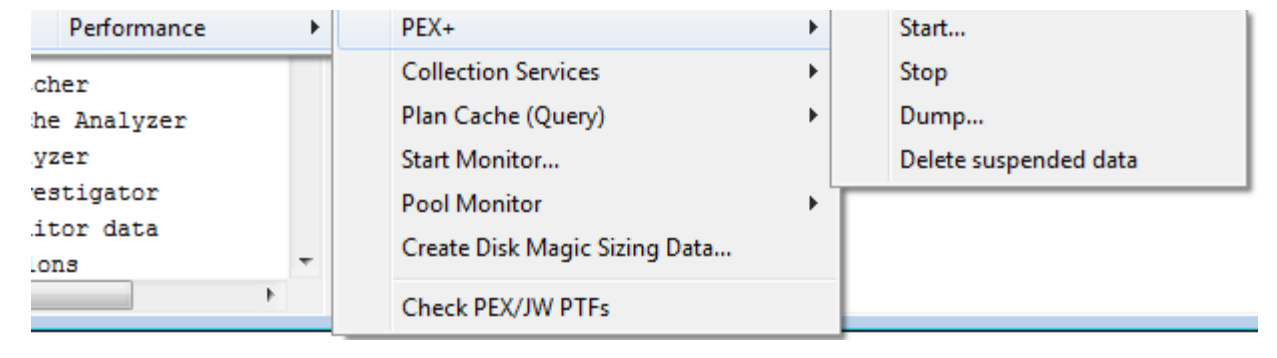

```
Performance Menu
                               QPERF Menu
Select one of the following:
        Combined PEX/JobWatcher/Collection Service trace
                                                             PEX +
     1.
     2.
     3. Collections Services
     4. Query Performance
     5. Monitors
     6. PEX clean up
     7.
     8. PEX status (PEX started by QMGTOOLS)
     9.
    10. Compare PEX/JW PTFs from IBM public FTP site
    11. POOL Info Monitor
    12. Gather Disk Magic sizing data
    13. Job Watcher Status
    14. Remote Command Exit Program
Selection or command
```

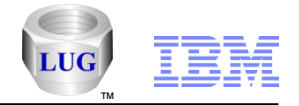

## Must Gather Tools – Performance folder

- The options shown under the Performance folder will vary depending upon the license keys applied to the system. The folders such as Collection Services Investigator and Job Watcher provide ALL GUI functions for the applicable component (inside of the Must Gather Tools GUI.)
  - PEX+ (not yet implemented)
  - Monitors (requires JW and PEX license)
  - Collection Services Investigator (JW license)
  - Job Watcher (JW license)
  - Disk Watcher (JW license)
  - Plan Cache Analyzer (JW license)
  - PEX-Analyzer (PEX license)
  - VIOS Investigator
  - Pool monitor data

| Folder Name                      | Description                                                 |       |  |  |  |  |  |  |  |  |  |
|----------------------------------|-------------------------------------------------------------|-------|--|--|--|--|--|--|--|--|--|
| 格 PEX+                           | Work with the PEX+ collections found on the current system. | These |  |  |  |  |  |  |  |  |  |
| Monitors                         | Work with iDoctor monitors                                  |       |  |  |  |  |  |  |  |  |  |
| Collection Services Investigator | The Collection Services Investigator component              |       |  |  |  |  |  |  |  |  |  |
| 👪 Job Watcher                    | The Job Watcher component                                   |       |  |  |  |  |  |  |  |  |  |
| Disk Watcher                     | The Disk Watcher component                                  |       |  |  |  |  |  |  |  |  |  |
| 🔚 Plan Cache Analyzer            | The Plan Cache Analyzer component                           |       |  |  |  |  |  |  |  |  |  |
| 🚛 PEX-Analyzer                   | The PEX-Analyzer component                                  |       |  |  |  |  |  |  |  |  |  |
| VIOS Investigator                | The VIOS Investigator component                             |       |  |  |  |  |  |  |  |  |  |
| 器 Pool monitor data              | Work with the pool monitor data                             |       |  |  |  |  |  |  |  |  |  |
| 1                                |                                                             |       |  |  |  |  |  |  |  |  |  |

#### <sup>32</sup> Power is performance redefined

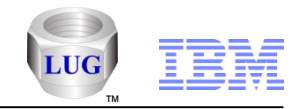

# Must Gather Tools – Performance folder

#### Performance – Monitors folder

| 😨 Lpdac710: Must Gather Tools - #1                                                                                                    |                                               |                                                                        |                                                                                          |                                           |                                                               |                     |                                                                                                    |                                     |                                           |                                |                                                              | -       |
|----------------------------------------------------------------------------------------------------|-----------------------------------------------|------------------------------------------------------------------------|------------------------------------------------------------------------------------------|-------------------------------------------|---------------------------------------------------------------|---------------------|----------------------------------------------------------------------------------------------------|-------------------------------------|-------------------------------------------|--------------------------------|--------------------------------------------------------------|---------|
| 드-패 Must Gather Tools<br>한-ஃ High-availability                                                                                                    | Monitor<br>name                               | Monitor<br>library                                                     | Collection<br>type                                                                       | Status                                    | Last active collection                                        | Partitions<br>count | Start time                                                                                                    | Collection<br>duration<br>(minutes) | Maximum collection<br>size<br>(megabytes) | Maximum historical collections | Definition<br>name                                           | De      |
| <ul> <li>PEX+</li> <li>Image: Collection Services Investig</li> <li>Image: Collection Services Investig</li> <li>Image</li></ul> | JWMON<br>KSE<br>P T<br>AAA<br>PAMON<br>PEXMON | PMR16073MN<br>KEDWARDS<br>QIDRDATA<br>MCCARGAR1<br>IBMPEX<br>PEXMONIBM | Job Watcher<br>Job Watcher<br>Job Watcher<br>Job Watcher<br>PEX-Analyzer<br>PEX-Analyzer | Ended<br>Ended<br>Ended<br>Ended<br>Ended | JWMON095<br>KSE001<br>T147<br>AAA001<br>PAMON003<br>PEXMON515 |                     | 2013-09-30-11.55.02.211450<br>2013-09-11-09.32.15.362173<br>2013-09-04-18.36.29.119445<br>2013-03-11-15.07.23.815504<br>2012-05-20-22.42.07.751516<br>2012-01-03-16.12.26.448961 | 60<br>60<br>60<br>5<br>2            | 8192<br>2096<br>4096<br>4096              | 5<br>3<br>5<br>5<br>40<br>15   | OPTMON<br>Q10SEC<br>Q5SECSQL<br>ABC<br>TPROFFMT2<br>FRONTMON | * * * * |

Collection Services Investigator

| Libraries            | Libraries containing Collection Services Investigator collections (filterable)              |
|----------------------|---------------------------------------------------------------------------------------------|
| Historical summaries | All data generated by the Historical Summary analysis (or STRCSMON command) on the system   |
| 🐻 CS objects         | A list of all Collection Services management collection objects on the system               |
| 🖬 SQL tables         | Work with the SQL-based tables generated by iDoctor analysis processes (library filterable) |

Job Watcher

Libraries Libraries containing Job Watcher collections (filterable)
Definitions Work with definitions used for creating collections
SQL tables Work with the SQL-based tables generated by iDoctor analysis processes (library filterable)

Plan Cache Analyzer

```
      Image: Plan cache snapshots
      A list of all Plan Cache Analyzer snapshots on the system

      Image: Plan cache dumps
      A list of all Plan Cache Analyzer dumps on the system

      Image: Plan cache dumps
      A list of all Plan Cache Analyzer dumps on the system

      Image: Plan cache dumps
      Contains all DBMON data found on the current system

      Image: Plan cache dumps
      Work with the SQL-based tables generated by iDoctor analysis processes (library filterable)
```

33 Power is performance redefined

© 2012 IBM Corporation

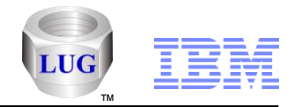

# Must Gather Tools – Performance – Pool Monitor - Start

Use this menu to start a pool monitor collection.

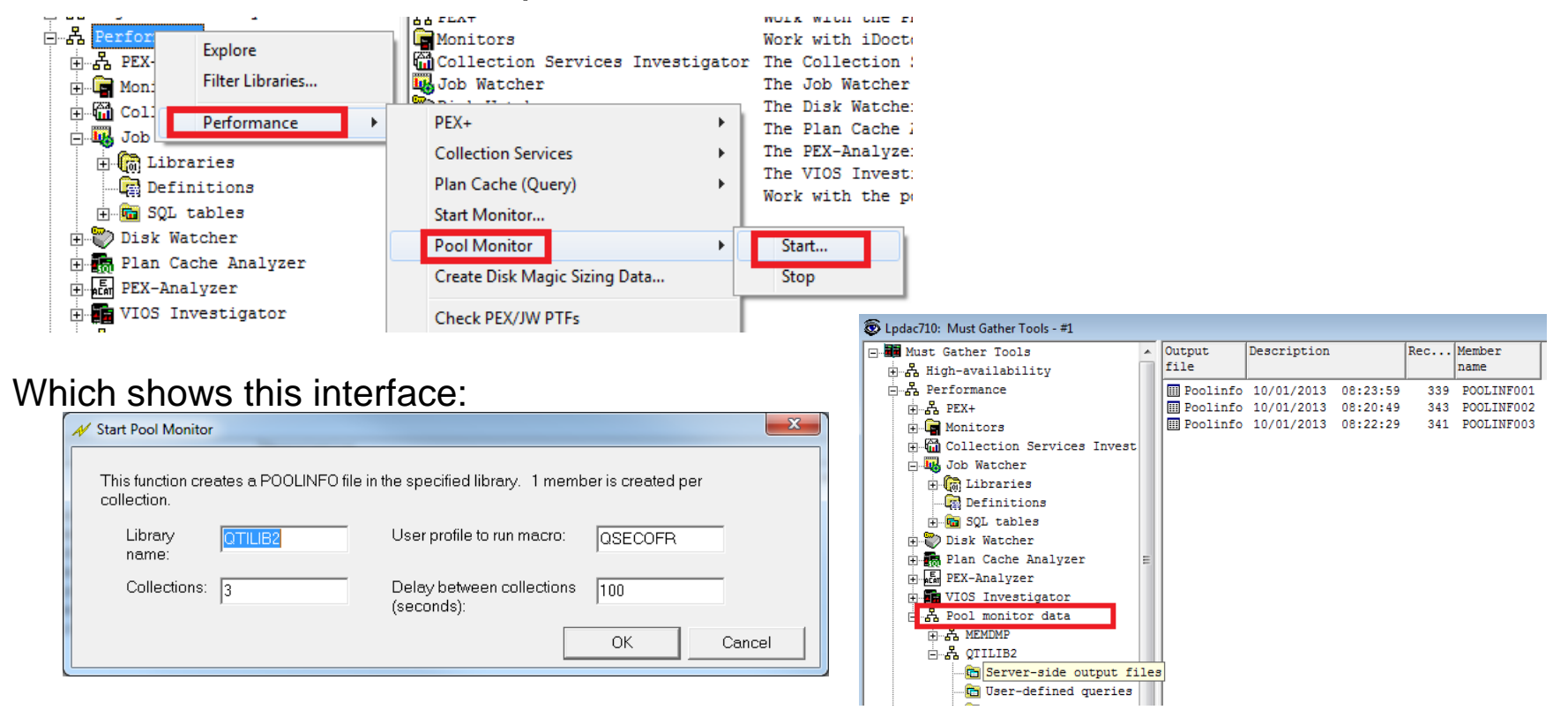

And you can view the results under Performance – Pool Monitor data

#### <sup>34</sup> Power is performance redefined

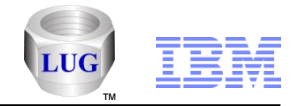

# Must Gather Tools – Performance – Pool Monitor report

An example of the data returned by the Pool Monitor

| 🐺 iDoctor Data Viewer - #1 - [QTILIB2/QTILIB2/10/01/2013 08:23:59 - #1]                                                           |   |  |  |  |
|----------------------------------------------------------------------------------------------------|---|--|--|--|
| S File Edit View Window Help                                                                                                    |   |  |  |  |
| $ \begin{array}{c c c c c c c c c c c c c c c c c c c $                                                                           |   |  |  |  |
| POOLINFO                                                                                                    | * |  |  |  |
|                                                                                                    |   |  |  |  |
| RID 10/01/13 08:23:59 PAGE 1                                                                                                    | = |  |  |  |
| Aumining meteo. rassysteminfo<br>Invocation                                                                                       |   |  |  |  |
| System Type/Model/Serial Number 9117-MMB-102709P                                                                                  |   |  |  |  |
| Current system time (live) 10/01/2013 08:23:59.2361090000                                                                         |   |  |  |  |
| Logical partition number                                                                                                    |   |  |  |  |
| Is partition PHYP or 15/05? 15/05                                                                                                 |   |  |  |  |
| 18 System Phil or Hypervisor? Phile                                                                                               |   |  |  |  |
| SIC Release VIRIMO                                                                                                    |   |  |  |  |
| SLIC driver 0                                                                                                    |   |  |  |  |
| Piranha Type piranha -native                                                                                                    |   |  |  |  |
| Macro Execution mode Native                                                                                                    |   |  |  |  |
| Running macro: POOLINFO -a                                                                                                    |   |  |  |  |
|                                                                                                    |   |  |  |  |
| Main Store size in pages : 000000000000000 (51200MB)                                                                              |   |  |  |  |
| Main Storage Pools begin at: B00030000050000                                                                                      |   |  |  |  |
|                                                                                                    |   |  |  |  |
|                                                                                                    |   |  |  |  |
| Total     PageOut PageOut L Page   IO Pend IO   IO   DB   DB   Pages   Pages +                                                    |   |  |  |  |
| IZTOM  <br>IDAAL     Dange  Dang Aut Waite  Waiter  Taek  Taek  DifiOute  Waite  Sume  Asunc  Faulte  Dange  Ange  Ange  Stalan + |   |  |  |  |
| IOnised                                                                                                    |   |  |  |  |
|                                                                                                    |   |  |  |  |
| 11                                                                                                    |   |  |  |  |
| Sub  Pag  Total  Unavail Unused  Avail  Changed Pageabl L XC Page Active  Long  Non-DB  Non-DB  AfMis S AfMis U AfMis S +         |   |  |  |  |
|                                                                                                    |   |  |  |  |
| Pool  Siz  Pages  Pages  Pages  Pages  Pages  Pages  H Outs  PO 1/0  Pinned  Paults  Pages  in Grp  in Grp  Off Grp +             |   |  |  |  |
|                                                                                                    |   |  |  |  |
|                                                                                                    |   |  |  |  |
| Pool 1   000AD271 0000000000289C  N   N   N  N  160493  20590 4482306  312784  113  224049 5196409 1074269 +                      |   |  |  |  |
| 12.5E+071                                                                                                    |   |  |  |  |
| 0  0  4 628991 1134278  14977  0 17520 +                                                                                          |   |  |  |  |
| Node 0  100085D83                Tot alc= 5AAE   Off nod= 0      +                                                                | - |  |  |  |
| iDocMG.mdb QAIDRSQL table DTL Rows 1 - 37 of 339                                                                                  |   |  |  |  |

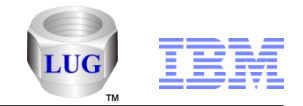

# Must Gather Tools – Performance – Create Disk Magic Sizing Data

Use this menu to create Disk Magic sizing data

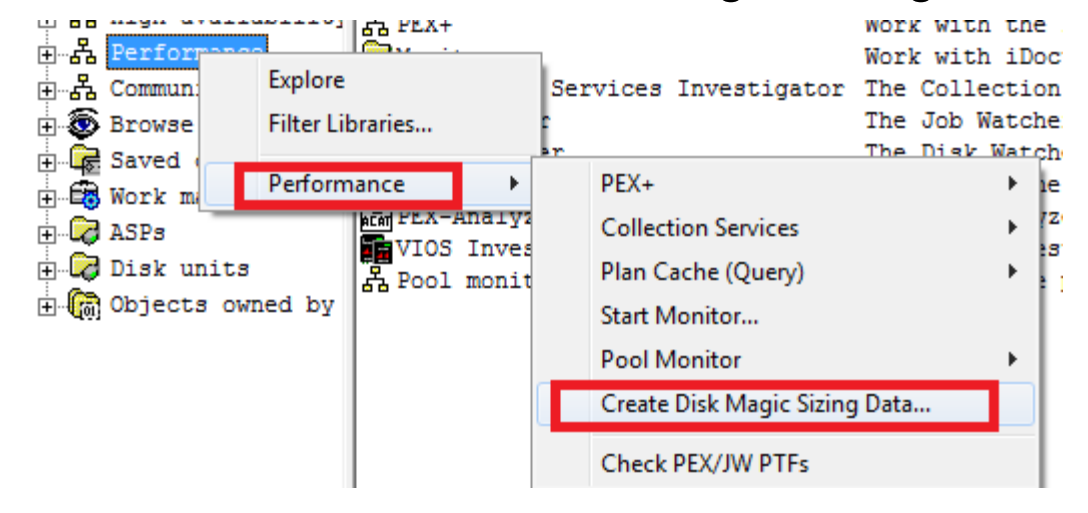

Which shows this interface: (you must provide the library and collection name to process)

| 👭 Create Disk Magic S                                                                                                    | Sizing Data |  |
|----------------------------------------------------------------------------------------------------|-------------|--|
| This option creates performance reports for Collection Services that can be used for Disk Magic sizing purposes. PT1 must be installed. |             |  |
| Library<br>name:                                                                                                    | BSMENGES    |  |
| Collection:                                                                                                    |             |  |
| Description:                                                                                                    |             |  |
|                                                                                                    | OK Cancel   |  |

<sup>36</sup> Power is performance redefined
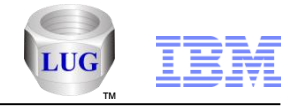

## Must Gather Tools – Communications menu

 The menu provides access to the same options available via the GO COM command plus options to use the STRCMNTRC command.

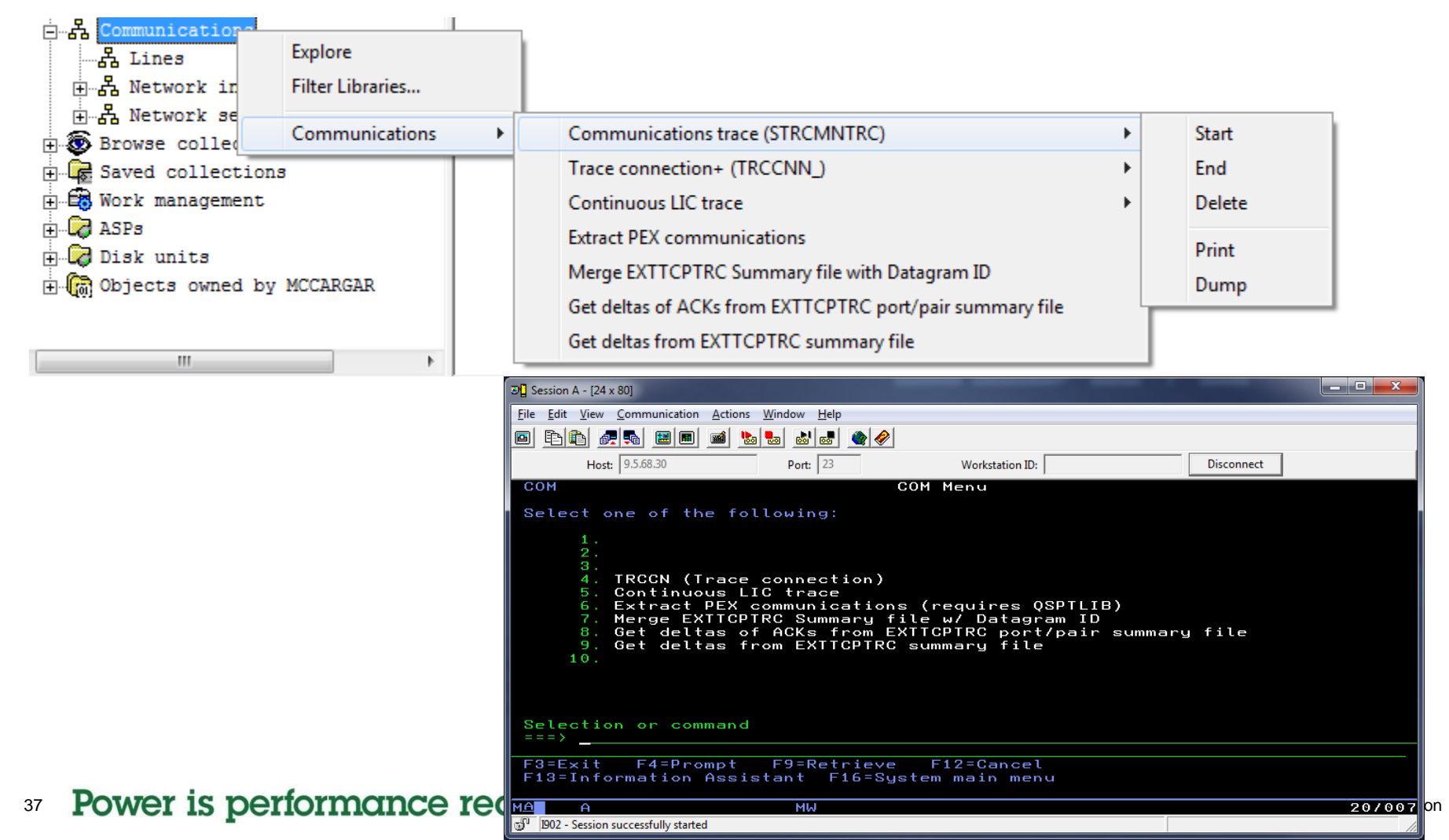

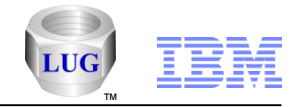

## Must Gather Tools – Communications folder

 Communications folder provides options to work with the lines, network interfaces and network servers on the system. Comm traces can be started, ended, deleted, printed or dumped from the GUI.

| Epdac710: Must Gather Tools - #1  |           |          |        |           |               |     |                             |
|-----------------------------------|-----------|----------|--------|-----------|---------------|-----|-----------------------------|
| 🖃 📲 Must Gather Tools             | Name      | Category | Trace  | Device    | Description   | Job |                             |
| 🗄 🖧 High-availability             |           |          | Status | Status    |               |     |                             |
| ⊞…器 Configuration                 | AMYVRT1   | *ELAN    |        | ACTIVE    |               |     |                             |
| ⊕ 品 Cluster data: (PMR*)          | A ETHLINE | *ELAN    | ENDED  | ACTIVE    |               |     |                             |
| ⊕…器 Saved cluster data: (PMR*)    | Å SITE10G | *ELAN    |        | VARIED ON | Ethernet Port |     |                             |
| ⊞ 品 High Availability Solutions № | A VIRTETH | *ELAN    |        | ACTIVE    | Ethernet Port |     | Explore                     |
| 一品 Node status trap               |           |          |        |           |               |     | Start communications trace  |
| ⊞…器 PEX XSM comm traces           |           |          |        |           |               |     |                             |
| ⊡…器 LICTRC XSM comm traces        |           |          |        |           |               |     | End communications trace    |
| ⊡…器 CMNTRC XSM comm traces        |           |          |        |           |               |     | Delete communications trace |
| 는 ය. Performance                  |           |          |        |           |               |     | Print communications trace  |
| ⊞…க PEX+                          |           |          |        |           |               |     |                             |
| 🗄 🕞 Monitors                      |           |          |        |           |               |     | Dump communications trace   |
| 🗄 🛗 Collection Services Investiga |           |          |        |           |               |     | Properties                  |
| 🕀 🛺 Job Watcher                   |           |          |        |           |               |     | ropenes                     |
| 🕀 🖤 Disk Watcher                  |           |          |        |           |               |     |                             |
| 🕀 📆 Plan Cache Analyzer           |           |          |        |           |               |     |                             |
| 🕂 🗚 PEX-Analyzer                  |           |          |        |           |               |     |                             |
| 🖻 📻 VIOS Investigator             |           |          |        |           |               |     |                             |
| 上 🗄 🖧 Pool monitor data           |           |          |        |           |               |     |                             |
| English Communications            |           |          |        |           |               |     |                             |
| 一品 Lines                          |           |          |        |           |               |     |                             |
| ☆ 品 Network interfaces            |           |          |        |           |               |     |                             |
| ⊡…器 Network servers               |           |          |        |           |               |     |                             |
|                                   | TCUCII    |          |        |           |               |     | @ 2012 IDM OUIPUIAUUII      |

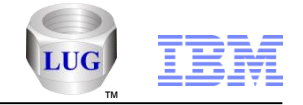

## **HMC Walker Introduction**

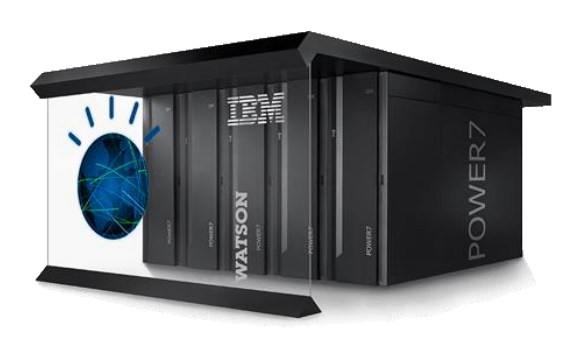

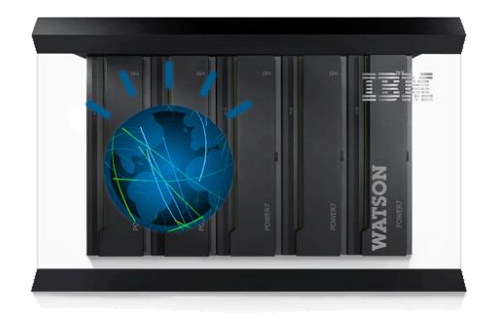

HMC Walker is an HMC GUI that provides configuration details and performance metrics across all LPARs attached to the HMC.

Provides CPU and memory statistics across 1 or more 'physical systems.'

Performance data for any type of LPAR can now be graphed with iDoctor using this offering.

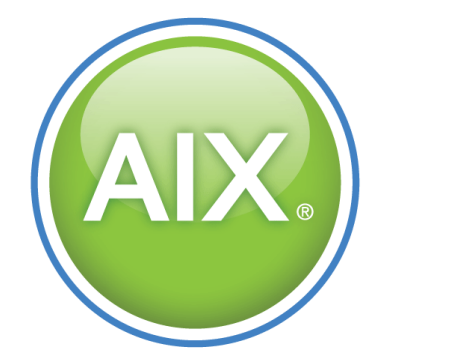

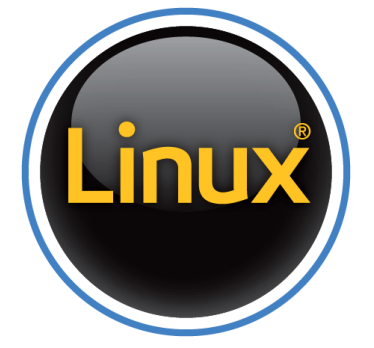

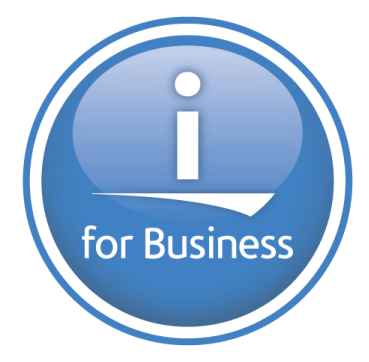

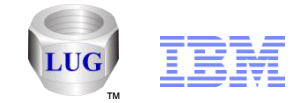

# HMC Walker - Managed (Physical) system CPU graph example

Shows CPU time and max LPAR CPU utilization over the last 60 days.

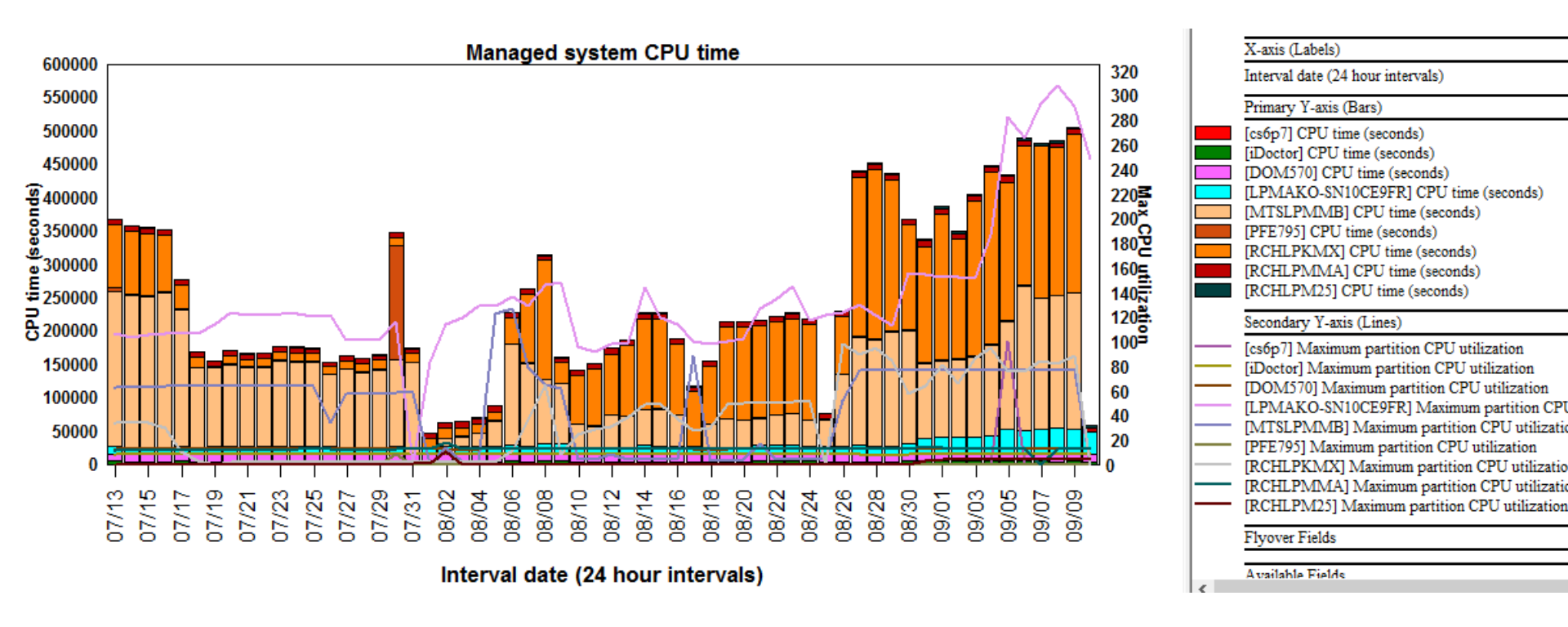

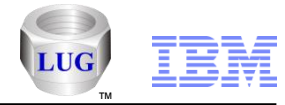

# HMC Walker - LPAR CPU time graph example (ALL systems)

Same as previous except showing the LPARs instead.

This graph is showing AIX, VIOS and IBM i.

Note: 30 sec CPU filter, means LPARs that used < 30 seconds of CPU per day are bundled together.

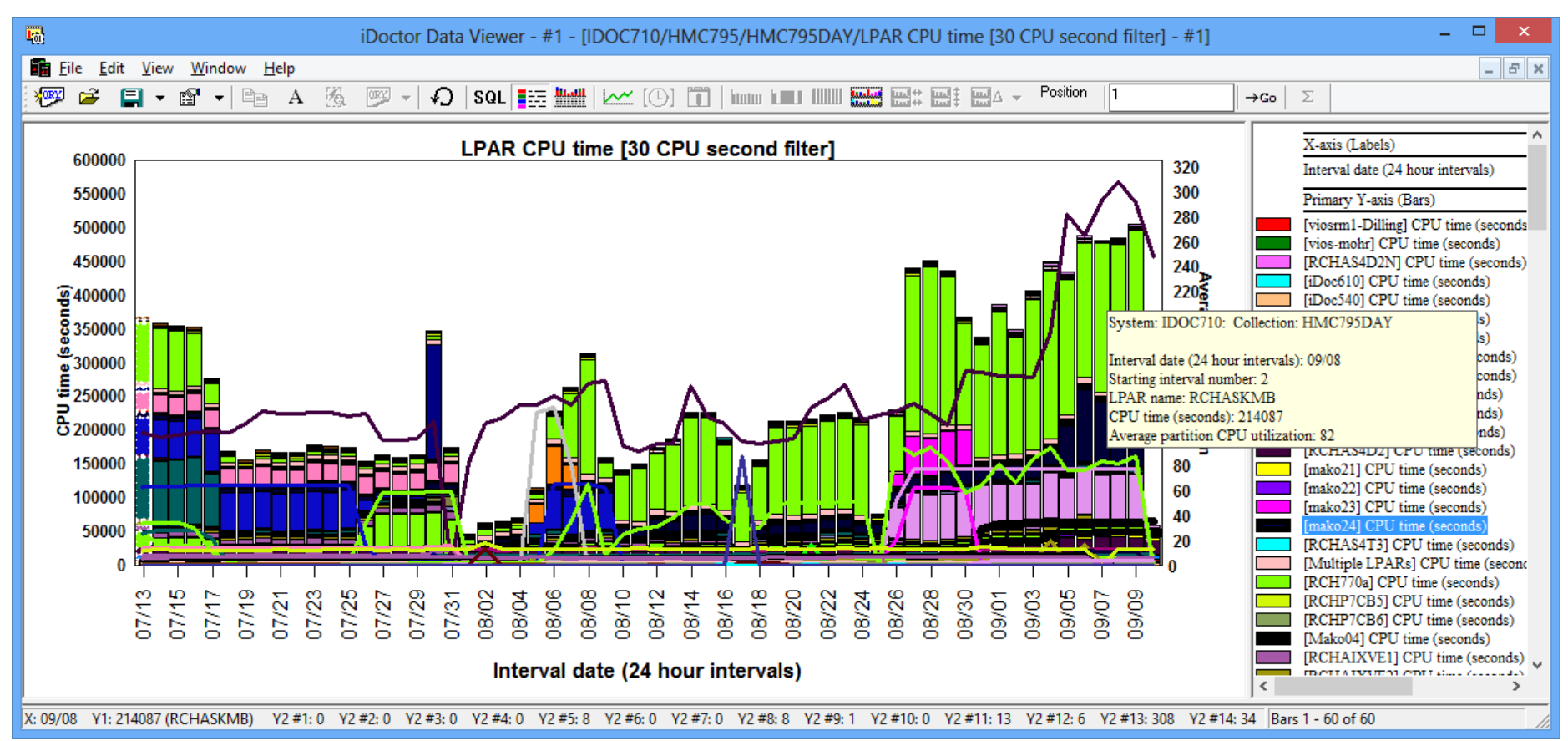

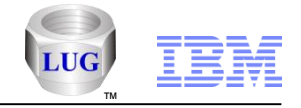

## **HMC Walker - Create an HMC connection**

After starting the iDoctor GUI. Right-click the connections list and use the Add Connection menu.

Set the connection type to HMC and fill in the HMC name or IP address.

| 1      |     |   |     | My                              | Connection                                                                | s |
|--------|-----|---|-----|---------------------------------|---------------------------------------------------------------------------|---|
| System | Тур | e | VRM | PEX Analyz<br>access<br>expires | EX Analyzer Job Watcher Description .<br>ccess access .<br>cpires expires |   |
|        |     |   |     |                                 |                                                                           |   |
|        |     |   |     |                                 |                                                                           |   |
|        |     |   |     | Co                              | nnect                                                                     |   |
|        |     |   |     | A                               | d Connection                                                              |   |
|        |     |   |     | De                              | lete                                                                      |   |
|        |     |   |     | Ec                              | it                                                                        |   |

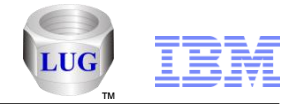

# HMC Walker - Open (double-click) the connection

Launch the connection using the connect menu or double-click it.

|            | 1  | -     |  |
|------------|----|-------|--|
| Hmc795 HMC |    |       |  |
|            | Co | nnect |  |
|            |    |       |  |

If you get this message, then you must install the IBM internal components enabler (Window's registry file):

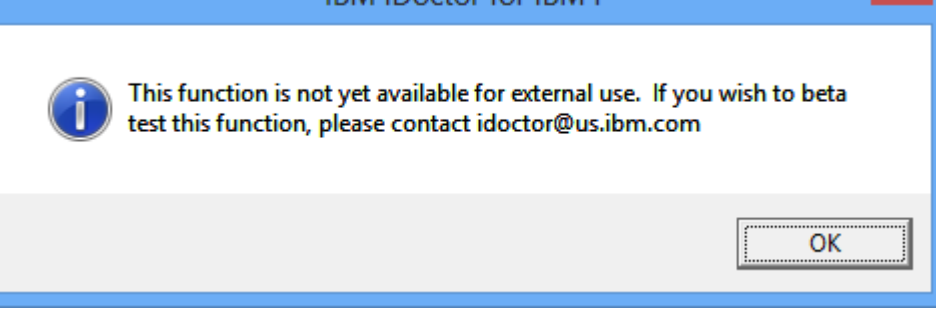

|               | Signon to system                                        |
|---------------|---------------------------------------------------------|
| Then sign on: | System: hmc795<br>User ID: mccargar<br>Password: ****** |
|               | OK Cancel                                               |

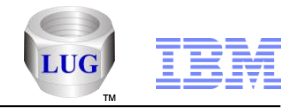

## **HMC Walker Component View**

Initially the view will only contain options to manage/work with your HMC.

Once performance data has been captured additional views will be shown here.

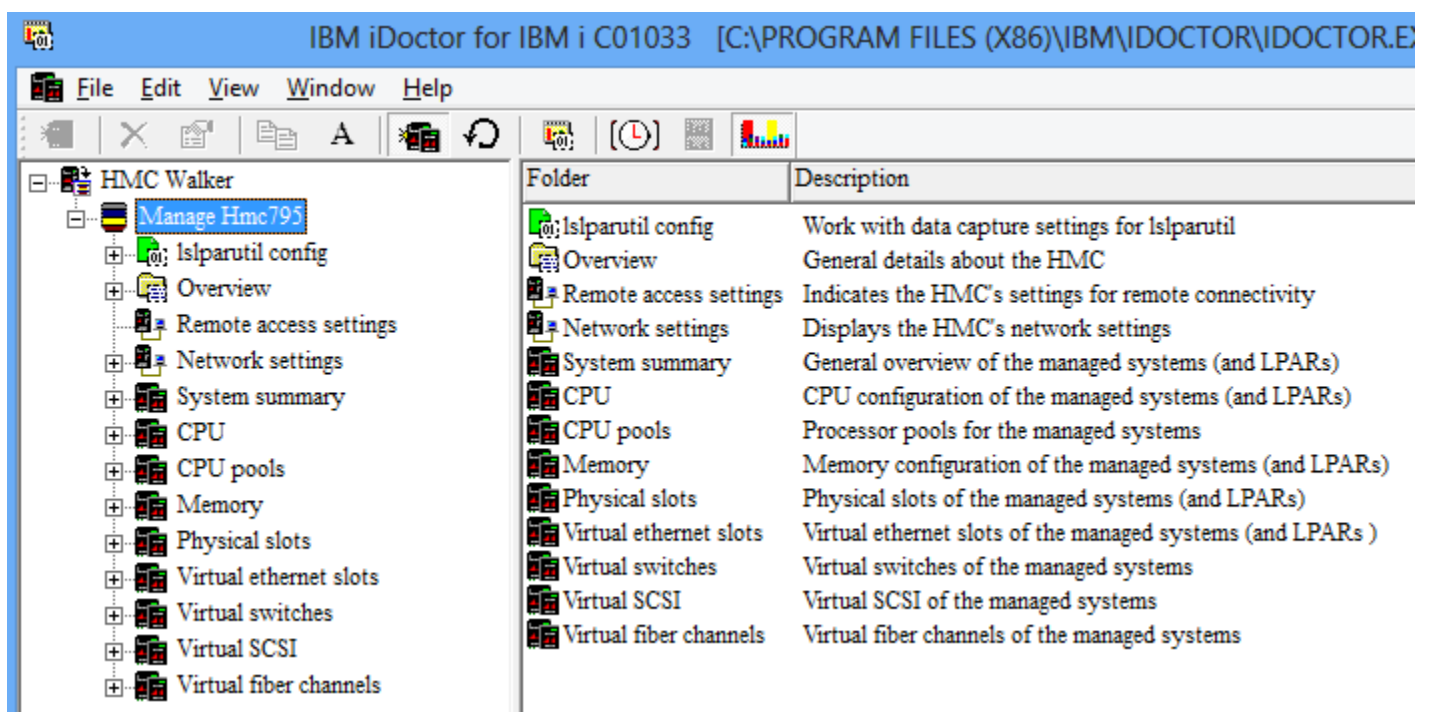

Important: Right-click the HMC Walker icon and choose the "Set analysis database" menu to select where data collected by HMC Walker should be stored for analysis. (If you already have IBM i systems in your connections list you will be automatically prompted to pick one.)

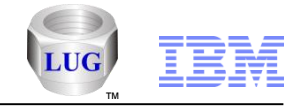

## HMC Walker - Set analysis database

DB2 on IBM i is the default. (fill in your desired IBM i system name here or select a different option.)

| Set analysis database                                                                                                   | X                                     |
|----------------------------------------------------------------------------------------------------|---------------------------------------|
| This screen lets you determine which type of database you want to use to anal HMC's configuration and performance data. | lyze the <u>O</u> K<br><u>C</u> ancel |
| HMC: Hmc795                                                                                                    |                                       |
| Database type:                                                                                                    |                                       |
| O DB2 on IBM i                                                                                                    | Generate SSH keys                     |
| Analysis system: IDOC710                                                                                                |                                       |
| C Oracle on AIX                                                                                                    |                                       |
| <ul> <li>MS access on the PC</li> <li>Note: Supports configuration</li> </ul>                                           | n data only                           |
| C:\Users\IBM_ADMIN\AppData\Roaming\IBM\iDoctor\N                                                                        | lewHMC2.mdk Browse                    |
| Oracle on the PC Version 11.2                                                                                           |                                       |
| Home directory:                                                                                                    | Generate SSH keys                     |
| C:\oraclexe\app\oracle\product\11.2.0\server                                                                            | Browse                                |
| User: system Password:                                                                                                  |                                       |
|                                                                                                    |                                       |
|                                                                                                    |                                       |
|                                                                                                    |                                       |

If you want to use Oracle on the PC, then specify where you installed it to and the user and password used when you installed Oracle.

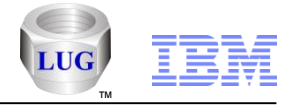

## HMC Walker - Generate SSH keys (if using IBM i as the DB)

The following information is shown to help you set up a secure SSH connection between the HMC and your IBM i analysis system. This is a required step if you want to use an IBM i for analysis.

In order to setup a secure SSH connection between IBM i and the HMC, please do the following steps:

- 1. Open a green screen session to the IBM i and sign on to the system.
- 2. From the CL command line run the following command:
- > QSH
- 3. From QSH run the following commands:
- \$ cd /QIBM/ProdData/iDoctor/scripts
- \$ hmcKeyGen.sh <your hmc name> <your hmc user name>
- (example: hmcKeyGen.sh hmc795 mccargar)

(when prompted with "Password:", please enter your hmc user's password)

4. Now to confirm that the SSH key generation is successful, issue the following command and you should not be prompted for a password:

\$ ssh <your hmc user name>@<your hmc name>

```
(example: ssh mccargar@hmc795)
```

For more information please visit:

http://www-01.ibm.com/support/docview.wss?uid=nas1315c113cf5dd9ea0862570de0062e1ce

http://pic.dhe.ibm.com/infocenter/powersys/v3r1m5/index.jsp?topic=%2Fp7ha1%2Fsettingupsecurescriptexecution.h tm

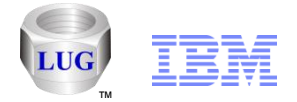

### HMC Walker - Generate SSH keys (if using PC/Oracle as the DB) – page 1

In order to setup a secure SSH connection between the PC and the HMC, please do the following steps:

- Download the windows installer package for Putty from this page: http://www.chiark.greenend.org.uk/~sgtatham/putty/download.html
   This is the link under "A Windows installer for everything except PuTTYtel" in bold.
- 2. Go to the directory you installed Putty to Using Windows Explorer and open puttygen.exe
- 3. Click the Generate button and move the mouse around within the Key area until the key has been generated.
- 4. Click the Save public key button to a file of your choice. You will need to edit this file later.

5. Click the Save private key button and call it something like hmc1\_prvkey.ppk and save it to the directory Putty is installed in.

6. Open your public key file in wordpad (not notepad). We have to convert the key format to OpenSSH format. Your key will look something like this:

---- BEGIN SSH2 PUBLIC KEY ----

Comment: "rsa-key-20131003"

AAAAB3NzaC1yc2EAAAABJQAAAIEAs6oe2BJwYnYNysrsNvwn+SHCePnm2QcPfVbq

MGp4QMOlojERQz+Jw9lz+7lpgxhRnc/GF7z0hFAPgXx5/gTA7qtEXpsAEGMk3ts0

opt0eUPBY+fUVC0mbU8P6pJW/XoEe1zme/C+HVaoe569go1D9NXyvhpzujpOyXG+ jtahrFs=

---- END SSH2 PUBLIC KEY ----

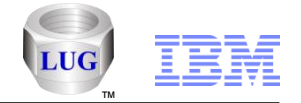

#### HMC Walker - Generate SSH keys (if using PC/Oracle as the DB) – page 2

7. Remove the 1st 2 lines and the last line. Add "ssh-rsa " at the beginning and remove all new line characters so the entire string is on one line.

8. At the end add username@hmcname. The changed public key file should look something like this:

ssh-rsa

AAAAB3NzaC1yc2EAAAABJQAAAIEAs6oe2BJwYnYNysrsNvwn+SHCePnm2QcPfVbqMGp4QMOIojERQz+Jw9Iz+7lpg xhRnc/GF7z0hFAPgXx5/gTA7qtEXpsAEGMk3ts0opt0eUPBY+fUVC0mbU8P6pJW/XoEe1zme/C+HVaoe569go1D9NXyvh pzujpOyXG+jtahrFs= mccargar@hmc795

9. Next open an SSH connection to the HMC using Putty.exe.

Copy and paste the following command (replacing your key with mine) to apply your key to the HMC. It's very important that all new lines are removed or this won't work!

mkauthkeys --add 'ssh-rsa AAAAB3NzaC1yc2EAAAABJQAAAIEAs6oe2BJwYnYNysrsNvwn+SHCePnm2QcPfVbqMGp4QMOIojERQz+Jw9Iz+7Ipg xhRnc/GF7z0hFAPgXx5/gTA7qtEXpsAEGMk3ts0opt0eUPBY+fUVC0mbU8P6pJW/XoEe1zme/C+HVaoe569go1D9NXyvh pzujpOyXG+jtahrFs= mccargar@hmc795'

10. To confirm this is working open putty.exe again to your HMC. The key should be used when signing on instead of a password. You will see something like this:

login as: mccargar

Authenticating with public key "rsa-key-20131003"

Last login: Fri Oct 4 07:43:32 2013 from rmccargar.rchland.ibm.com

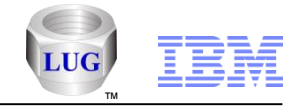

# HMC Walker Component View (with an IBM i DB)

If an IBM i DB is used, then 3 options are provided:

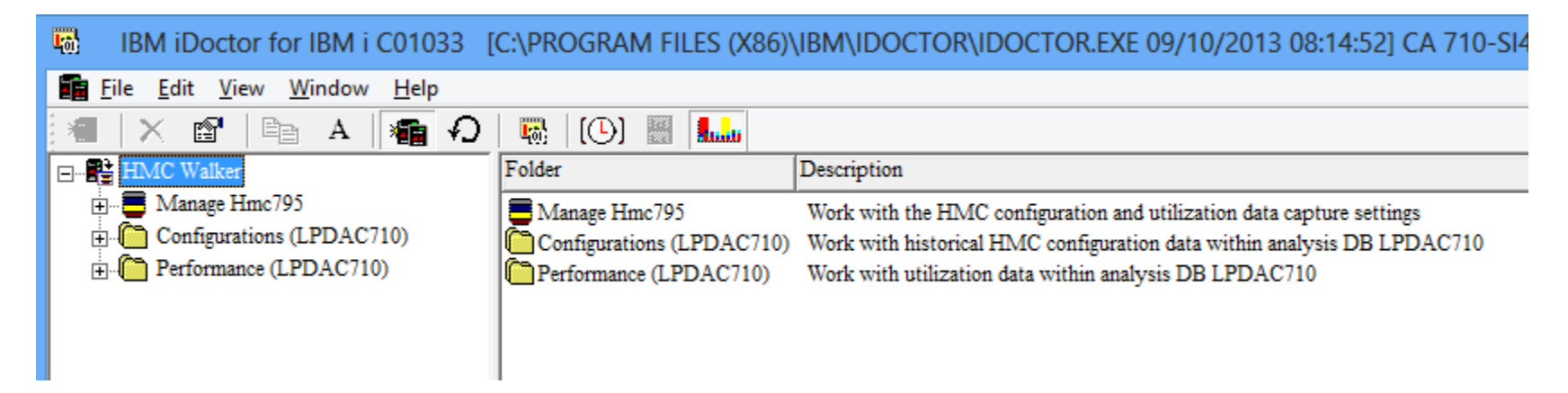

Configurations folder is historical HMC configuration data.

The Performance folder is Islparutil HMC performance data previously (or currently being) captured and stored on the IBM i.

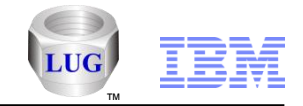

# HMC Walker Component View (with Oracle as DB)

If the local Oracle DB is used, then these options are provided:

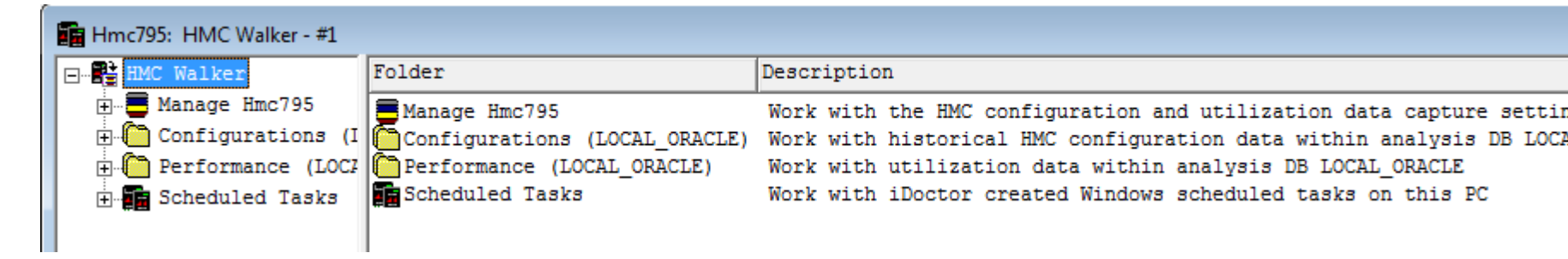

This view also contains a scheduled tasks folder that lists the iDoctor HMC Walker tasks that have been created for you in the Windows Task Scheduler on the current PC.

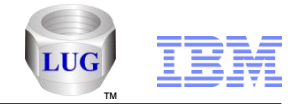

# HMC Walker - Manage HMC -> Islparutil config folder

Be sure that Islparutil is configured to collect data under the Manage HMC -> Islparutil config folder. It probably is not collecting any data.

Once turned on data is automatically collected 24x7 for the desired physical systems for all LPARs on each. It's best to set the sample rate to be the same for all physical systems if you want to graph them at the same time.

|      | BM iDoctor for IBM i C01033                                                                                                    | [C:\        | PROGRAM FILES (X86)                                                                                                    | \IBM\IDOCTOR\IDOCTOR.EXE                                                                                                    | - 🗆 🗙      |                                             |
|------|----------------------------------------------------------------------------------------------------|-------------|----------------------------------------------------------------------------------------------------|----------------------------------------------------------------------------------------------------|------------|---------------------------------------------|
|      | <u> </u>                                                                                                    |             |                                                                                                    |                                                                                                    | _ & ×      |                                             |
|      | 📲   X 📽   🖻 A   🚛                                                                                                    | Ð           | 🛛 🗠 🔝 🛄                                                                                                    |                                                                                                    |            |                                             |
|      | HMC Walker<br>Manage Hmc795<br>Manage Hmc795<br>Manage Hmc795<br>Memory<br>CPU<br>Memory<br>Memory | ~           | Managed system<br>RCHLPKMX<br>MTSLPMMB<br>PFE795<br>RCHLPM25<br>LPMAKO-SN10CE9FR<br>DOM570<br>cs6p7<br>RCHLPMMA<br>iDoctor | Utilization data<br>sample<br>rate (minutes)<br>5<br>5<br>5<br>5<br>5<br>5<br>5<br>5<br>5<br>5<br>5<br>5<br>5<br>5<br>5<br>5<br>5<br>5<br>5 | le rate    | sample<br>rate (min<br>1 hour<br>30 minutes |
|      | Generations (LPDAC710)                                                                                                    | l           |                                                                                                    | System summary                                                                                                    | RCH<br>LPM | 5 minutes<br>1 minute                       |
| Powe | Performance (LPDAC710)<br>Hmc795: HMC Walker\Manage Hmc795\                                                                                                    | ↓<br>Islpar | util config                                                                                                    |                                                                                                    |            | 12 IBM Corporation                          |

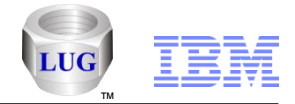

# HMC Walker - Collecting Islparutil data (explained)

The oldest data will be automatically removed from the HMC once the size becomes too large. Hourly events saved 2 months, daily samples saved 2 years, monthly events saved 10 years.

Capturing data works by specifying how many minutes, hours, days prior to the current time you want to capture. Options exist to also allow you to specify the desired start and end time of the collection instead.

Right-click HMC Walker and use the Build performance collection menu. You can filter on one or more managed systems if desired.

| Create performance collection                                                                                                    |  |  |  |  |  |  |  |
|----------------------------------------------------------------------------------------------------|--|--|--|--|--|--|--|
| This option will create a collection in the analysis database from utilization data found on the HMC. The data created is based on the options available from command Islparutil.       Start |  |  |  |  |  |  |  |
| HMC: Hmc795                                                                                                    |  |  |  |  |  |  |  |
| Analysis DB: Oracle on the PC                                                                                                    |  |  |  |  |  |  |  |
| Collection name: Hmc795                                                                                                    |  |  |  |  |  |  |  |
| Managed system(s) Select                                                                                                    |  |  |  |  |  |  |  |
| Sample type: Snapshot (1 day prior max) 💌 🗖 Rebuild from local text files                                                                                                    |  |  |  |  |  |  |  |
| Collection period:                                                                                                    |  |  |  |  |  |  |  |
|                                                                                                    |  |  |  |  |  |  |  |
| Value: 1                                                                                                    |  |  |  |  |  |  |  |
| Schedule daily data collection at                                                                                                    |  |  |  |  |  |  |  |
|                                                                                                    |  |  |  |  |  |  |  |
|                                                                                                    |  |  |  |  |  |  |  |

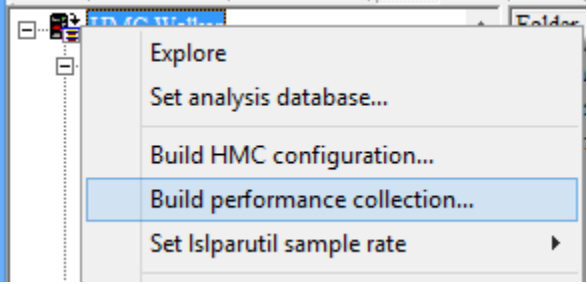

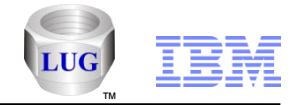

## **HMC Walker - Build performance collection window**

This window allows you to specify the schema (library if using IBM i), collection name and managed systems to include.

Press the select button to view and select specific managed systems to include in the collection (or leave blank to include all of them.)

The sample type can be snapshot (whatever the sample rate is set to), hourly, daily or monthly. This lets you create graphs over longer periods of time if desired. **Note:** Of course if you just started collecting you will have to wait until the data exists.

Click the schedule daily collection at button to create a Windows Task Scheduler entry to collect the data off of the HMC every day at the desired time. The action drop down let you choose if you want the data appended to your collection (recommended) or create a new collection for each day.

| This option will create a collection in the analysis database from utilization data found on the HMC. The data created is based on the options available from command Islparutil.       Start         Image: The data created is based on the options available from command Islparutil.       Image: The data created is based on the options available from command Islparutil.       Image: The data created is based on the options available from command Islparutil.         Image: The data created is based on the options available from command Islparutil.       Image: The data created is based on the options available from command Islparutil.         Image: The data created is based on the options available from the PC       Image: The command Islparutil.         Image: The data created is based on the PC       Image: Collection name: Imc795         Image: The data creates are include:       Image: Start         Image: Sample type:       Image: Snapshot (1 day prior max) Image: Start files         Image: Collection period:       Image: Collection period:         Image: Image: The data creates prior Image: The period is the period is the period is                                                                                                    | Create performance collection                                                                                                    |
|----------------------------------------------------------------------------------------------------|----------------------------------------------------------------------------------------------------|
| HMC:       Hmc795         Analysis DB:       Oracle on the PC         Collection name:       Hmc795         Managed system(s)<br>to include:       Select         Sample type:       Snapshot (1 day prior max)          Collection period:       Collection period: <ul> <li>Days prior</li> <li>Hours prior</li> <li>Minutes prior</li> <li>Time range</li> <li>Append new</li> <li>Value:</li> <li>1</li> </ul>                                                                                                    | This option will create a collection in the analysis database from utilization data found <u>Start</u><br>on the HMC. The data created is based on the options available from command<br>Islparutil. <u>C</u> ancel |
| Analysis DB:       Oracle on the PC         Collection name:       Hmc795         Managed system(s)<br>to include:       Select         Sample type:       Snapshot (1 day prior max)          Collection period:       Rebuild from local text files         Collection period:       One of the prior C Minutes prior C Time range C Append new         Value:       1                                                                                                    |                                                                                                    |
| Collection name:       Hmc795         Managed system(s)<br>to include:       Select         Sample type:       Snapshot (1 day prior max)         Collection period: <ul> <li>Collection period:</li> <li>O ays prior</li> <li>C Hours prior</li> <li>C Minutes prior</li> <li>C Time range</li> <li>C Append new</li> <li>Value:</li> <li>1</li> </ul>                                                                                                    | Analysis DB: Oracle on the PC                                                                                                    |
| Managed system(s) to include:       Select         Sample type:       Snapshot (1 day prior max) ▼       Rebuild from local text files         Collection period: <ul> <li>© Days prior</li> <li>© Hours prior</li> <li>© Minutes prior</li> <li>© Time range</li> <li>© Append new</li> <li>Value:</li> <li>1</li> </ul>                                                                                                    | Collection name: Hmc795                                                                                                    |
| Sample type:       Snapshot (1 day prior max) <ul> <li>Rebuild from local text files</li> <li>Collection period:</li> <li> <ul> <li></li></ul></li></ul>                                                                                                    | Managed system(s) Select                                                                                                    |
| Days prior C Hours prior C Minutes prior C Time range C Append new Value:                                                                                                    | Sample type: Snapshot (1 day prior max) 🔽 🗖 Rebuild from local text files                                                                                                    |
|                                                                                                    | Contection period.     C Days prior C Hours prior C Minutes prior C Time range C Append new Value:                                                                                                    |
| Construction of the second second sec | ✓ Schedule daily data collection at 11:00 PM ✓ Stop after 30 days                                                                                                    |

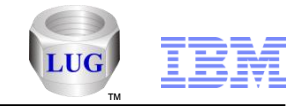

# HMC Walker – Scheduled Tasks folder

This folder lists the Windows Scheduled Tasks related to HMC Walker that have been created on this PC.

From this view you can run the task immediately, delete it or view properties.

Note: The layout of columns will change in the future to be more usable and the properties are not yet implemented.

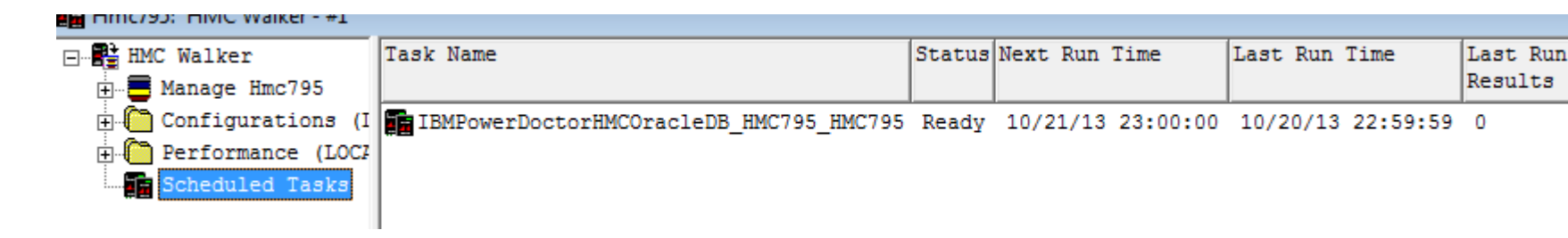

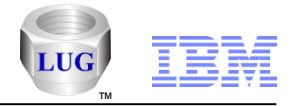

# **HMC Walker - Viewing Performance collections**

After the collection has been captured to the database, the Performance folder will display it.

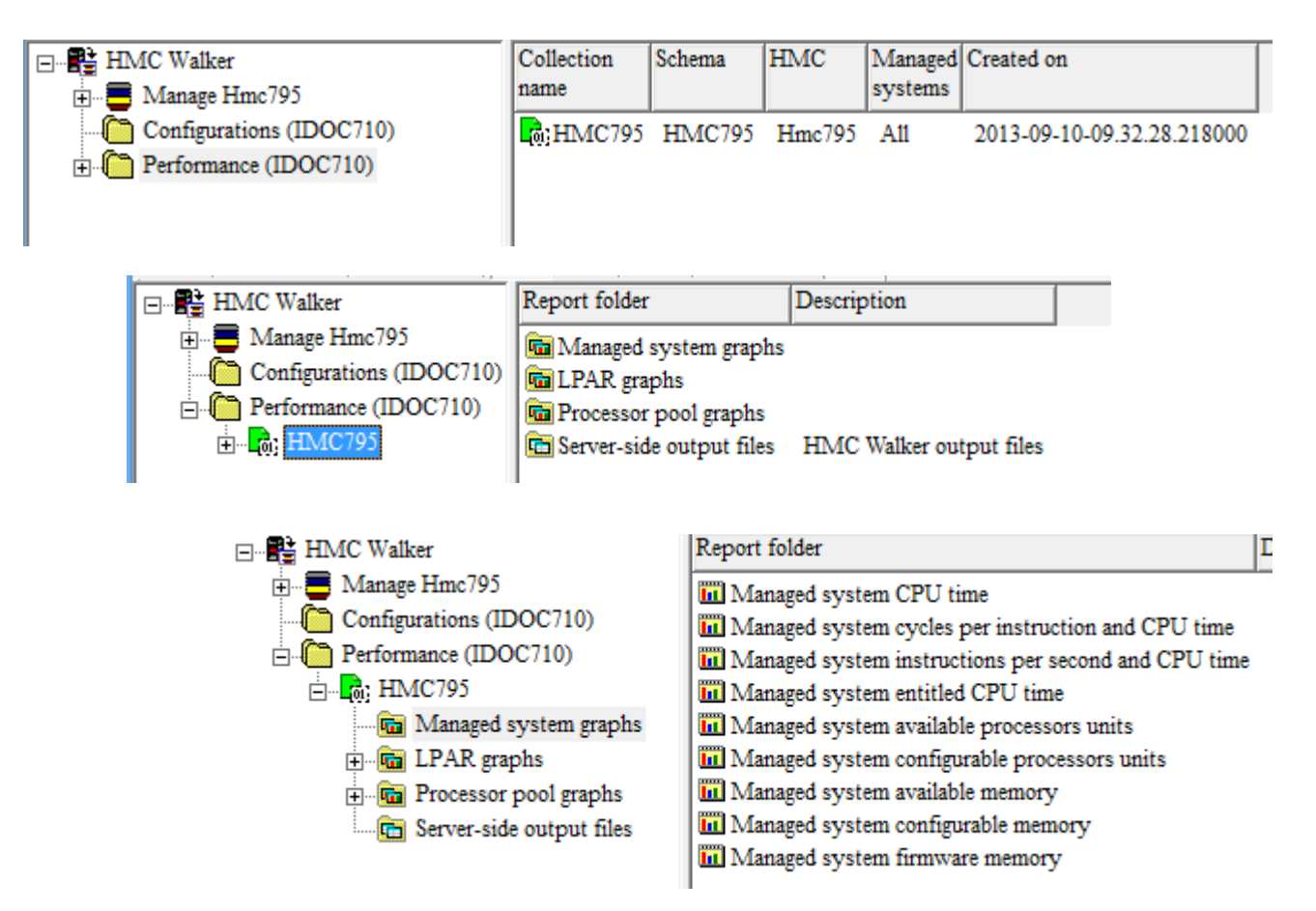

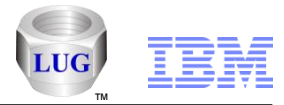

# HMC Walker - 60 day graph example (investigate KMB)

The light green in this chart represents CPU time used by LPAR rchaskmb. Because this is an IBM i LPAR we can use Collection Services Investigator (in the default CS lib) to see which jobs are burning CPU. The high CPU burn on KMB has been happening for several days.

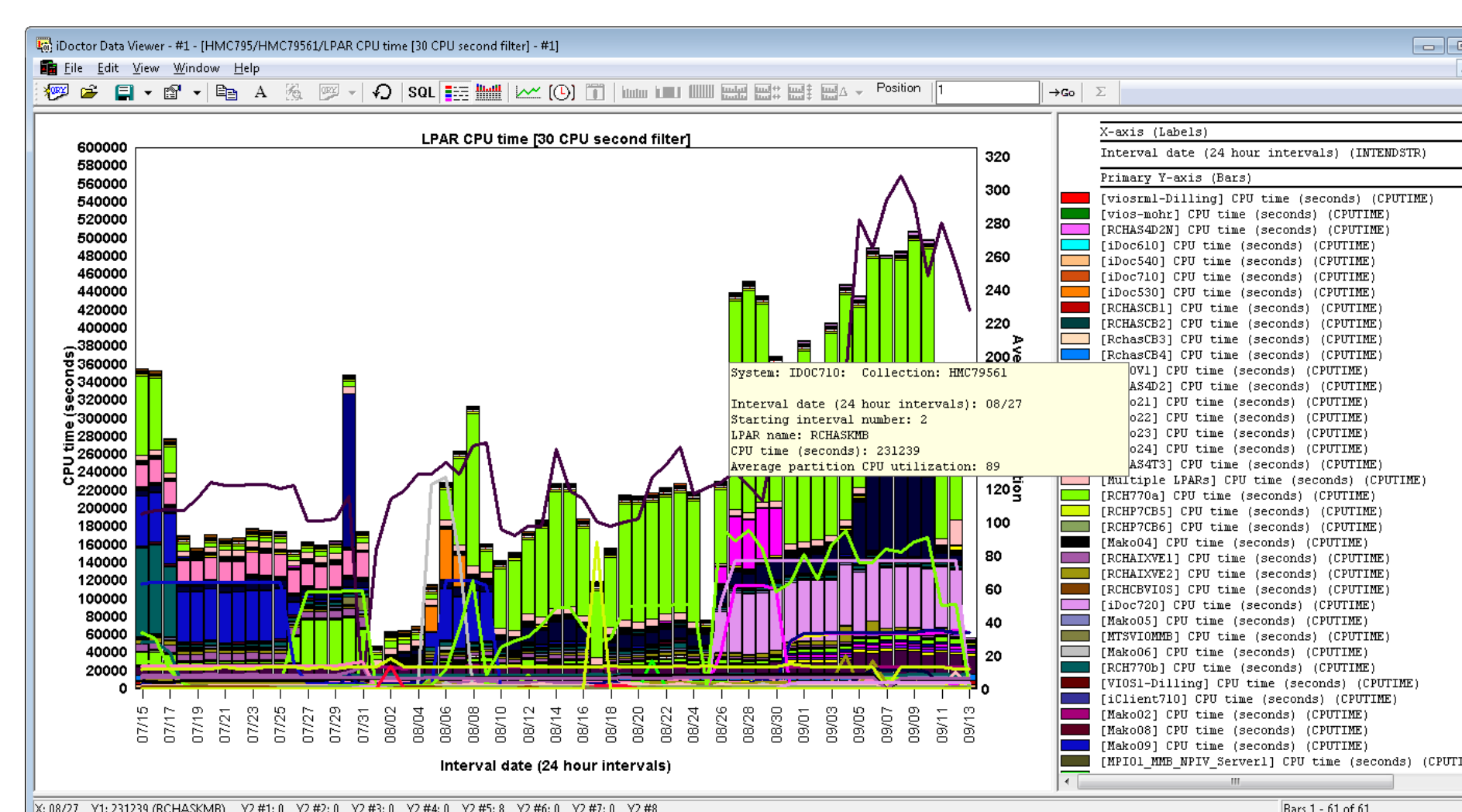

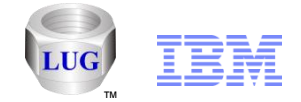

# HMC Walker - Investigating CPU burn on Sept 12th

This graph on KMB within CSI for Sept 12th shows which jobs used the CPU that day and the other waits experienced.

| iD       | 🐻 iDoctor Data Viewer - #1 - [QMPGDATA/Q255000002/Dispatched CPU rankings by thread - #1] |               |                |                |                |                  |                                    |              |        |       |          |       |       |        |    |    |                                                                                                    |
|----------|-------------------------------------------------------------------------------------------|---------------|----------------|----------------|----------------|------------------|------------------------------------|--------------|--------|-------|----------|-------|-------|--------|----|----|----------------------------------------------------------------------------------------------------|
| <b>1</b> | ile <u>E</u> dit <u>V</u> iew <u>W</u> indow <u>H</u> elp                                 |               |                |                |                |                  |                                    |              |        |       |          |       |       |        |    |    |                                                                                                    |
| <b>1</b> | 🖻 🛱 🕈 🛍 🔸 🛅 🗛 🌆 🖓 🕶 🎝                                                                     | SQL           |                | [C] Ϊ          |                | 1 U <b>atu</b> a | <mark>111 հուների</mark><br>Անդրին |              |        |       | Position | ו י   |       |        | →c | 50 | Σ                                                                                                    |
|          | 01000 / 000000 / 399199- 0000001                                                          |               |                | Dis            | patched        | I CPU I          | rankin                             | gs by        | thread | d     |          |       |       | _      | Î  |    | X-axis (Labels)<br>job name/user/number: thread id (OBJNAME)                                                                                                    |
|          |                                                                                           |               |                |                |                |                  |                                    |              |        |       |          |       |       |        |    |    | Primary Y-axis (Bars)                                                                                                    |
|          | CAS/QCPMGTDIR/390770:00000084                                                             | _             |                |                |                |                  |                                    |              |        |       |          |       |       |        |    |    | Dispatched CPU (seconds) (TIME01)                                                                                                    |
|          | CAS / QCPMGTDIR / 390770: 00000019                                                        |               |                |                |                |                  |                                    |              |        |       |          | _     |       |        |    |    | CPU queueing (seconds) (TIME02)<br>Other waits (seconds) (TIME04)                                                                                                    |
|          | CAS / QCPMGTDIR / 390770: 00000013                                                        |               |                |                |                |                  |                                    |              |        |       |          |       |       |        |    |    | Disk page faults (seconds) (TIME05)                                                                                                    |
|          | CAS / QCPMGTDIR / 390770: 00000012                                                        |               |                |                |                |                  |                                    |              |        |       |          |       |       |        |    |    | Disk space usage contention (seconds) (TIME06)                                                                                                    |
|          | CAS / QCPMGTDIR / 390770: 00000016                                                        |               |                |                |                |                  |                                    |              |        |       |          |       |       |        |    |    | Disk op-start contention (seconds) (TIME08)<br>Disk writes (seconds) (TIME09)                                                                                                    |
|          | CAS / QCPMGTDIR / 390770: 00000015                                                        |               |                |                |                |                  |                                    |              |        |       |          |       |       |        |    |    | Disk other (seconds) (TIME10)                                                                                                    |
|          | CAS / QCPMGTDIR / 390770: 00000018                                                        |               |                |                |                |                  |                                    |              |        |       |          |       |       |        |    |    | Journaling (seconds) (TIME11)<br>Mutex contention (seconds) (TIME13)                                                                                                    |
| 1        | CAS / QCPMGTDIR / 390770: 0000001A                                                        |               |                |                |                |                  |                                    |              |        |       |          |       |       |        |    |    | Machine level gate serialization (seconds) (TI<br>Seize contention (seconds) (TIME15)                                                                                                    |
|          | CAS / QCPMGTDIR / 390770: 00000017                                                        |               |                |                |                |                  |                                    |              |        |       |          |       |       |        |    |    | Object lock contention (seconds) (TIME17)<br>Main storage pool overcommitment (seconds) (TI                                                                                                    |
|          | CAS / QCPMGTDIR / 390770: 00000010                                                        |               |                |                |                |                  |                                    |              |        |       |          |       |       |        |    |    | Socket other (seconds) (TIME26)<br>PASE (seconds) (TIME28)                                                                                                    |
|          | CAS / QCPMGTDIR / 390770: 00000014                                                        |               |                |                |                |                  |                                    |              |        |       |          |       |       |        |    |    | Data queue receives (seconds) (TIME29)                                                                                                    |
|          | CAS / QCPMGTDIR / 390770: 00000011                                                        |               |                |                |                |                  |                                    |              |        |       |          |       |       |        |    |    | Idle/waiting for work (seconds) (TIME30)<br>Abnormal contention (seconds) (TIME32)                                                                                                    |
|          | RMTMSAFETASK                                                                              |               |                |                |                |                  |                                    |              |        |       |          |       |       |        |    |    | Flyover Fields                                                                                                    |
|          | QPADEV000G / VPKIRK / 448836: 00000049                                                    |               |                |                |                |                  |                                    |              |        |       |          |       |       |        |    |    | Job runtime (for this summary) (RUNTIME)                                                                                                    |
|          | SMXCAGER01                                                                                |               |                |                |                |                  |                                    |              |        |       |          |       |       |        |    |    | Job current user profile (JBCUSR)                                                                                                    |
|          | QDFTJOBD / MIKSWENS / 456696: 000000E4                                                    |               |                |                |                |                  |                                    |              |        |       |          |       |       |        |    |    | Total contributing threads/tasks (TUTIDES)                                                                                                    |
|          | CRTPFRDTA / QSYS / 447751: 000000A2                                                       |               |                |                |                |                  |                                    |              |        |       |          |       |       |        |    |    | Grouping unique identifier (OBJVALUE)                                                                                                    |
|          | CAS / QCPMGTDIR / 390770: 0000000D                                                        |               |                |                |                |                  |                                    |              |        |       |          |       |       |        |    |    | Job grouping identifier (0=thread, 1=job, etc)                                                                                                    |
|          | QSNRMON / Q1WWT / 390447: 00000001                                                        |               |                |                |                |                  |                                    |              |        |       |          |       |       |        |    |    | Maximum interval timestamp (MAXDTETIM)                                                                                                    |
|          |                                                                                           | 5000<br>10000 | 15000<br>20000 | 25000<br>30000 | 35000<br>40000 | ime (s           | 00000<br>00000<br>econo            | 00009<br>(s) | 65000  | 75000 | 80000    | 00006 | 95000 | 100000 | Ŧ  |    | <pre>% CPU time of total (PCTCPU)<br/>Total CPU time (seconds) (CPUTOT)<br/>Minimum job priority (MINJBPRTY)<br/>Maximum job priority (MAXJBPRTY)<br/>Pool number (JBPOOL)<br/>Transferred CPU time (seconds) (TIMEOIT)<br/>TYMEO2</pre> |

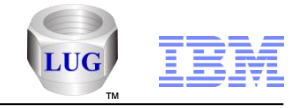

# **HMC Walker - Build configuration**

| Jse the me              | enu Build H                                                                                                    | MC configura                                                                                | Configurations (II<br>Performance (II<br>; HMC79560<br>; HMC79590 | Explore<br>Set analysis database<br>Build HMC configuration |
|-------------------------|----------------------------------------------------------------------------------------------------|---------------------------------------------------------------------------------------------|-------------------------------------------------------------------|-------------------------------------------------------------|
| This optic<br>This proc | n will scan the desired HM<br>ess could take several mi                                                                                                    | IC and place the results in the ar<br>nutes.                                                | nalysis database.                                                 | <u>S</u> tart<br><u>C</u> ancel                             |
|                         | HMC:<br>Analysis DB:<br>Library name:<br>Collection name:<br>Managed system(s)<br>to include:<br>*case-sensitive*<br>Include VIOS configur<br>Compact local DB be | Hmc795<br>DB2 on IDOC710<br>Hmc795<br>Hmc795<br>Separate multiples with comm<br>ration data | Overwrite without<br>has; Leave blank to inc                      | prompting<br>clude all                                      |

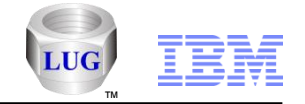

# **HMC Walker - Configurations folder**

Contains the list of configurations that have been captured and stored in the analysis DB (in this case IBM i iDoc710.)

| Hmc795: HMC Walker - #1                                                         |                                                                                                    |                                       |                                                                                                    |                                                                                                    |                            |  |  |  |  |
|---------------------------------------------------------------------------------|----------------------------------------------------------------------------------------------------|---------------------------------------|----------------------------------------------------------------------------------------------------|----------------------------------------------------------------------------------------------------|----------------------------|--|--|--|--|
| ⊡…∰ HMC Walker<br>⊕… <mark>, Manage</mark> Hmc795                               | Collection<br>Name                                                                                                    | n Schema                              | HMC                                                                                                 | Managed<br>systems                                                                                                    | Created on                 |  |  |  |  |
| Configurations (IDOC710)<br>⊕ Performance (IDOC710)                             | ₩С795                                                                                                    | HMC795                                | HMC795                                                                                              | All                                                                                                    | 2013-09-12-12.01.45.505000 |  |  |  |  |
| HMC Walker                                                                      | older                                                                                                    |                                       | Des                                                                                                 | cription                                                                                                    |                            |  |  |  |  |
| Manage Hmc795     Configurations (IDOC710)     HMC795     Performance (IDOC710) | Overview<br>Remote access se<br>Network settings<br>System summary<br>CPU<br>CPU pools<br>Memory<br>Physical slots<br>Virtual ethernet<br>Virtual switches<br>Virtual fiber ch<br>System summary - | ttings<br>slots<br>annels<br>customiz | Ger<br>Ind<br>Dis<br>Ger<br>CPU<br>Pro<br>Men<br>Phy<br>Vin<br>Vin<br>Vin<br>Vin<br>Vin<br>able Adv | General details about the HMC<br>Indicates the HMC's settings for remote connectivity<br>Displays the HMC's network settings<br>General overview of the managed systems (and LPARs)<br>CPU configuration of the managed systems (and LPARs)<br>Processor pools for the managed systems<br>Memory configuration of the managed systems (and LPARs)<br>Physical slots of the managed systems (and LPARs)<br>Virtual slots of the managed systems (and LPARs)<br>Virtual ethernet slots of the managed systems (and LPAR<br>Virtual switches of the managed systems<br>Virtual SCSI of the managed systems<br>Virtual fiber channels of the managed systems<br>e Advanced details for the managed systems (and LPARs) |                            |  |  |  |  |

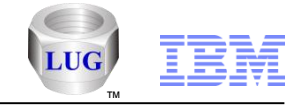

# **HMC Walker - Overview example**

| c795: HMC Walker - #1      |                      |                                                                      |
|----------------------------|----------------------|----------------------------------------------------------------------|
| HMC Walker                 | Description          | Value                                                                |
| Manage Hmc795              | HMC                  | HMC795                                                               |
| Configurations (IDOC710)   | 🔛 User               |                                                                      |
| Ė                          | Created on           | 2013-09-12-12.02.26.370252                                           |
| Overview                   | 📓 iDoctor build      | C01035                                                               |
| Remote access setting      | 📓 Version info       | Version: 7 Release: 7.7.0 Service Pack: 2 HMC Build level 20130503.1 |
|                            | Base version         | V7R7.7.0                                                             |
| H System summary           | Fixes                |                                                                      |
|                            | BIOS                 | D6E148BUS-1.08                                                       |
|                            | Locale               |                                                                      |
|                            | w vital product data | *EC 22222222<br>*TC 20 0                                             |
| Dhysical slots             |                      | *N2 Thu Sen 12 12:03:37 CDT 2013                                     |
| The Virtual ethernet slot  |                      | *FC 22222222                                                         |
|                            |                      | *DS Hardware Management Console                                      |
|                            |                      | *TM 7042-CR6                                                         |
| Hung Virtual SCSI          |                      | *SE 101D45C                                                          |
|                            |                      | *MN IBM                                                              |
| ⊕… 🖬 System summary - cust |                      | *PN Unknown                                                          |
| Performance (IDOC710)      |                      | *52 4194029500<br>*05 Embedded Operating Systems                     |
|                            |                      | *NA 9.5.69.12                                                        |
|                            |                      | *FC ????????                                                         |
|                            |                      | *DS Platform Firmware                                                |
| 4 III                      | •                    | *RM V7R7.7.0.2                                                       |

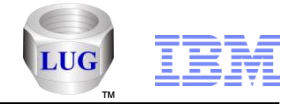

## Job Watcher – TDETYPE added to rankings graphs

TDETYPE field indicates T (task), P (primary thread), or S (secondary thread)

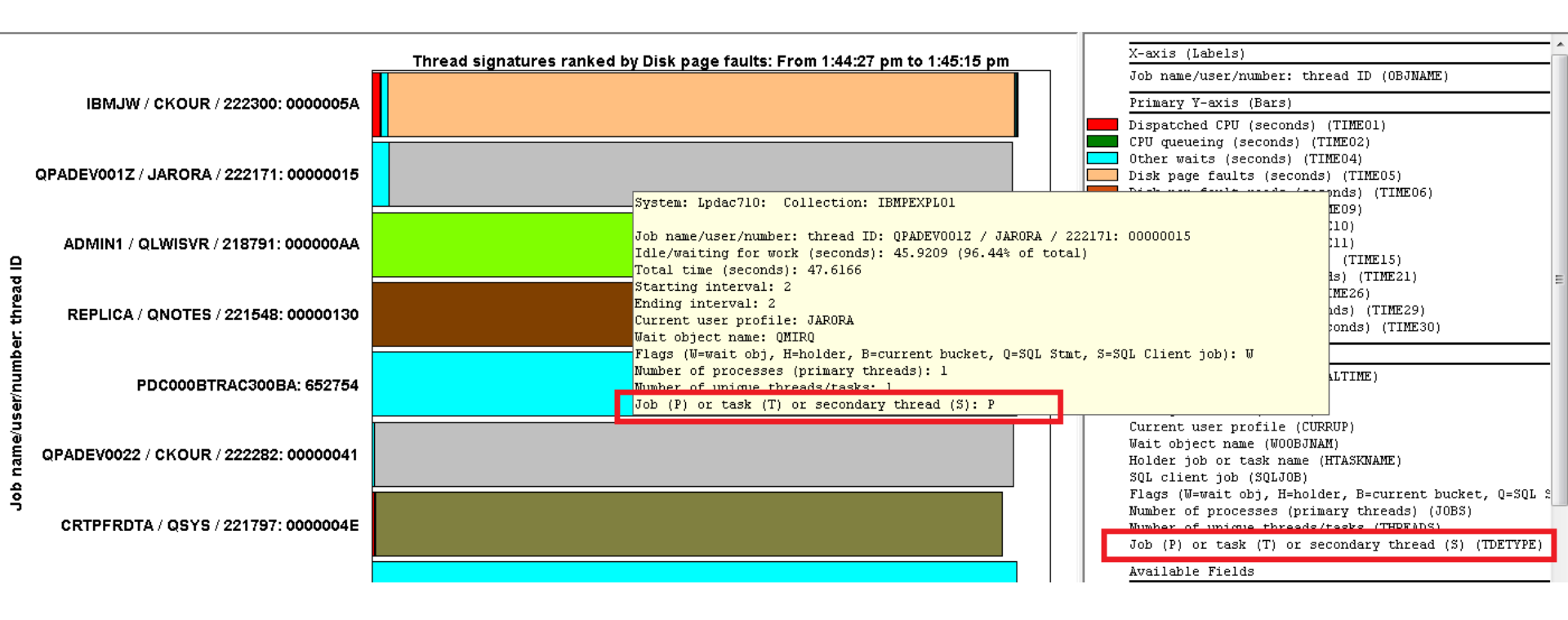

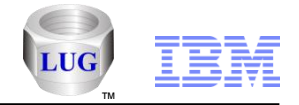

## Job Watcher – Search now shows total call stacks

 Call stack search now includes the total number of call stacks each found entry applies to.

|   | 職 iDoctor Data Viewer - #1 - [CKPEXPLUS/IBMPEXPL01/Call stack search - #1]<br>曝 <u>F</u> ile <u>E</u> dit <u>V</u> iew <u>W</u> indow <u>H</u> elp |                   |          |           |            |            |            |   |
|---|----------------------------------------------------------------------------------------------------|-------------------|----------|-----------|------------|------------|------------|---|
|   | 💯 🖻 🗐 🕶 🖀 🖌 🖻 🗛 🕺 💯 🕶 🎣   SQL 🏣 🛲   🗠 (O) 🛅   1000 1001 🔛                                                                                          |                   |          |           |            |            |            |   |
|   | Total                                                                                                    | Collection        | Program  | Program   | Module     | Procedure  | Procedure  | F |
|   | Call<br>stacks                                                                                                    | name<br>(MBRNAMF) | library  | name      | name       | name       | tyme       |   |
|   | (STACKCNT)                                                                                                    | (IDIONALL)        | (PGMLIB) | (PGMNAME) | (MODNAME)  | (PROCNAME) | (PROCTYPE) |   |
|   | 16                                                                                                    | IBMPEXPLO1        | QMQM     | AMQFQPUB  | AMQFCXJA_R | _C_pep     |            | 1 |
|   | 16                                                                                                    | IBMPEXPL01        | QMQM     | AMQFQPUB  | AMQFCXJA_R | main       |            | 1 |
| ļ |                                                                                                    |                   |          |           |            |            |            |   |

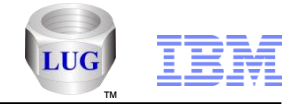

## Job Watcher – Search now shows total call stacks

 Added a new call stacks report /drill down called Jobs and programs (14 levels) calling the selected pgm/procedure: all intervals.

| iDoctor Data Viewer - #1 - [CKPEXPLUS/IBMPEXPL01/Call stack search - #1] |                              |               |                                          |                     |  |                                                                                 |      |                   |                    |                    |   |         |
|--------------------------------------------------------------------------|------------------------------|---------------|------------------------------------------|---------------------|--|---------------------------------------------------------------------------------|------|-------------------|--------------------|--------------------|---|---------|
| 🖳 Fi                                                                     | 🚜 File Edit View Window Help |               |                                          |                     |  |                                                                                 |      |                   |                    |                    |   |         |
| 💯 🖆 📮 🕈 📽 🔻 🖻 A 🥳 河 🖌 🎝   SQL 🏣 🛲   🗠 (O) 🛅   1000 1001 🎆 🚟              |                              |               |                                          |                     |  |                                                                                 |      |                   |                    |                    |   |         |
| Total                                                                    |                              |               | Collection                               | Program             |  | Program                                                                         |      | Module            | Procedure          | Procedure          |   | PROCETR |
| stack<br>(STAC                                                           | s<br>KCNT                    | Г)            | (MBRNAME)                                | library<br>(PGMLIB) |  | name<br>(PGMNAME)                                                               |      | name<br>(MODNAME) | name<br>(PROCNAME) | type<br>(PROCTYPE) |   |         |
| 16                                                                       |                              |               | IBMPEXPL01                               | QMQM                |  | AMQFQPUB                                                                        |      | AMQFCXJA_R        | _C_pep             |                    | 1 | 1303B40 |
| 16                                                                       |                              | Collec        | tion overview                            | •                   |  | AMQFQPUB                                                                        |      | AMQFCXJA_R        | main               |                    | 1 | 1303B40 |
|                                                                          |                              | Call st       | tack reports                             | •                   |  | Total occurren                                                                  | ces: | all intervals     |                    |                    |   |         |
|                                                                          |                              | Recor         | Record Quick View                        |                     |  | Total occurrences: by job<br>Total occurrences by offset: all intervals         |      |                   |                    |                    |   |         |
| Сору                                                                     |                              |               | Jobs with this occurrence: all intervals |                     |  |                                                                                 |      |                   |                    |                    |   |         |
|                                                                          |                              | Find          |                                          |                     |  | Occurrences by interval                                                         |      |                   |                    |                    |   |         |
|                                                                          |                              | Creat<br>Save | e Shortcut                               |                     |  | Jobs and programs (14 levels) calling the selected pgm/procedure: all intervals |      |                   |                    |                    |   |         |

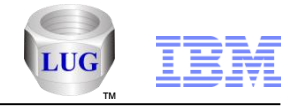

## Job Watcher – New J9 JVM graph updates

 J9 JVM graphs – J9 JVM collection wait buckets (wait buckets graph but only includes the J9 JVM jobs)

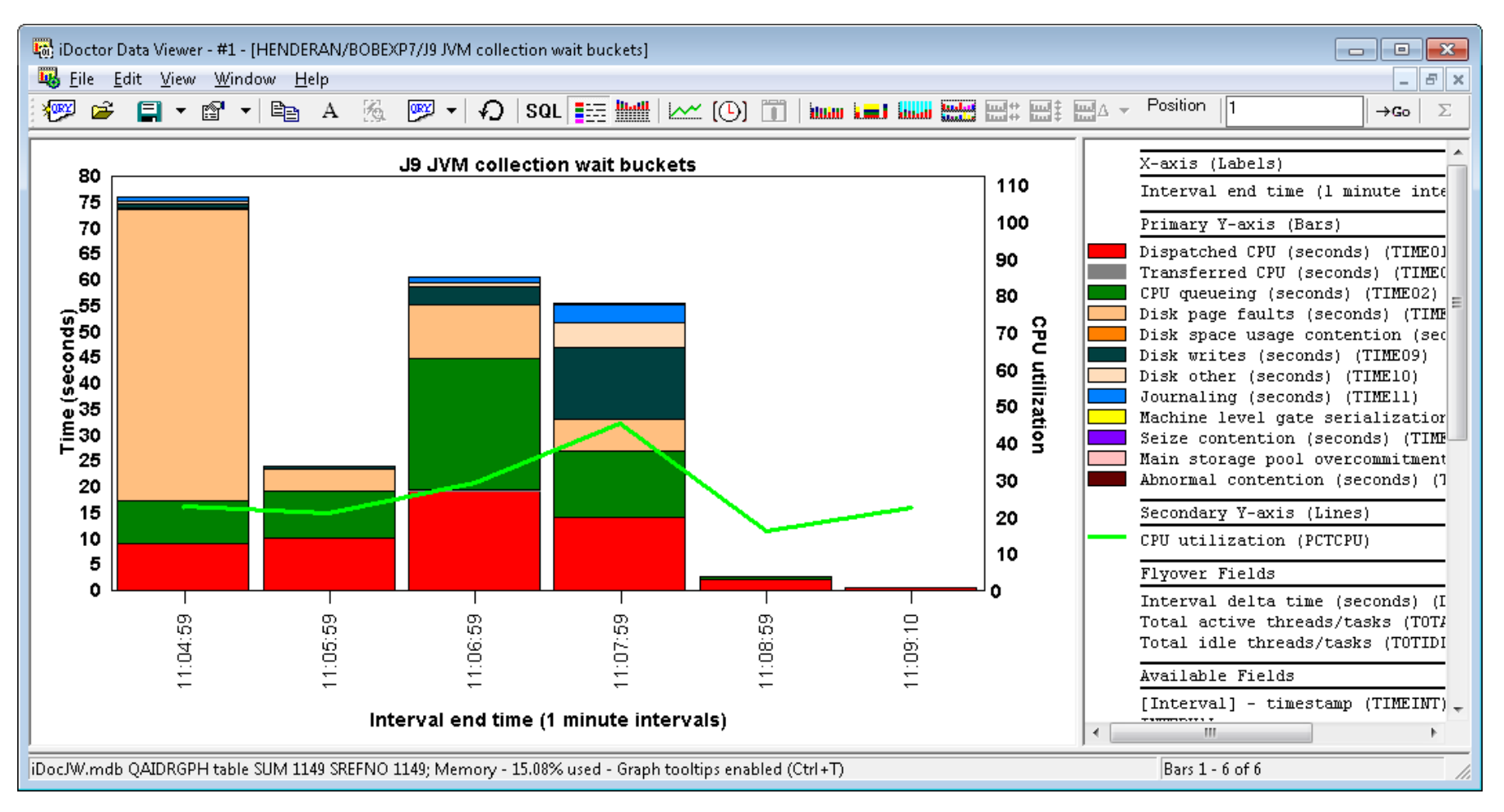

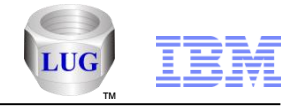

## Job Watcher – New J9 JVM graph updates

J9 JVM graphs – J9 JVM collection wait buckets (thread) rankings

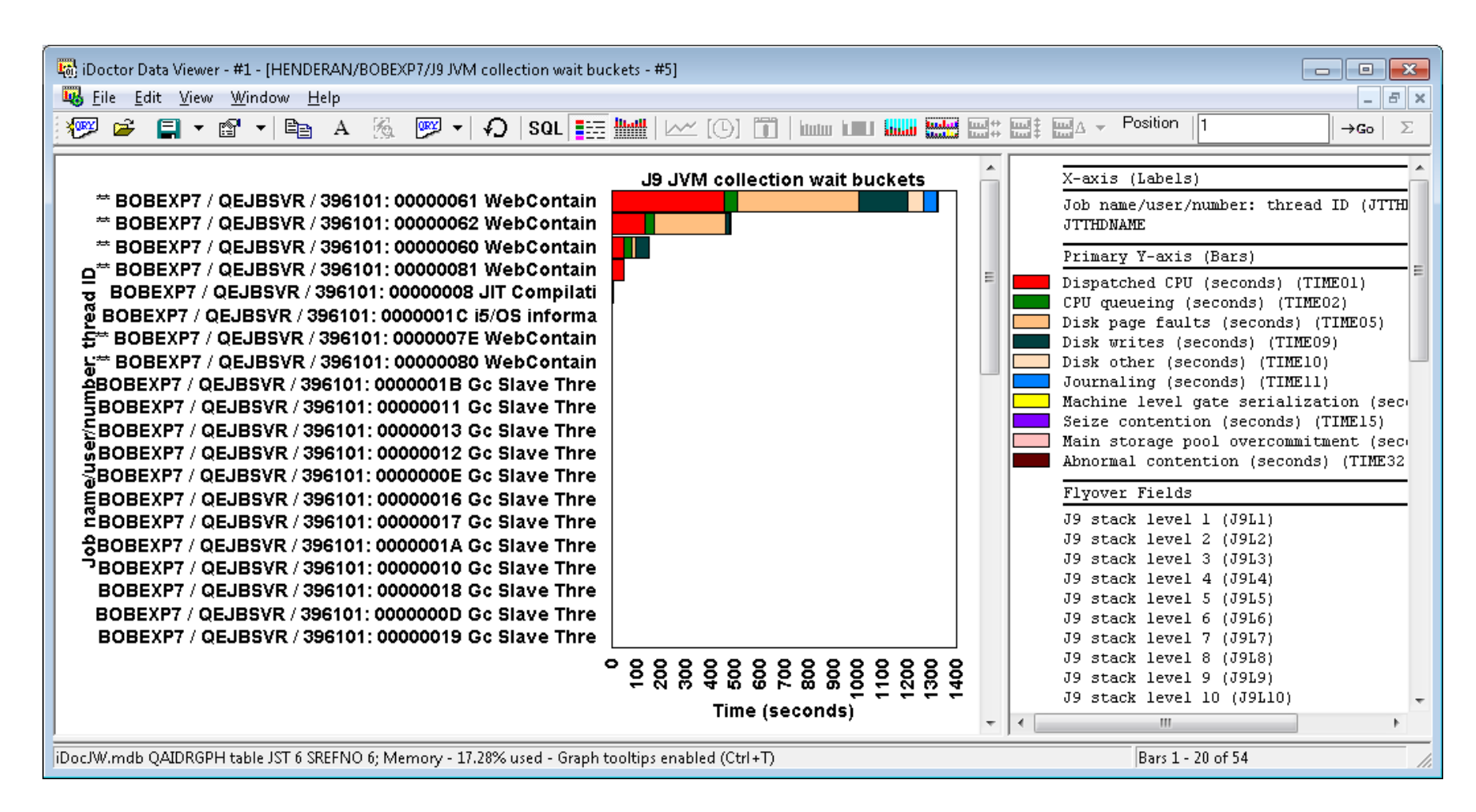

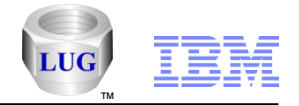

## Job Watcher – Synchronous response graph updates

I/O and memory page graphs – Synchronous response graph now includes "in progress" reads and write response times for I/Os that have not yet completed.

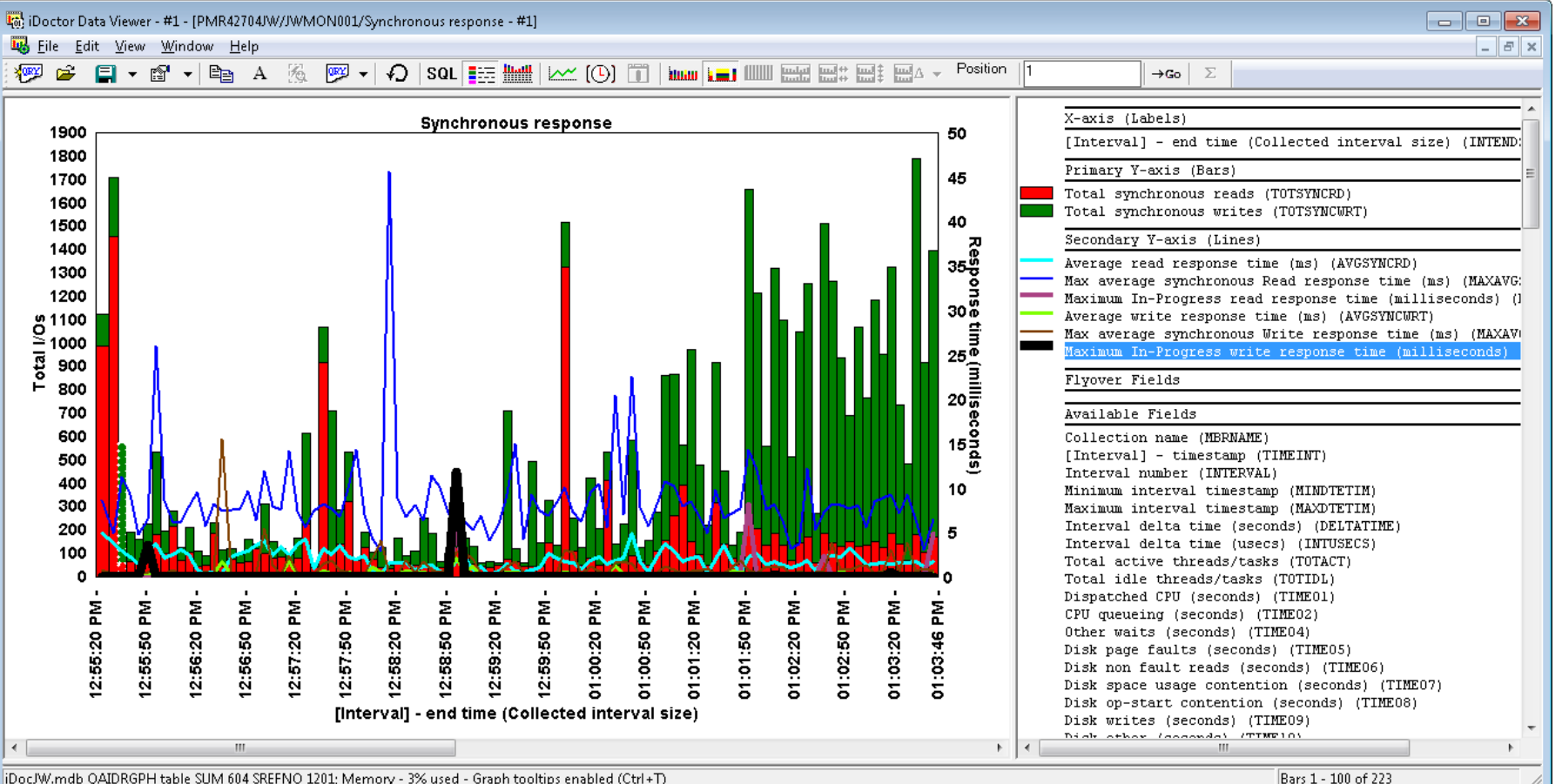

iDocJW.mdb QAIDRGPH table SUM 604 SREFNO 1201; Memory - 3% used - Graph tooltips enabled (Ctrl+T)

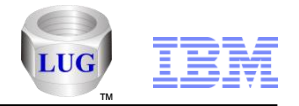

# Job Watcher – Synchronous response graph drill down for "in progress I/O"

Use Detail reports - Waits – Current wait details for synchronous reads/writes

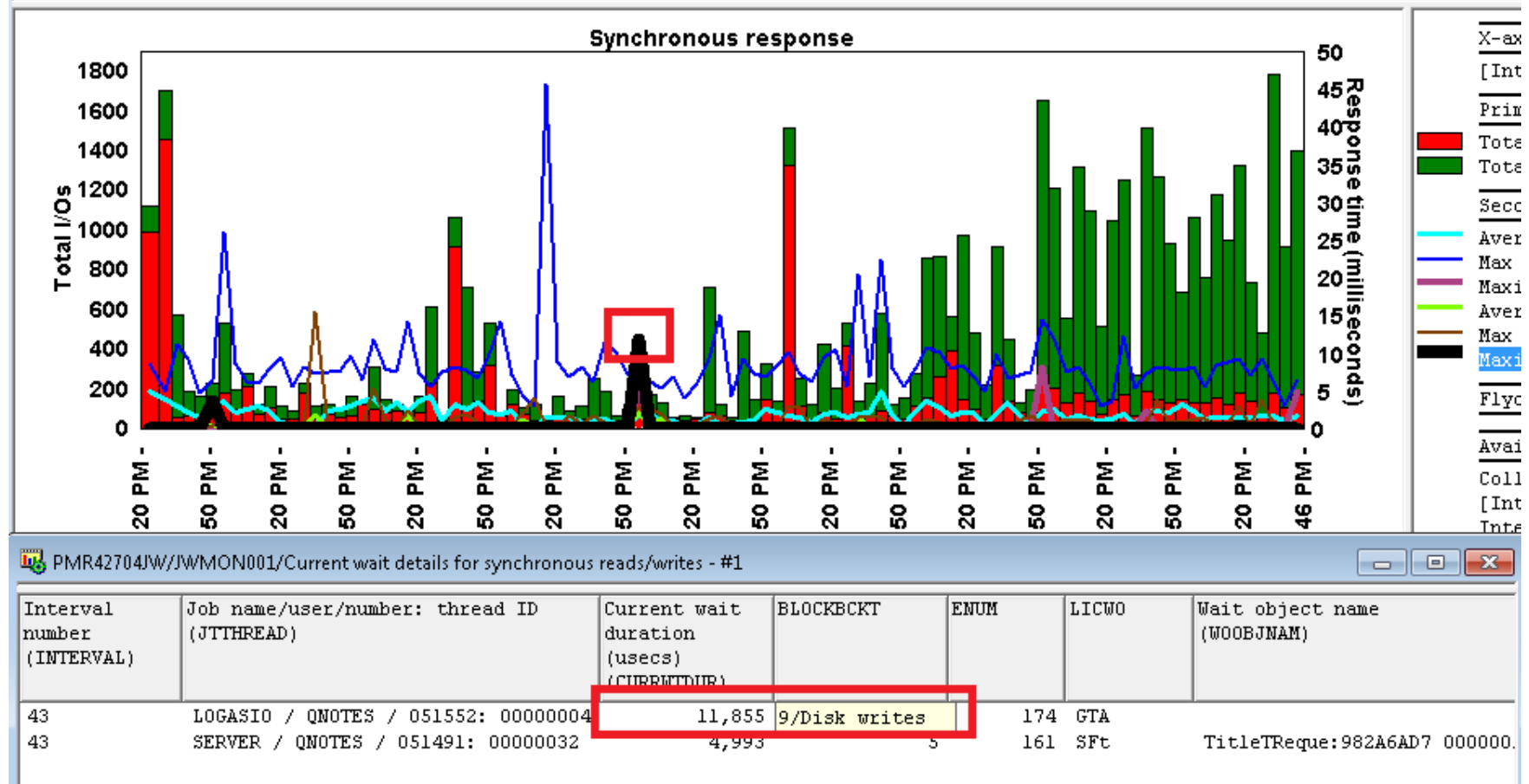

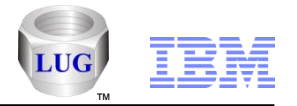

## Job Watcher – Synchronous response graph updates

## I/O and memory page graphs – New Rankings graphs:

- Synchronous response (sorted by avg read)
- Synchronous response (sorted by avg write)
- Synchronous response (sorted by MAX avg read)
- Synchronous response (sorted by MAX avg write)

| 💀 iDoctor Data Viewer - #1 - [PMR42704JW/JWMON001/Synchronous response (sorted by avg read) by Thread: From 12:58:55 pm to 1:01:16 pm - #1] |                                        |                                                                                                    |  |  |  |  |  |
|----------------------------------------------------------------------------------------------------|----------------------------------------|----------------------------------------------------------------------------------------------------|--|--|--|--|--|
| 😼 Eile Edit View Window Help                                                                                                    |                                        |                                                                                                    |  |  |  |  |  |
| 🐙 🚔 🗐 🗸 😭 🖌 🖿 A 🏂 🕎 🗸 🖓                                                                                                    | SQL 📰 🗤 🗠 🖓 🕅 🗤 💷                      | $ \qquad \qquad \qquad \qquad \qquad \qquad \qquad \qquad \qquad \qquad \qquad \qquad \qquad \qquad \qquad \qquad \qquad \qquad \qquad$ |  |  |  |  |  |
|                                                                                                    |                                        |                                                                                                    |  |  |  |  |  |
| RNRMGR / QNOTES / 051983: 0000000A                                                                                                    | read: From 12:58:55 pm to 1:01:16 pm   | Ich nore (uger /number: thread ID (OPINAME)                                                                                             |  |  |  |  |  |
| SERVER / QNOTES / 051491: 00000015                                                                                                    |                                        | E OD NAME/USEL/NAMEEL: CHIERA ID (ODOWANE)                                                                                              |  |  |  |  |  |
| PDPTCH / QTMHHTTP / 056076: 0000009C                                                                                                    |                                        | Primary Y-axis (Bars)                                                                                                    |  |  |  |  |  |
| SERVER / QNOTES / 051491: 00000026                                                                                                    |                                        | Column separator (COLMBRK)                                                                                                    |  |  |  |  |  |
| ਲੂ ROUTER / QNOTES / 051974: 00000041                                                                                                    |                                        | Average read response time (ms) (AVGSYNCKD)<br>Average write response time (ms) (AVGSYNCKD)                                             |  |  |  |  |  |
| g SERVER / QNOTES / 051491: 0000002E                                                                                                    |                                        |                                                                                                    |  |  |  |  |  |
| 5 SERVER / QNOTES / 051491: 0000001E                                                                                                    |                                        | Flyover Fields                                                                                                    |  |  |  |  |  |
| C SCHED / QNOTES / 051977: 00000045                                                                                                    |                                        | Starting interval (MININT)                                                                                                    |  |  |  |  |  |
| E PDBWSS / OTMULTER / 055529: 00000120                                                                                                    |                                        | Total synchronous I/O waits (TOTSYNCIO)                                                                                                 |  |  |  |  |  |
| S OYPSPERCOL / OSYS / 051495: 0000013                                                                                                    |                                        | Average response time (ms) (AVGTIME)                                                                                                    |  |  |  |  |  |
| GYPSPFRCOL / QSYS / 051495: 0000001D                                                                                                    |                                        | Max average synchronous I/O response time (ms) (M4                                                                                      |  |  |  |  |  |
| SERVER / QNOTES / 051491: 0000002D                                                                                                    |                                        | Total synchronous reads (TUISINURD)<br>Average read response time (ms) (AVGSYNCPD)                                                      |  |  |  |  |  |
| Š SERVER / QNOTES / 051491: 00000025                                                                                                    |                                        | Max average synchronous Read response time (ms) (N                                                                                      |  |  |  |  |  |
| SMTP / QNOTES / 051988: 00000020                                                                                                    |                                        | Total synchronous writes (TOTSYNCWRT)                                                                                                   |  |  |  |  |  |
| 응 ZFTP_00021 / TRAILBLAZE / 056231: 0000009B                                                                                                |                                        | Average write response time (ms) (AVGSYNCWRT)                                                                                           |  |  |  |  |  |
| PDPTCH / QTMHHTTP / 056076: 000000A1                                                                                                    |                                        | Max average synchronous write response time (ms)                                                                                        |  |  |  |  |  |
| ROUTER / QNOTES / 051974: 00000047                                                                                                    |                                        |                                                                                                    |  |  |  |  |  |
| PDPTCH / QTMHHTTP / 056076: 0000009D                                                                                                    |                                        | Available Fields                                                                                                    |  |  |  |  |  |
| ROUTER / QNOTES / 051974: 00000049                                                                                                    |                                        | OBJVALUE                                                                                                    |  |  |  |  |  |
|                                                                                                    | Ninimum interval timestamn (MINDTETIM) |                                                                                                    |  |  |  |  |  |
|                                                                                                    | Average response time (msecs)          | - Maximum interval timestamp (MAXDTETIM) -                                                                                              |  |  |  |  |  |
| iDoc/W.mdb OAIDRGPH table OST 79 SREFNO 1505: Memory - 3.80% used - Graph tooltips enabled (Ctrl+T)                                         |                                        |                                                                                                    |  |  |  |  |  |

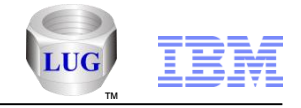

## Job Watcher – Job counts

- If the collection summary analysis has been done, added a job counts graphs folder under the collection containing the following graphs:
  - Job counts
  - Net jobs created
  - Short lived job counts [excludes jobs that lived and died in a single collected interval]
  - Jobs created/destroyed

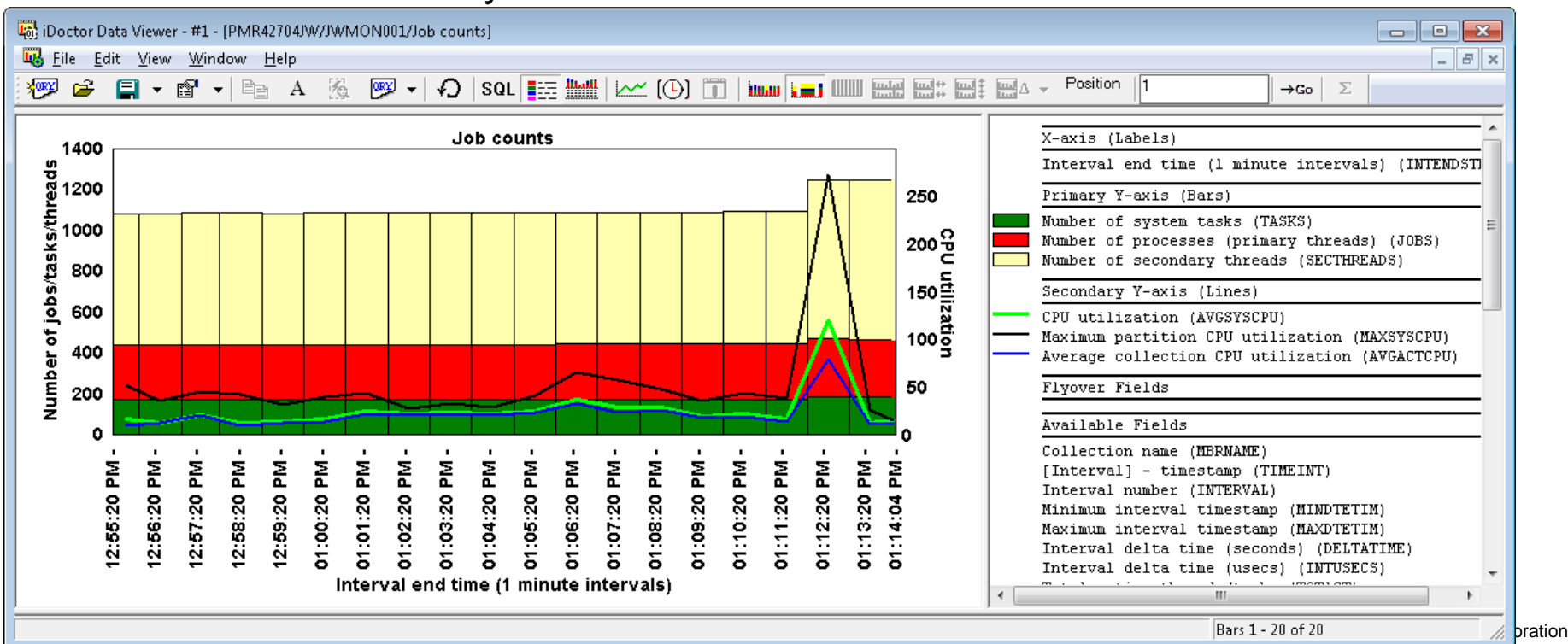

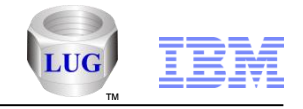

## Job Watcher – Job counts – Net jobs created

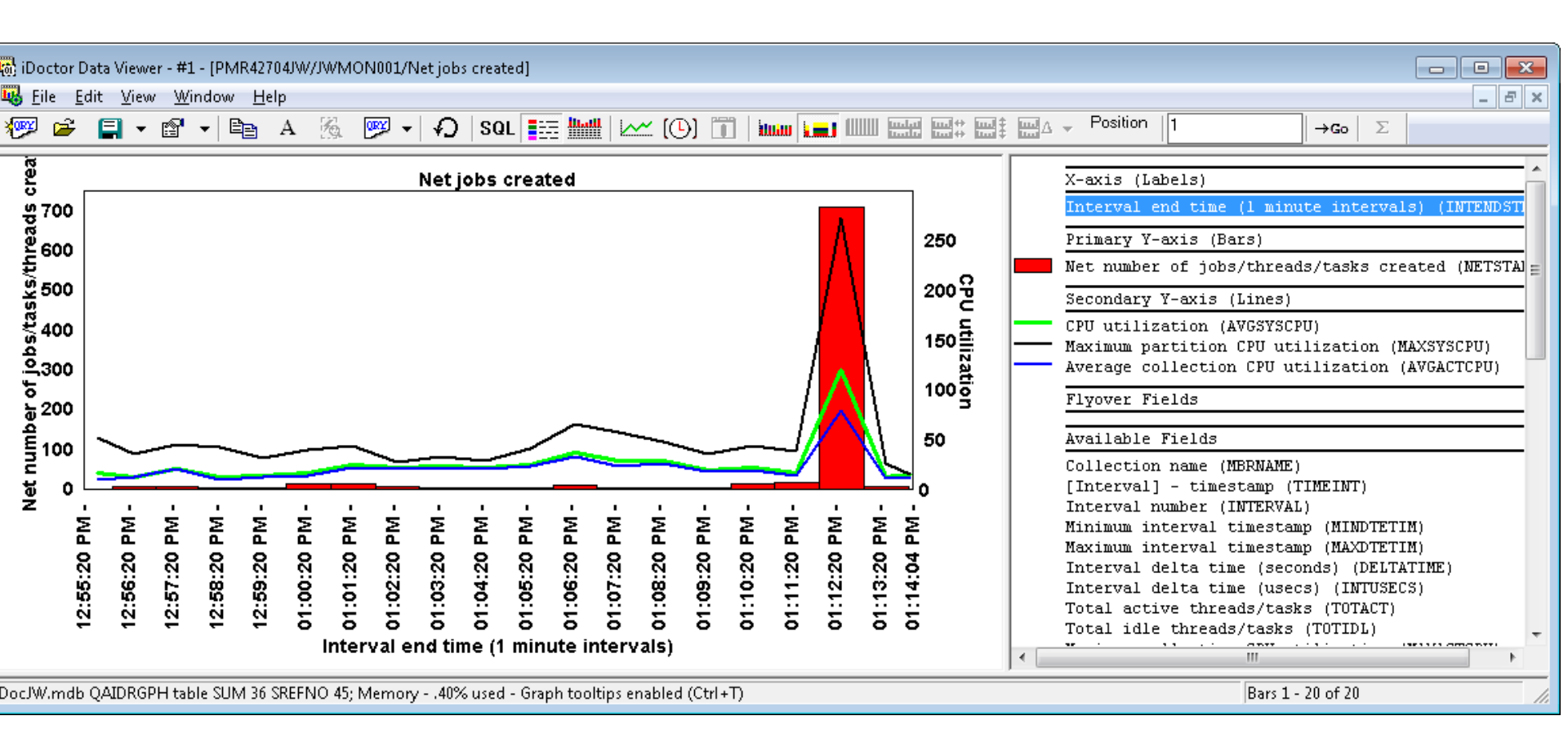

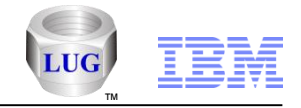

## Job Watcher – Job counts drill downs

- Added drill downs called job counts by job, job counts by generic job, etc.
- Also added Short lived job counts by thread, Short lived job counts by generic job, etc

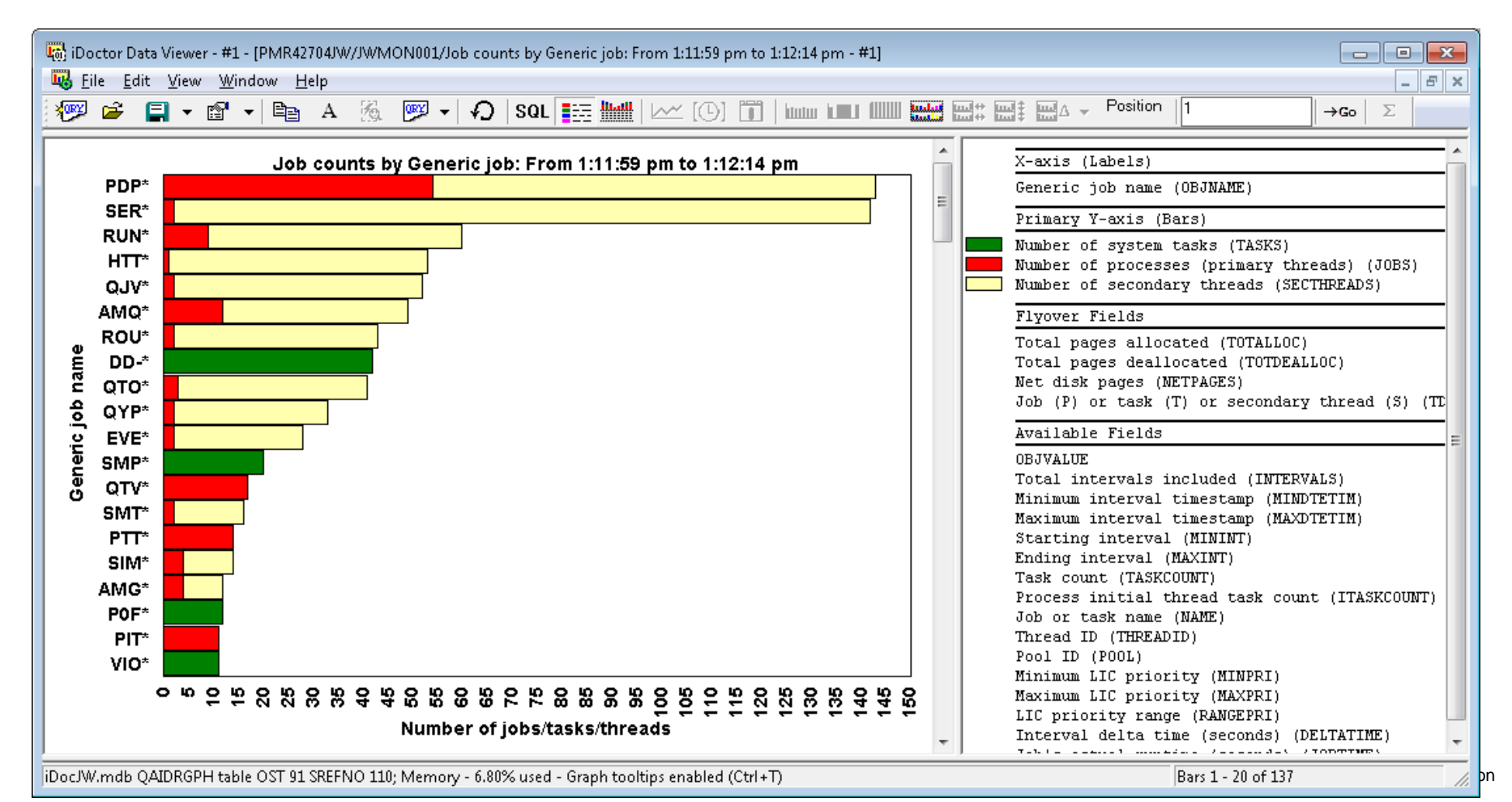

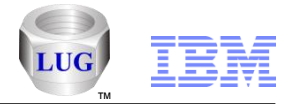

## Job Watcher – Create job summary analysis changes

- The JW create job summary analysis now provides the same enhancements recently added to the CSI create job summary. This applies to 5.4 and up Job Watcher. The following filters may be used:
  - Up to 10 job name filters
  - Up to 10 current user profiles
  - Up to 10 subsystem names
  - Start time, end time
  - Minimum run time (hours) and
  - Minimum CPU used (seconds)
- For drill downs from the table views you can now drill down into the selected thread(s) over time
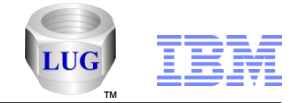

### Job Watcher – Create job summary analysis report changes

- The report options have been simplified with the graphing options reduced to "wait graphs rankings" and "other graphs rankings". Each of these menus has grouping options such as "by job", "by collection, thread", "by collection, job".
- Note: These changes also apply to Collection Services Investigator.

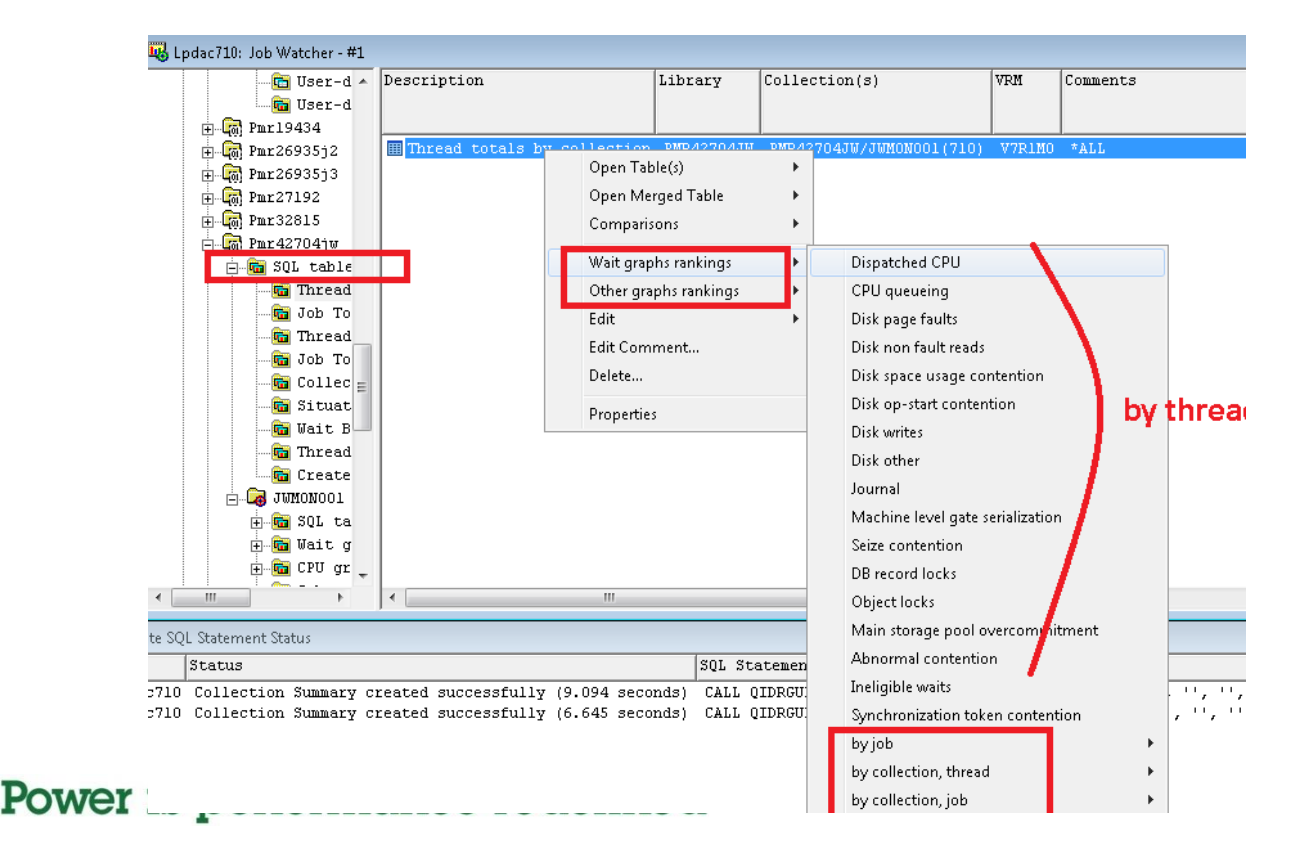

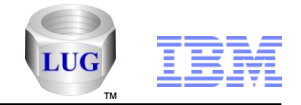

### Job Watcher – Create job summary analysis report changes

- When drilling down from tables in the Data Viewer a menu called "Filter by" appears which lets you control whether all jobs, selected jobs, or whether you will be prompted for a generic job filter when determining what to include on the drill down graphs called "Wait graphs rankings" or "Other graphs rankings".
- Note: These changes also apply to Collection Services Investigator.

|                | -                 | -        | -                    |                   |      |               |                |          |
|----------------|-------------------|----------|----------------------|-------------------|------|---------------|----------------|----------|
| 122            |                   | <u> </u> | 0                    | 0 2013-08-3       | 0-1> | 2013-08-30>   | VIO-CWORKER-0> | 00000000 |
| .102           | Selected Thread   | ▶_       | 0                    | 0 2013-08-3       | 0-1> | 2013-08-30>   | VIO-CWORKER-O> | 00000000 |
| .102           | Rankings          | +        | Wait graphs ranking  | (Selected jobs)   | •    | Dispatched C  | PU             |          |
| .102  <br>.102 | Filter by         |          | Other graphs ranking | s (Selected jobs) | •    | CPU queuein   | 9              |          |
| 053            | Record Ouick View |          | 0                    | 0 2013-08-3       | 0-1: | Disk page fau | ilts           |          |

| i annun av        |   |                             |
|-------------------|---|-----------------------------|
| Filter by         | × | All jobs                    |
| -                 |   | ✓ Selected jobs             |
| Record Quick View |   | Prompt for generic job name |
|                   |   |                             |

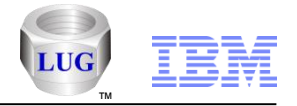

## Job Watcher – Call stack summary analysis changes

You can now specify either 16 or 50 call levels when right-clicking a collection.

| Analyses 🔹                                     | Analyze Collection                                                             |  |  |  |  |  |  |
|------------------------------------------------|--------------------------------------------------------------------------------|--|--|--|--|--|--|
| Wait graphs<br>CPU graphs<br>Job counts graphs | Run ALL Default Analyses<br>Run Collection Summary<br>Run Situational Analysis |  |  |  |  |  |  |
| I/O and memory page graphs IFS graphs          | Run Call Stack Summary (16 levels)<br>Run Call Stack Summary (50 levels)       |  |  |  |  |  |  |
| Top consumers  Other graphs                    | Run Long Transactions<br>Run Create Job Summary                                |  |  |  |  |  |  |

- Also if you want more levels than 50 (or a different value) you can run the stored procedure manually using the following examples in any SQL editor:
  - CALL QIDRGUI/QIDRJWCSS ('LIB', 'COL', 10)
  - CALL QIDRGUI/QIDRJWCSS ('LIB', 'COL', 35)
  - CALL QIDRGUI/QIDRJWCSS ('LIB', 'COL', 99)

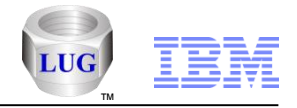

### Job Watcher – New wait graphs

- Added the following new graphs under the wait graphs folder:
  - Collection overview time signature with max waits in-progress
  - Current wait duration time signature with max waits in-progress
  - Disk time signature with max disk waits in-progress

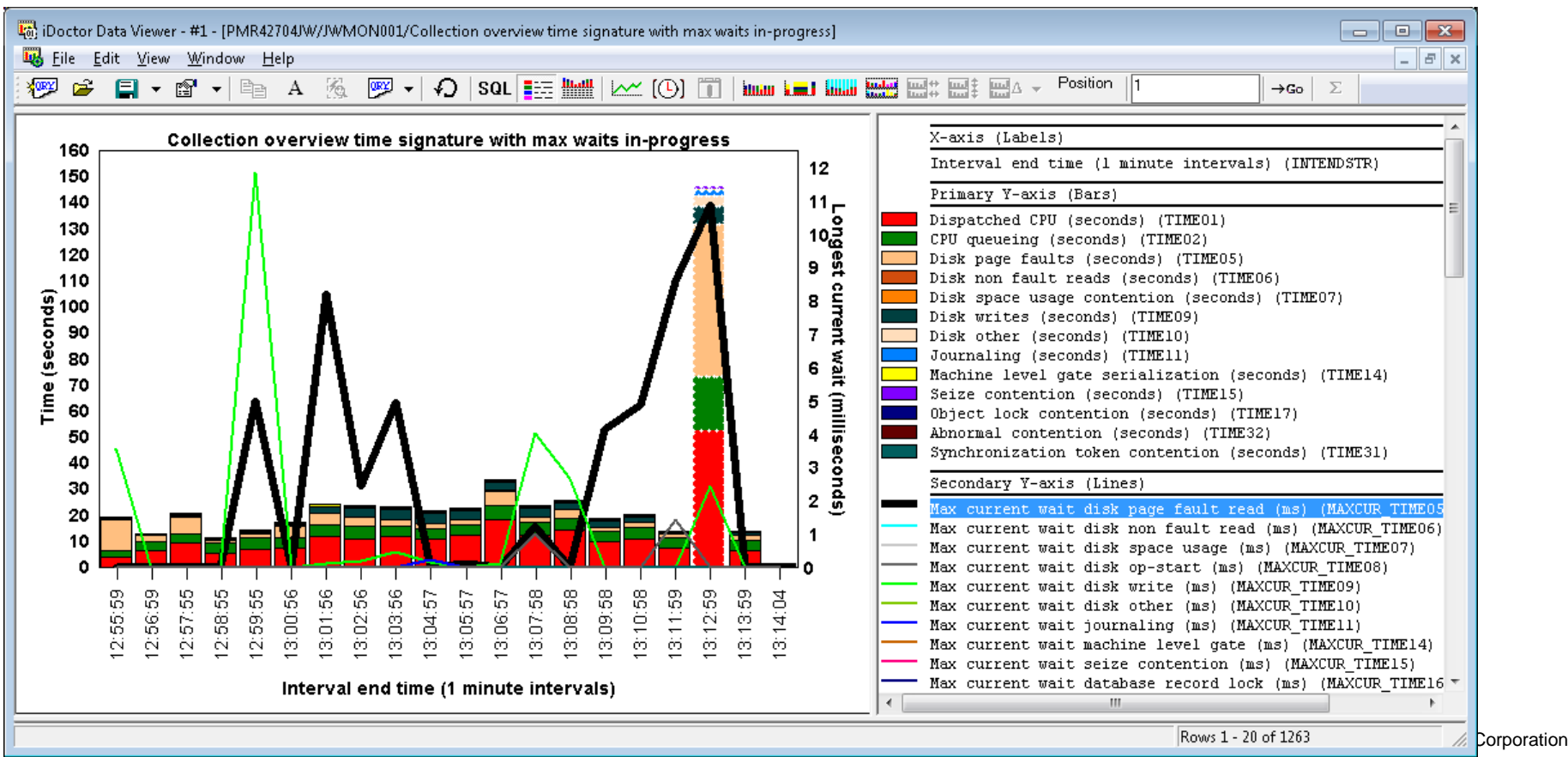

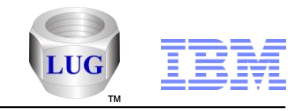

### Job Watcher – New wait graphs

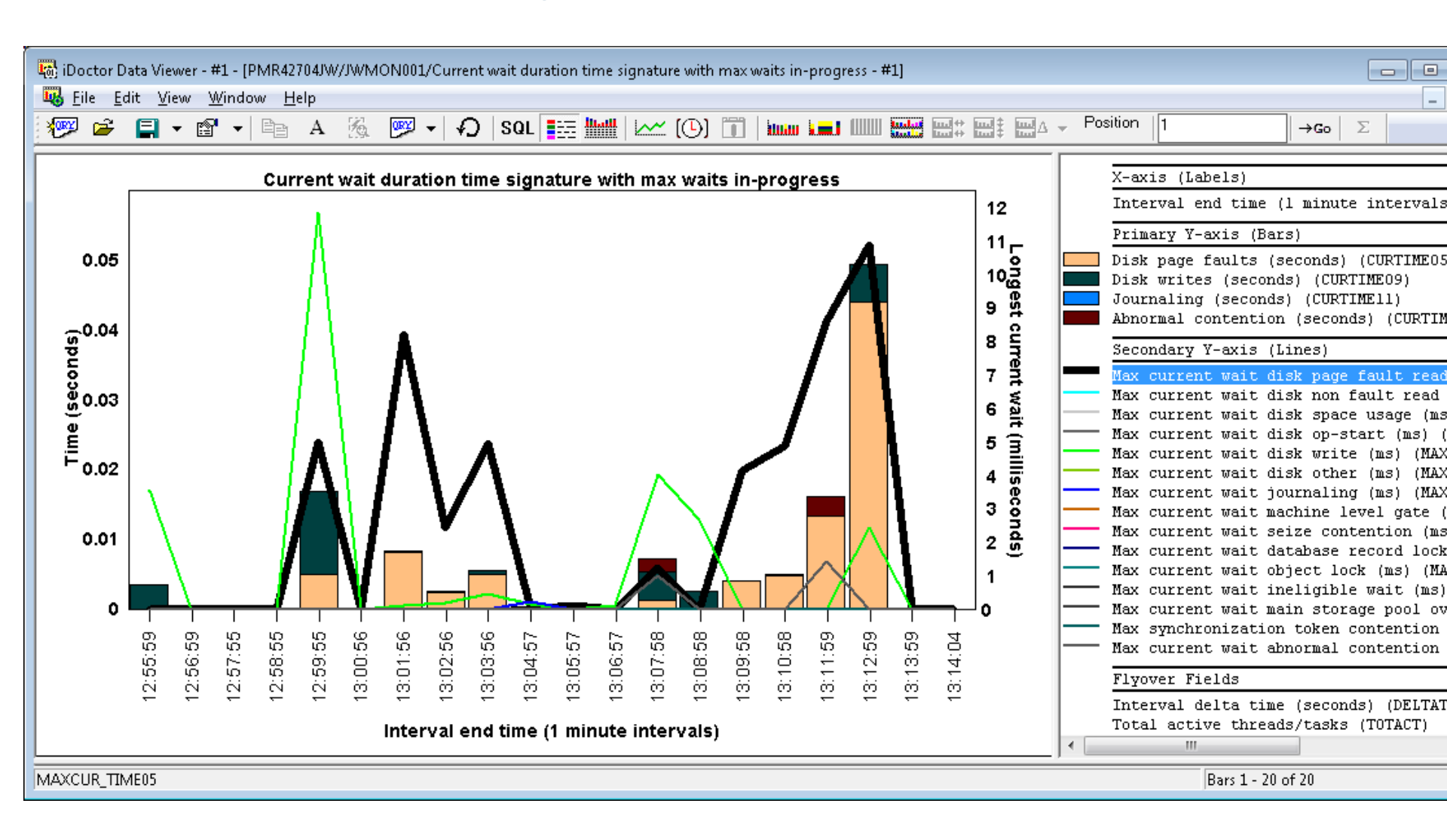

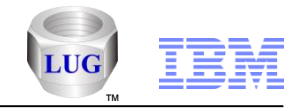

### Job Watcher - New wait graphs

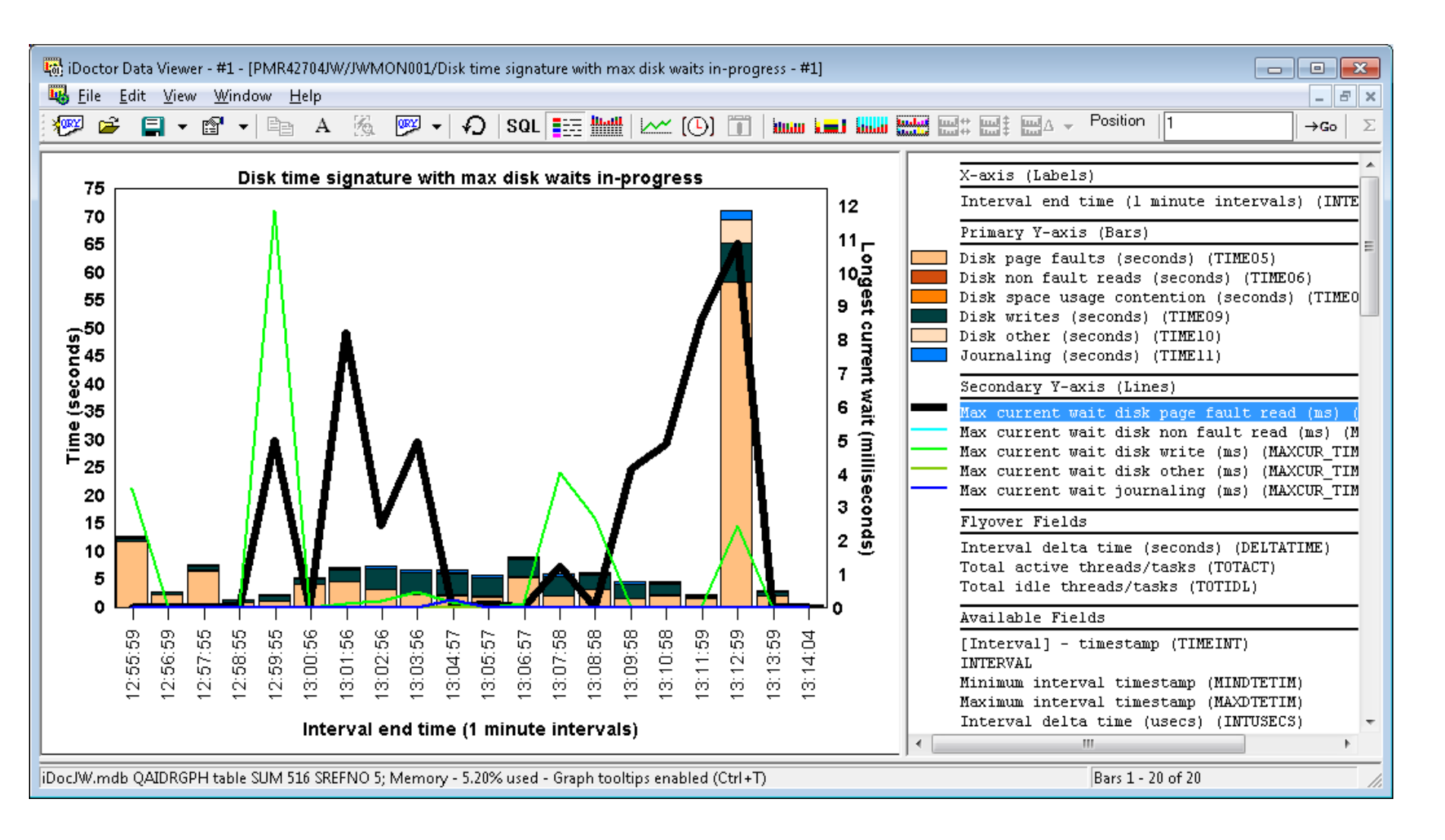

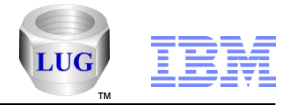

## Collection Services Investigator – Ethernet graphs

- Added the following Ethernet LAN usage graphs to iDoctor under the communication graphs folder:
  - Ethernet LAN megabits per second by IOP/line
  - Ethernet LAN frames by IOP/line
  - Ethernet LAN frame rates by IOP/line
  - Ethernet LAN congestion by IOP/line
  - Ethernet LAN megabits per second by IOP
  - Ethernet LAN frames by IOP
  - Ethernet LAN frame rates by IOP
  - Ethernet LAN congestion by IOP
  - Note: All of these have the utilization rates on the 2nd Y-axis. (Note: if you want to see the IOA / LINXx value, see the flyover.)

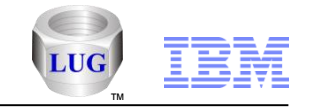

## Collection Services Investigator – Ethernet graphs

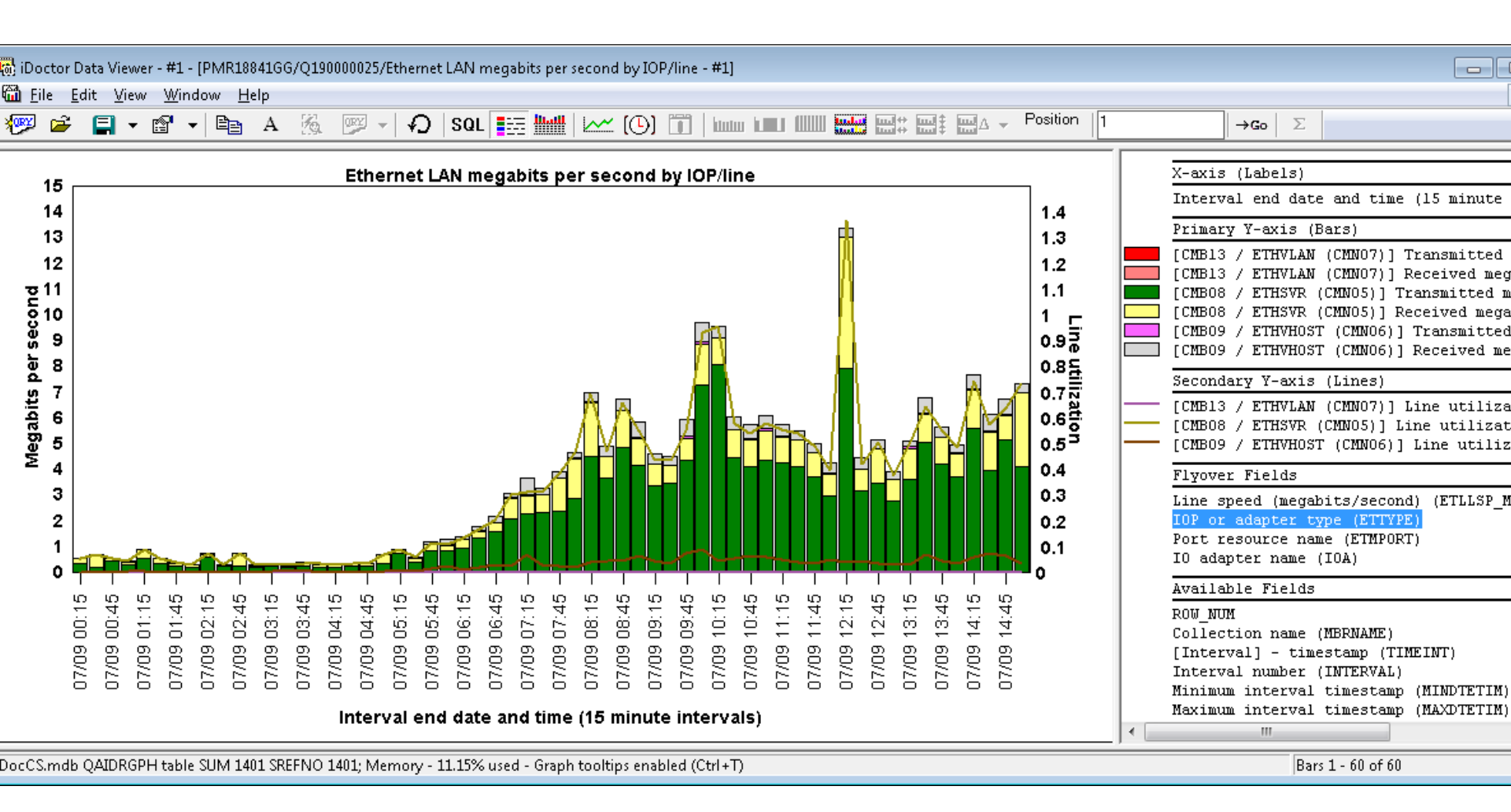

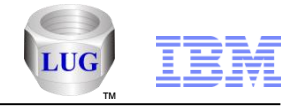

## Collection Services Investigator – TLBIE graphs

- New at 7.1 only if the file QAPMSYSINT exists with the required data.
- You can copy CS collections from other partitions into the same library to view the data from multiple LPARs in the same graph.

| 🛍 Lpdac710: Collection Services Investigator - #1                                                                                                    |   |                                                                                                    |    |
|----------------------------------------------------------------------------------------------------|---|----------------------------------------------------------------------------------------------------|----|
| Lpdac710: Collection Services Investigator - #1                                                                                                    | • | Report folder De<br>TLBIE totals<br>TLBIE totals breakdown<br>TLBIE net HPTE's added<br>TLBIE HPTE's added/removed<br>TLBIE bits<br>TLBIE paced eligible totals                                                                                                    | 22 |
| System graphs (HMC)      Memory pool graphs     Memory pool graphs     Memory pool graphs     Memory page gra     Memory page gra     Memory |   | <ul> <li>ILBLE paced eligible totals</li> <li>TLBLE paced spin wait totals</li> <li>TLBLE counts breakdown</li> <li>TLBLE average times breakdown</li> <li>TLBLE rate</li> <li>TLBLE totals per partition</li> <li>TLBLE totals breakdown per partition</li> <li>TLBLE totals breakdown per partition</li> <li>TLBLE HPTE's added/removed per partition</li> </ul> |    |
| ⊕… IFS graphs<br>⊕… Communications graphs<br>⊕… Other graphs<br>⊕… Virtual I/O graphs<br>⊕… JVM graphs<br>⊕… SQL graphs                                                                                                    |   | TLBIE bits per partition<br>TLBIE paced eligible totals per partition<br>TLBIE paced spin wait totals per partition<br>TLBIE counts breakdown per partition<br>TLBIE average times breakdown per partition<br>TLBIE rate per partition                                                                                                    |    |

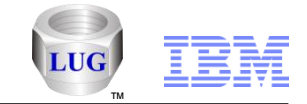

## Collection Services Investigator – System graphs - TLBIE totals

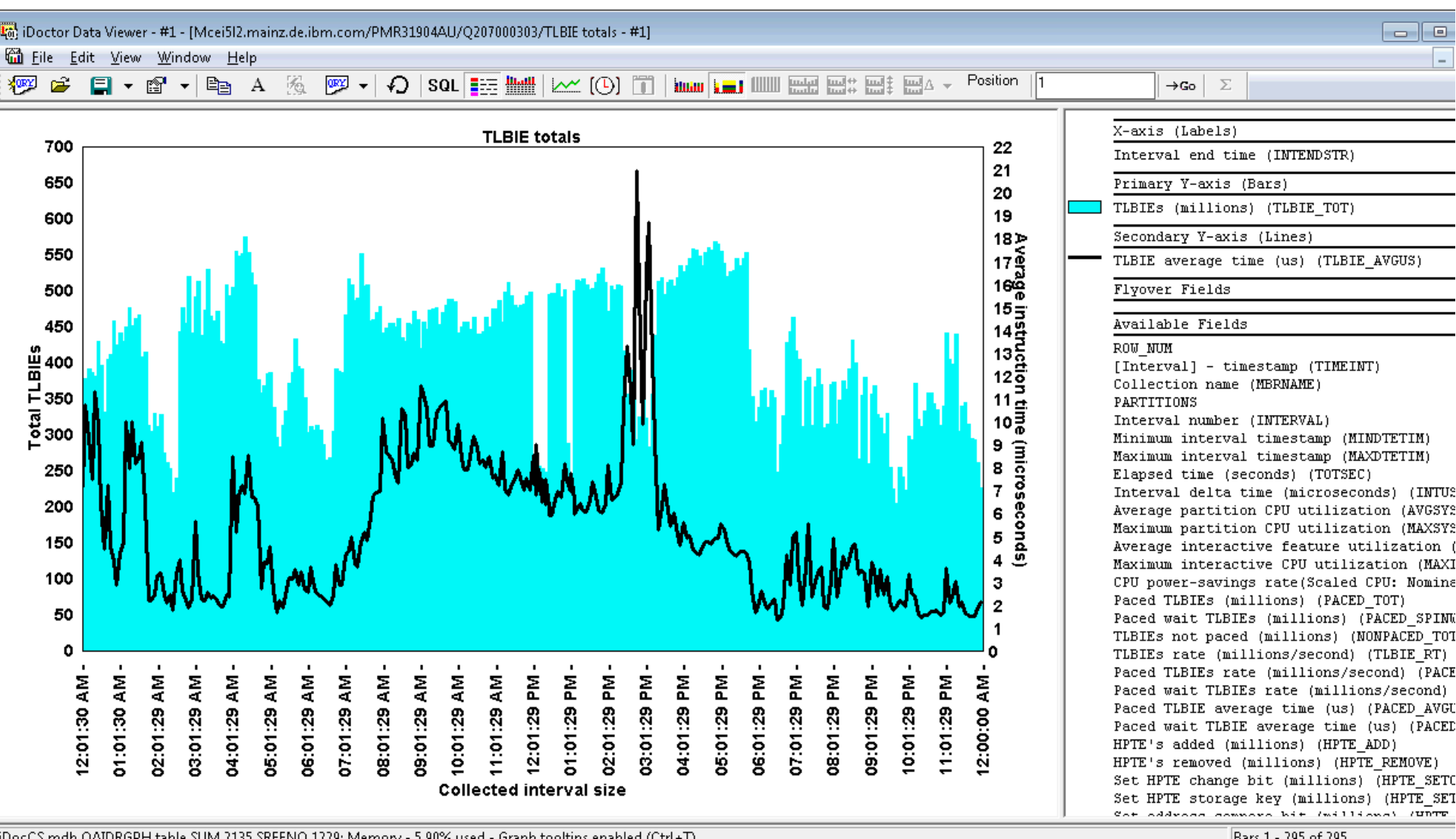

iDoc CS mdb OAIDRGDH table SLIM 2135 SREENO 1220: Memory - 5 00% used - Granh toolting enabled (Ctrl +T)

#### Power is performance redefined

© 2012 IBM Corporation

#### **IBM Power Systems**

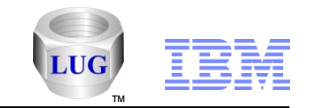

# Collection Services Investigator – System graphs - TLBIE totals per partition

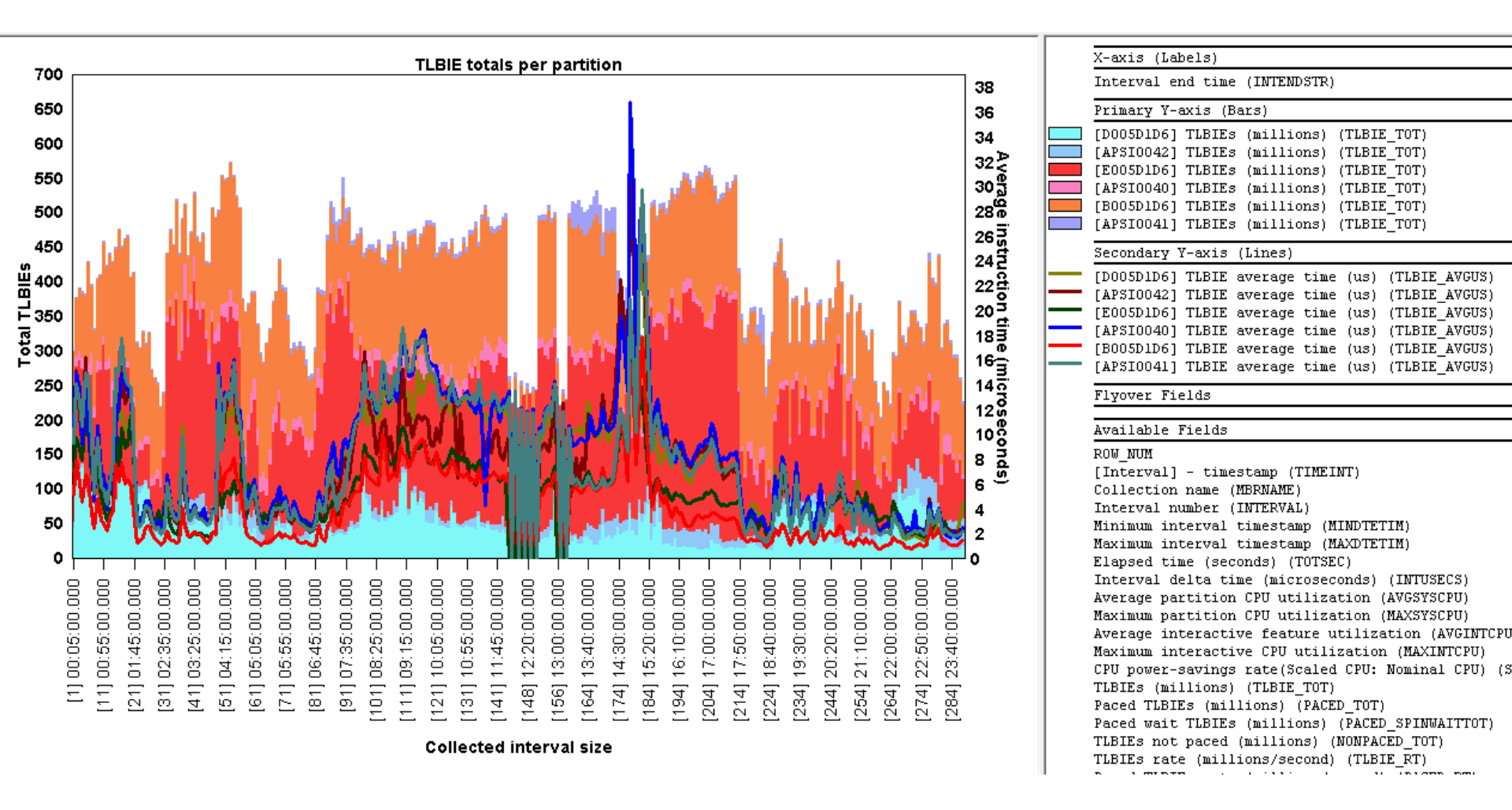

#### **IBM Power Systems**

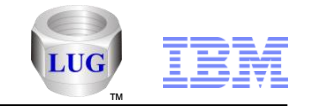

# Collection Services Investigator – System graphs - TLBIE totals breakdown

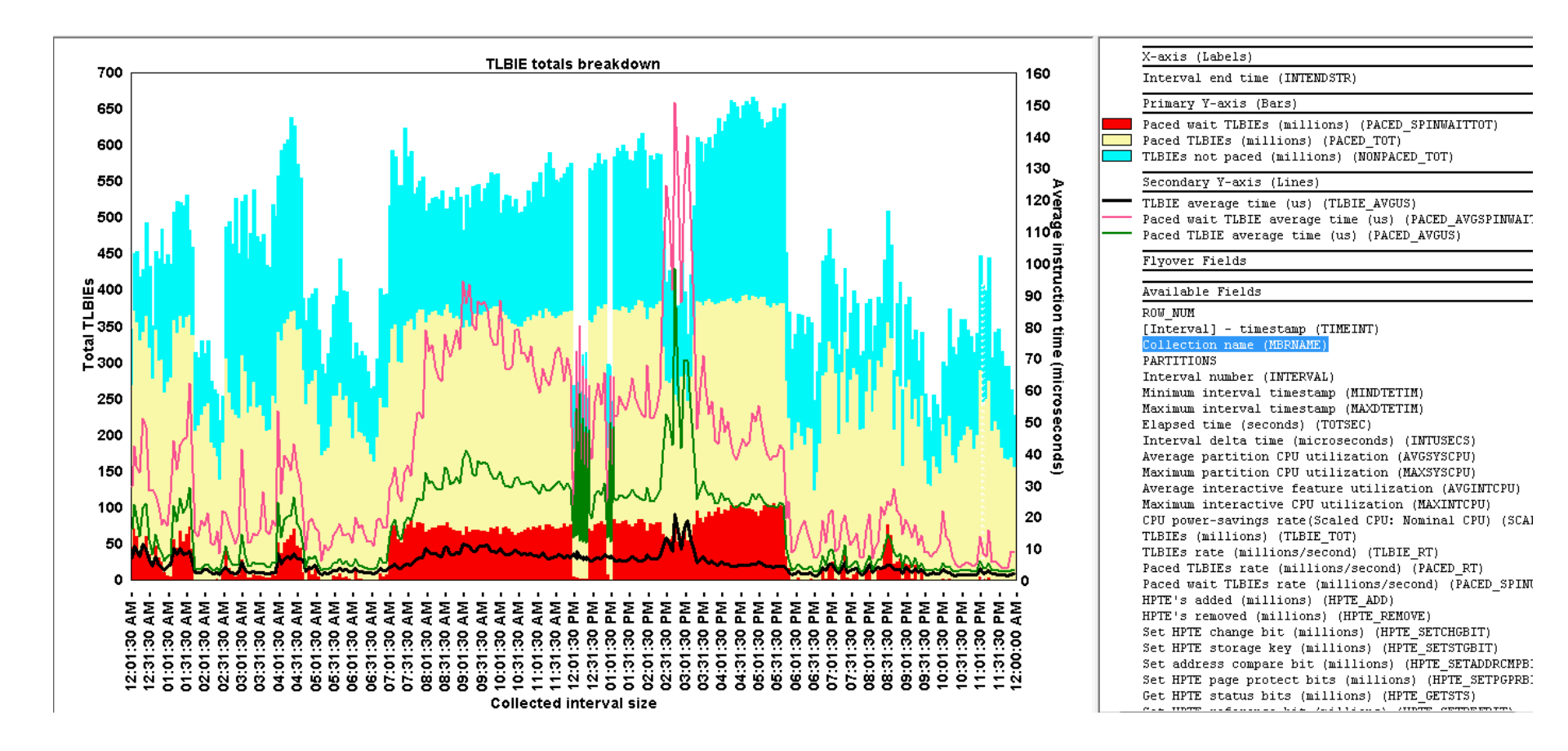

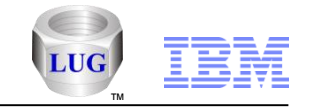

# Collection Services Investigator- System graphs - TLBIE totals breakdown per partition

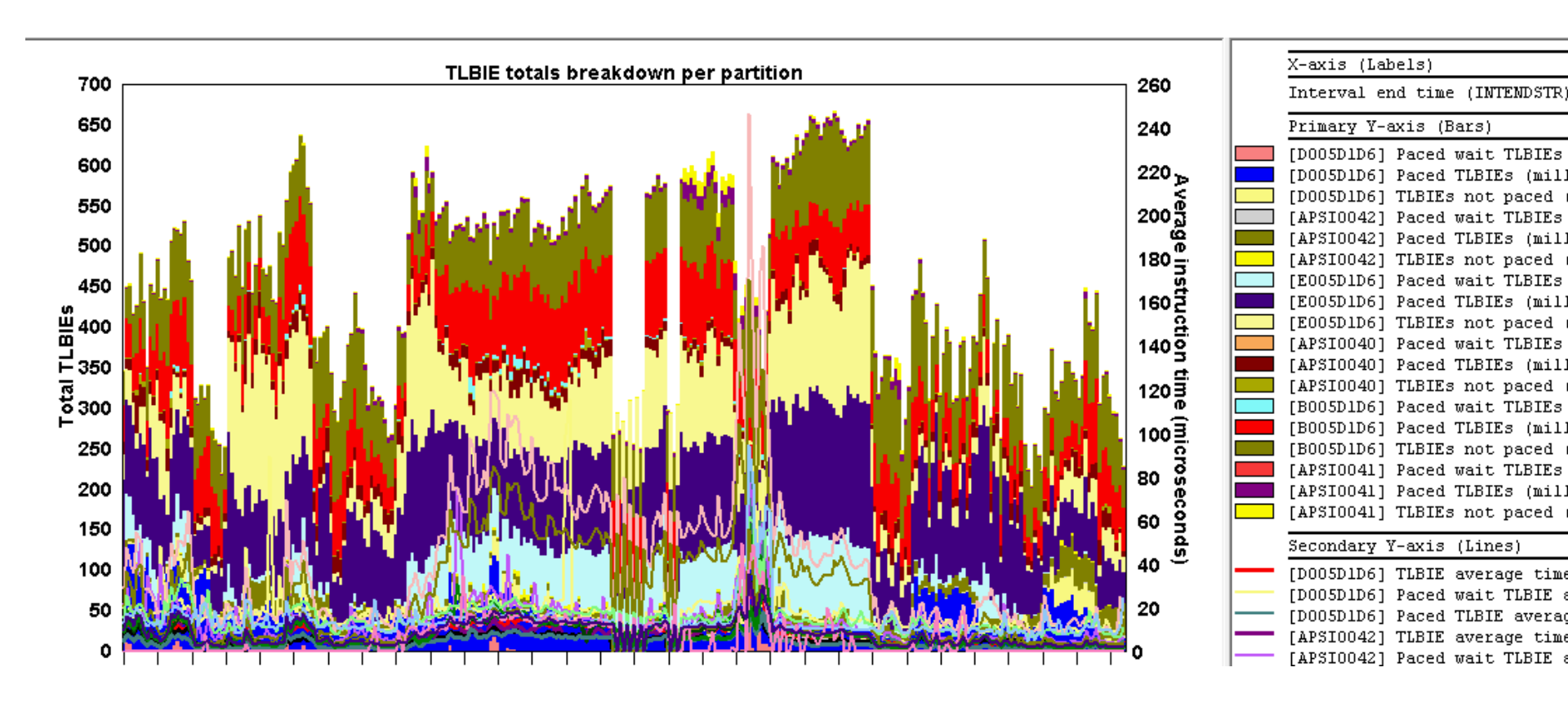

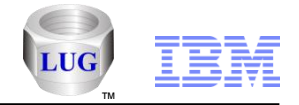

## Collection Services Investigator – New disk graphs

 Added new types of graphs that show a different color per ASP, disk type, disk group or IOA type.

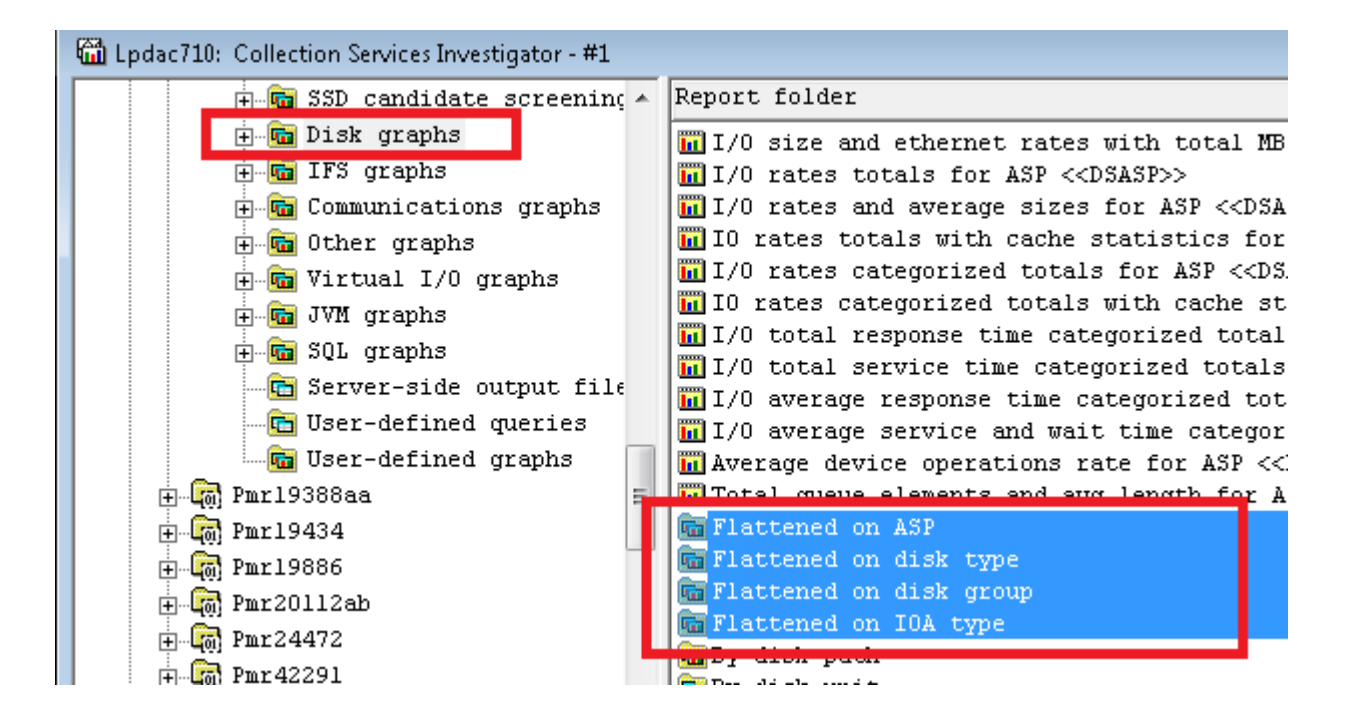

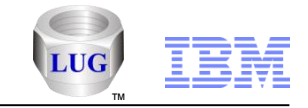

# Collection Services Investigator – Disk graphs – flattened by disk type example

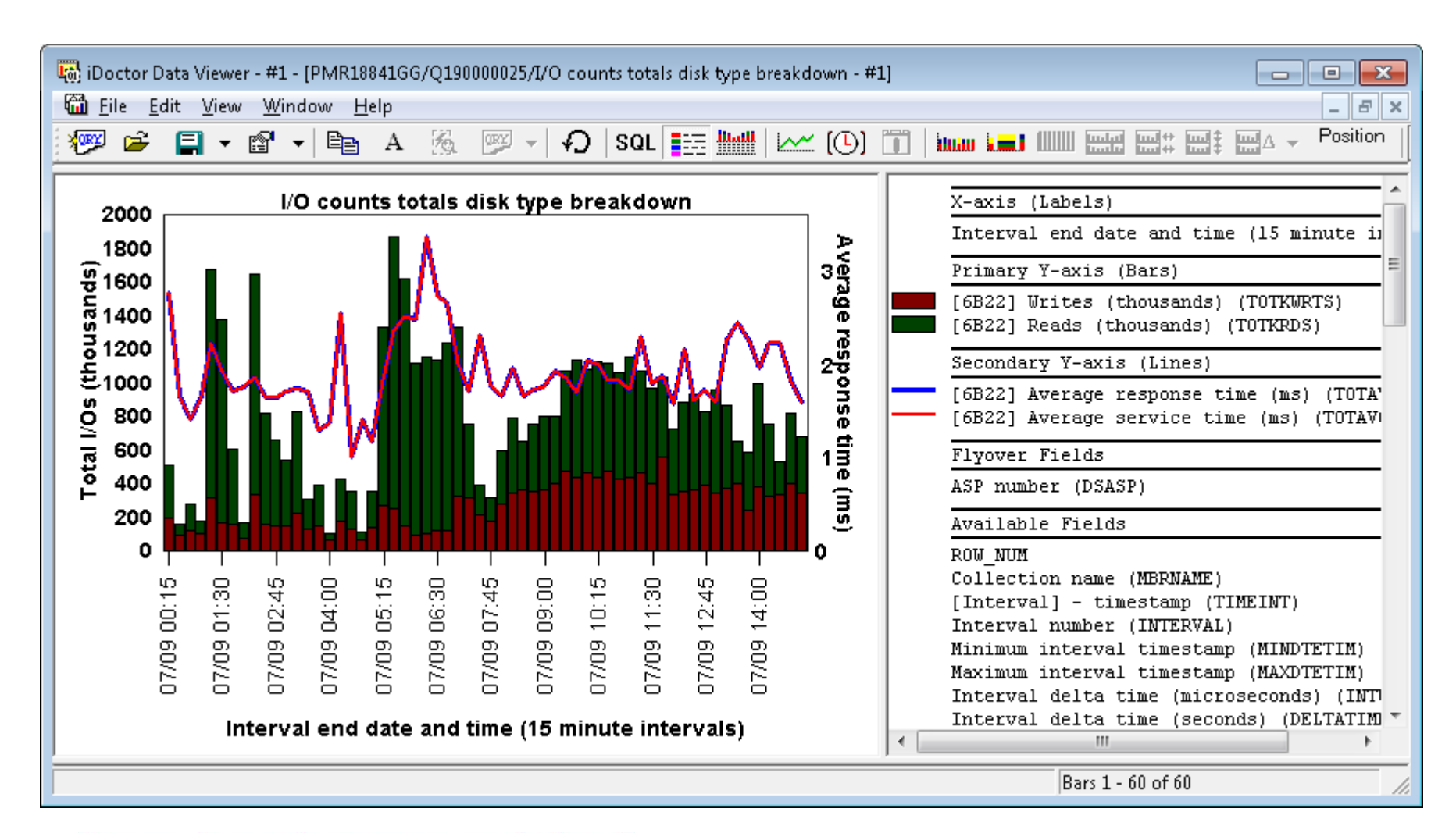

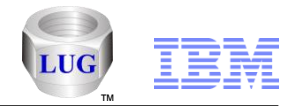

## Collection Services Investigator – Memory pool graphs

- Added new graphs:
  - Memory pool consumption
  - Memory pool sizes
  - Flattened type Memory pool consumption
  - Flattened type Memory pool unallocated space available

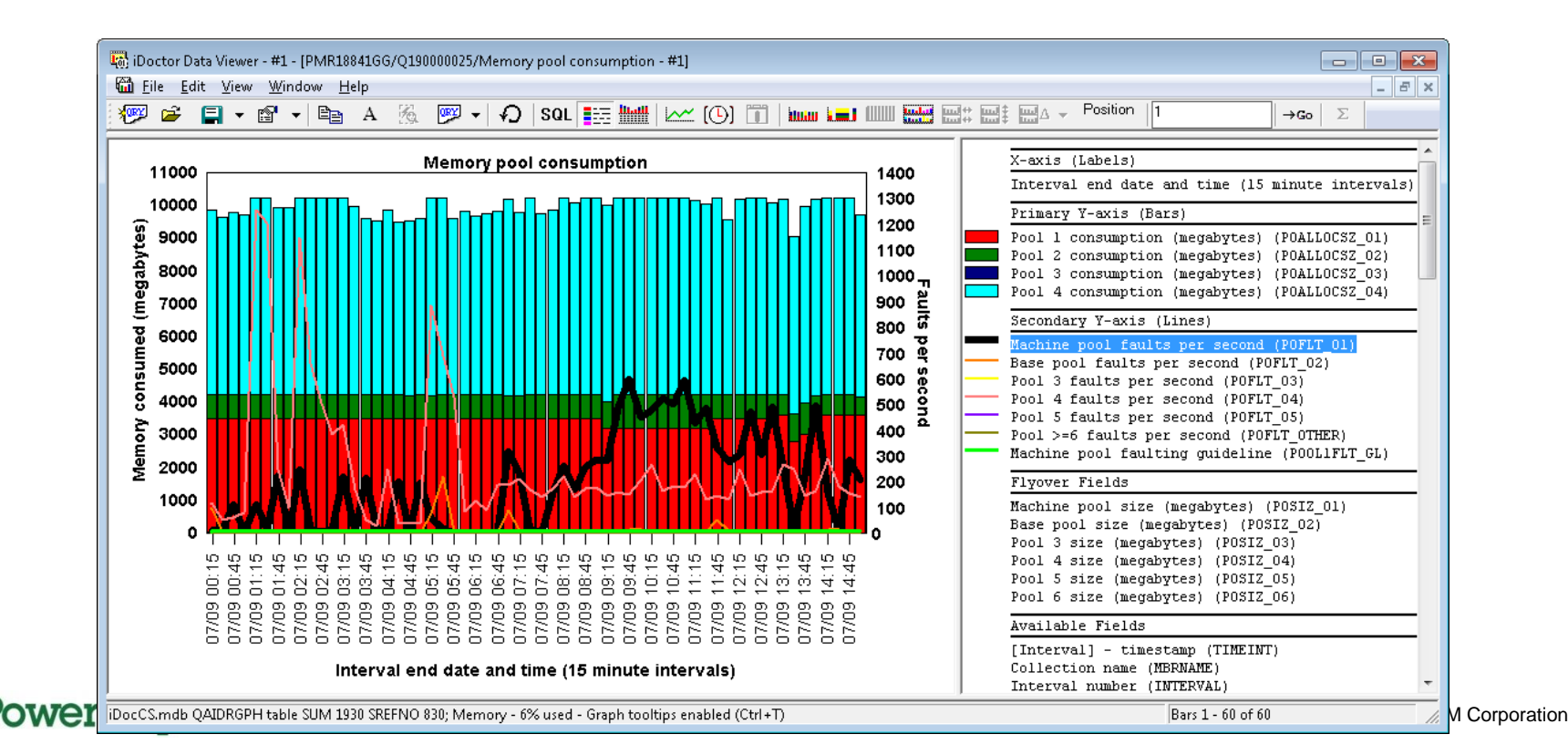

#### **IBM Power Systems**

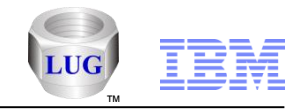

## Collection Services Investigator – Memory pool graphs

#### - Memory pool sizes

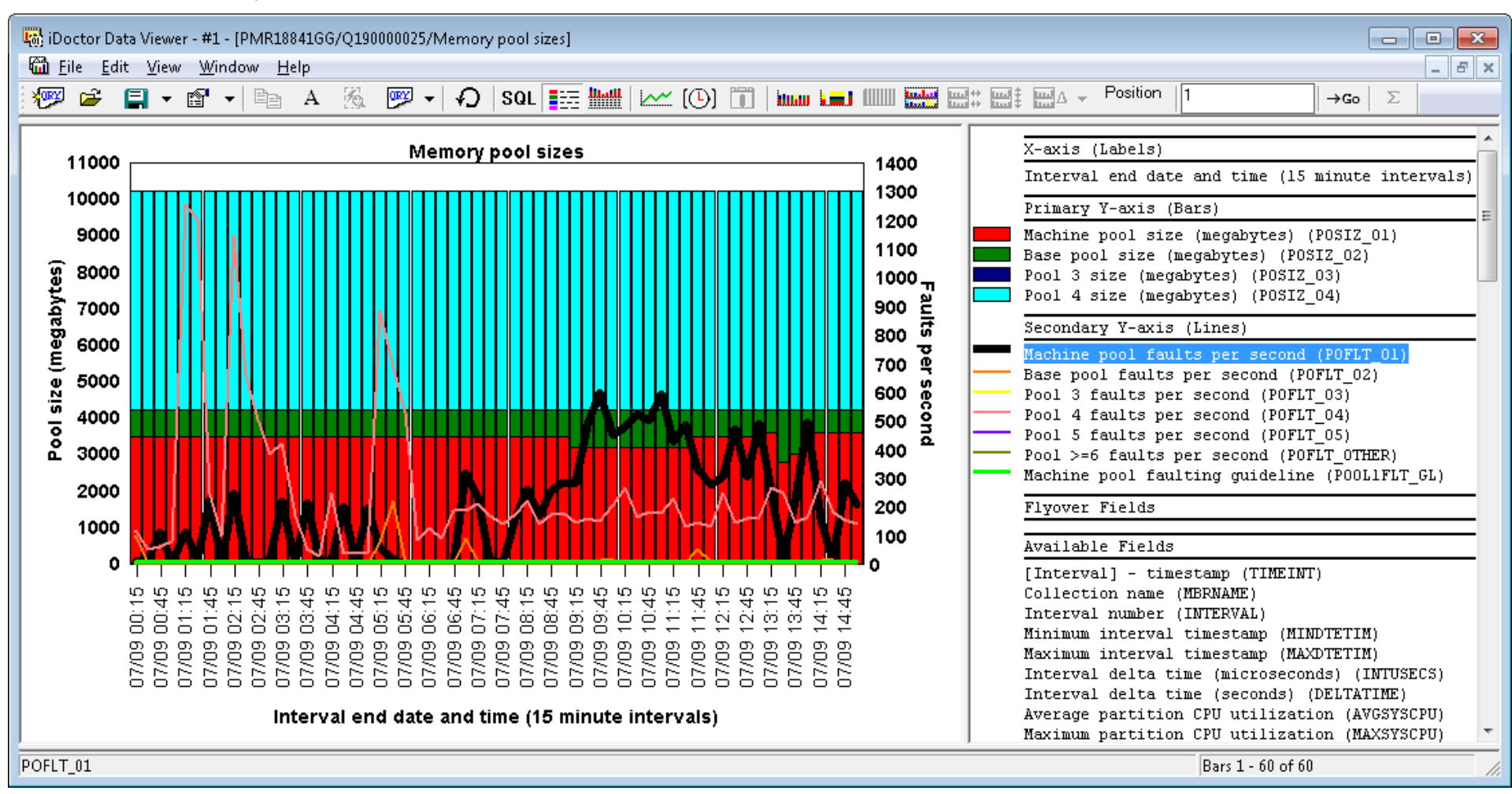

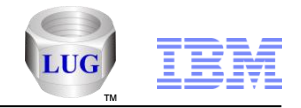

## Collection Services Investigator – Memory pool graphs

- Added new graphs:
  - Flattened type Memory pool consumption

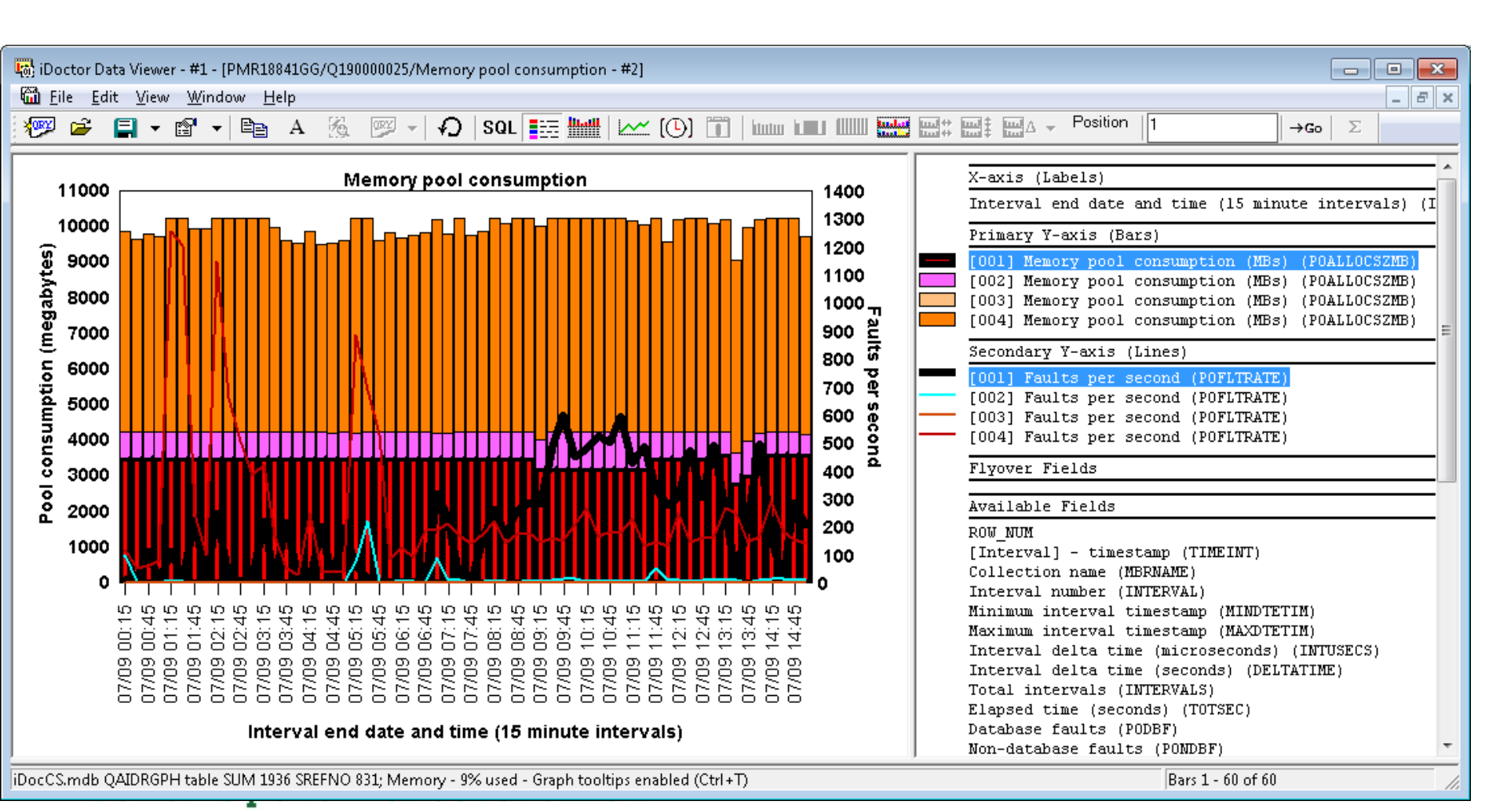

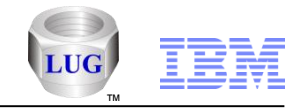

## Collection Services Investigator – Memory pool graphs

- Added new graphs:
  - Flattened type Memory pool unallocated space available

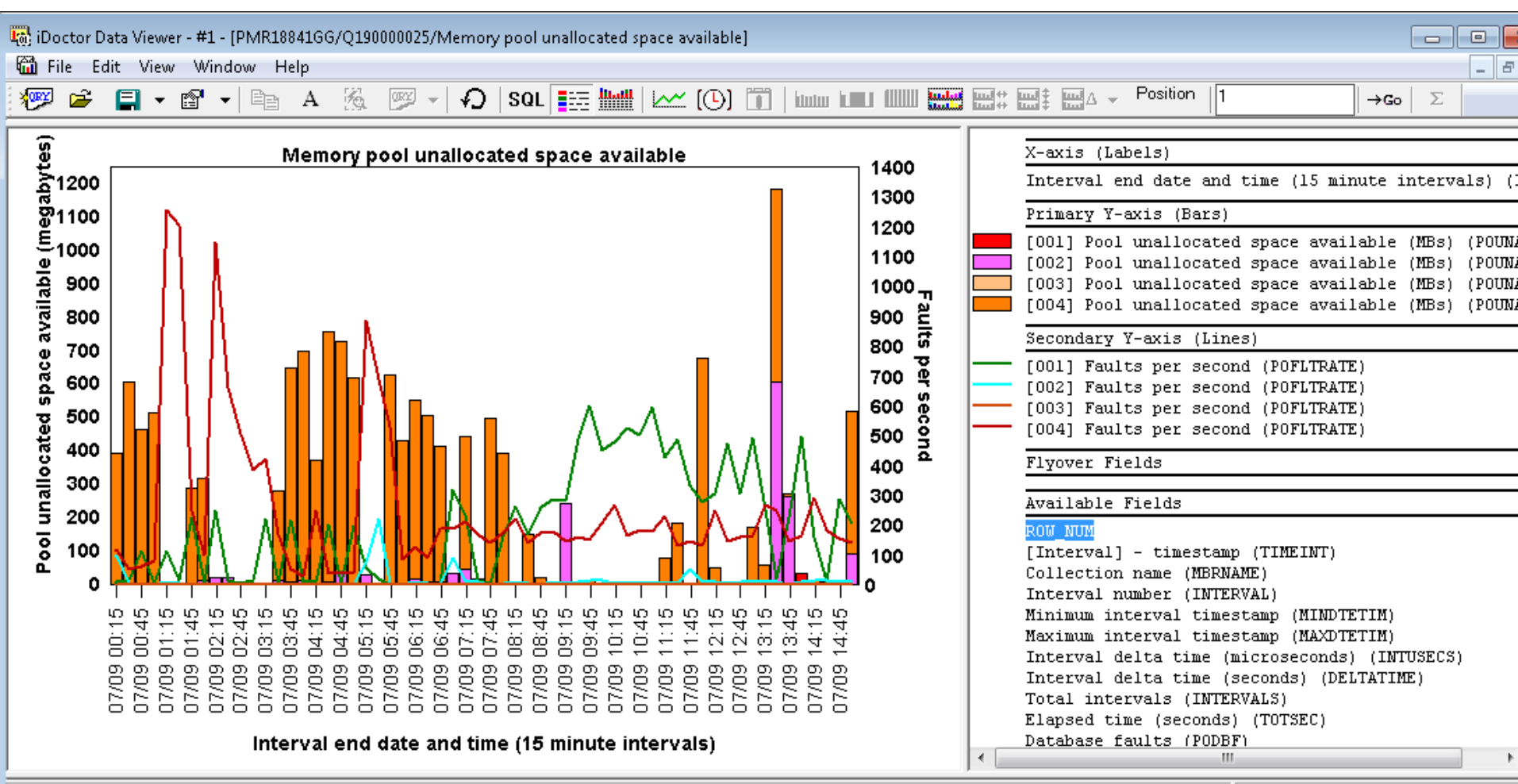

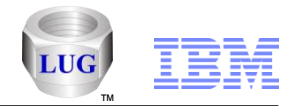

## Collection Services Investigator – New job counts graphs

 Added a graph called Short-lived job counts that shows all jobs/tasks/threads that were created and destroyed within a single Collection Services interval over time.

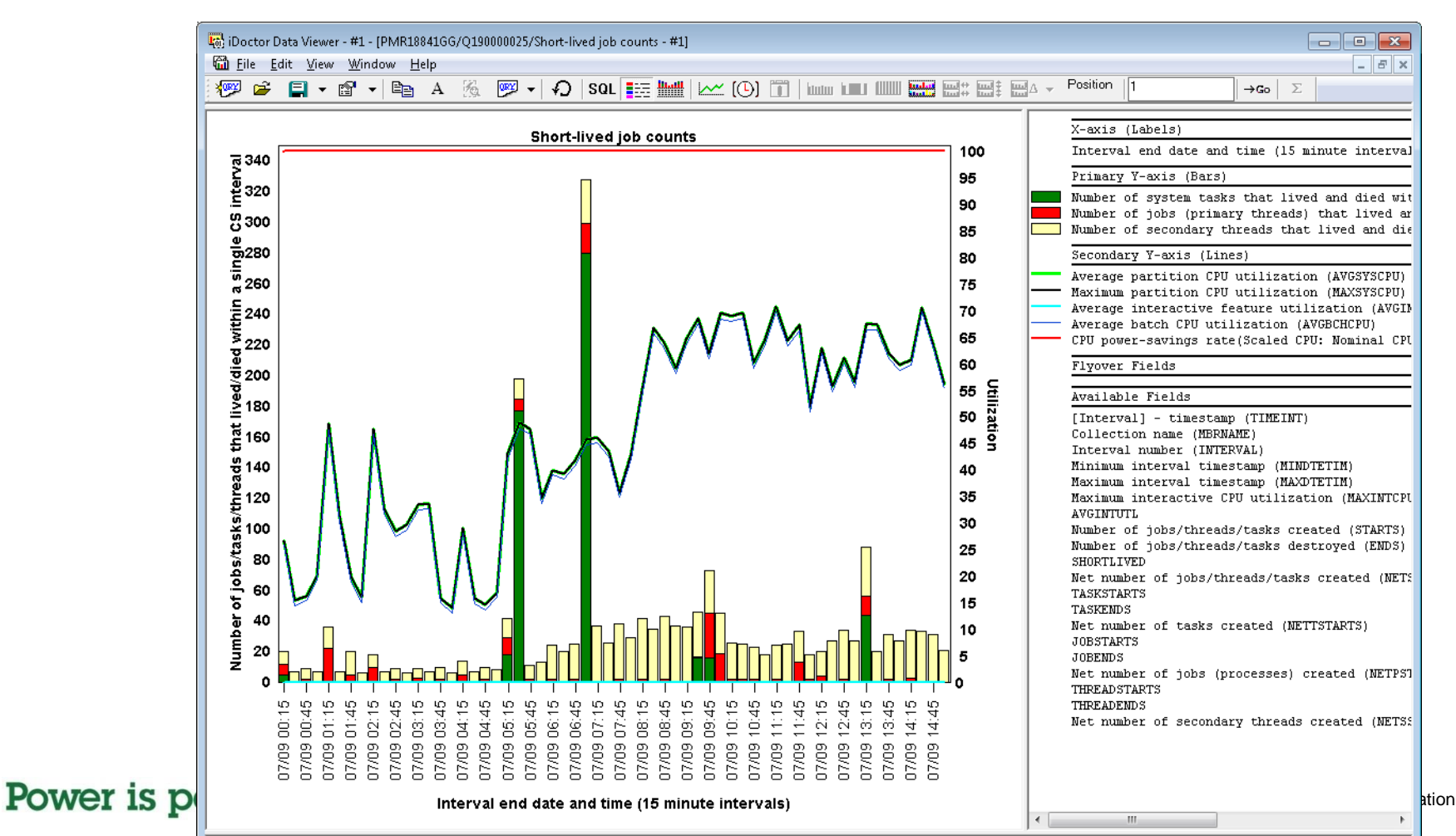

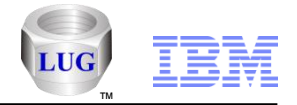

Corporation

## Collection Services Investigator – New job counts graphs

- Added a new folder called "Short-lived job counts rankings" (which also can be used as a drill down)
- At 7.1+, the job counts graph and jobs created/destroyed graph have been updated to include the new short-lifespan counts provided by Collection Services. The job counts rankings graphs have also been updated at 7.1 to include these counts.

| 🐻 iDo                     | 🌆 iDoctor Data Viewer - #1 - [PMR18841GG/Q190000025/Short-lived job counts by job: From 06:45:05 am to 07:00:00 am - #1]                                                                                                    |       |  |                                                                                                    |  |  |
|---------------------------|----------------------------------------------------------------------------------------------------|-------|--|----------------------------------------------------------------------------------------------------|--|--|
| Lie Edit View Window Help |                                                                                                    |       |  |                                                                                                    |  |  |
| ×999                      | 🖆 📮 🖬 🖌 🖻 A 🖗 🖻 🖌 🖓 ISQL 🧱 🖬 🗠 (O) 🛅 hum 💷 💷 🚟                                                                                                    |       |  | $\Delta \neq \text{Position}  \boxed{1} \qquad \qquad \Rightarrow \textbf{Go}  \Sigma$                                                                                                    |  |  |
| bb name/user/number       | Short-lived job counts by job: From 06:45:05 am to 07:00:00 am<br>STUSERINFO / QNOTES / 212488<br>QYUSCMCRMD / QSYS / 212213<br>LDCS000003<br>SMSWAINS10<br>SMSWAINS10<br>LDSUB07<br>SMDSTASKI2<br>SMDSTASKI2<br>SMDSTASKA1<br>SMDSTASKF1<br>ICC400 / QNOTES / 230024<br>LDDSCH<br>LDDSCH<br>LDDSCH<br>LDDSCH<br>LDDSUB04 | < III |  | X-axis (Labels)<br>job name/user/number (OBJNAME)<br>Primary Y-axis (Bars)<br>Number of system tasks that lived and died within a sin<br>Number of jobs (primary threads) that lived and died wi<br>Number of secondary threads that lived and died within<br>Flyover Fields<br>Job runtime (for this summary) (RUNTIME)<br>Minimum interval timestamp (MINDTETIM)<br>Job current user profile (JBCUSR)<br>Available Fields<br>Grouping unique identifier (OBJVALUE)<br>Job grouping identifier (O=thread, l=job, etc) (JOBGRPT<br>Elapsed time (seconds) (TOTSEC) |  |  |
| į                         | LDSUB04<br>LDSUB08<br>LDSUB08<br>LDSUB09<br>LDDPST<br>LDDOPR<br>LDSUB06<br>0 - 0 の 4 い 0 ト 0 の 0 こ 0 ご 4 じ 0 た 0 の 0 こ 0 ご 4 じ 0 た 0 の 0 こ 0 ご 4 じ 0 ひ 0 の 0 こ 0 ご 4 じ 0 ひ 0 の 0 こ 0 ご 4 じ 0 0 こ 0 ご 0 ご 0 ご 0 ご 0 ご 0 ご 0 ご 0 ご 0                                                                                        | -     |  | Maximum interval timestamp (MAXDIFIIM)<br>Minimum job priority (MIXJBPRTY)<br>Maximum job priority (MAXJBPRTY)<br>Pool number (JBP00L)<br>Number of system tasks (TASKS)<br>Number of processes (primary threads) (JOBS)<br>Number of secondary threads (SECTHREADS)                                                                                                    |  |  |
| iDocCS                    | mdb QAIDRGPH table SUM 1280 ALTID 1 SREFNO 1251; Memory - 9.20% used - Graph tooltips enabled (Ctrl+T)                                                                                                    |       |  | Bars 1 - 20 of 301                                                                                                    |  |  |

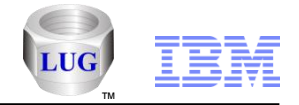

# Collection Services Investigator – Wait bucket rankings can now become gantt charts

Right click the legend – Set graph type – Gantt

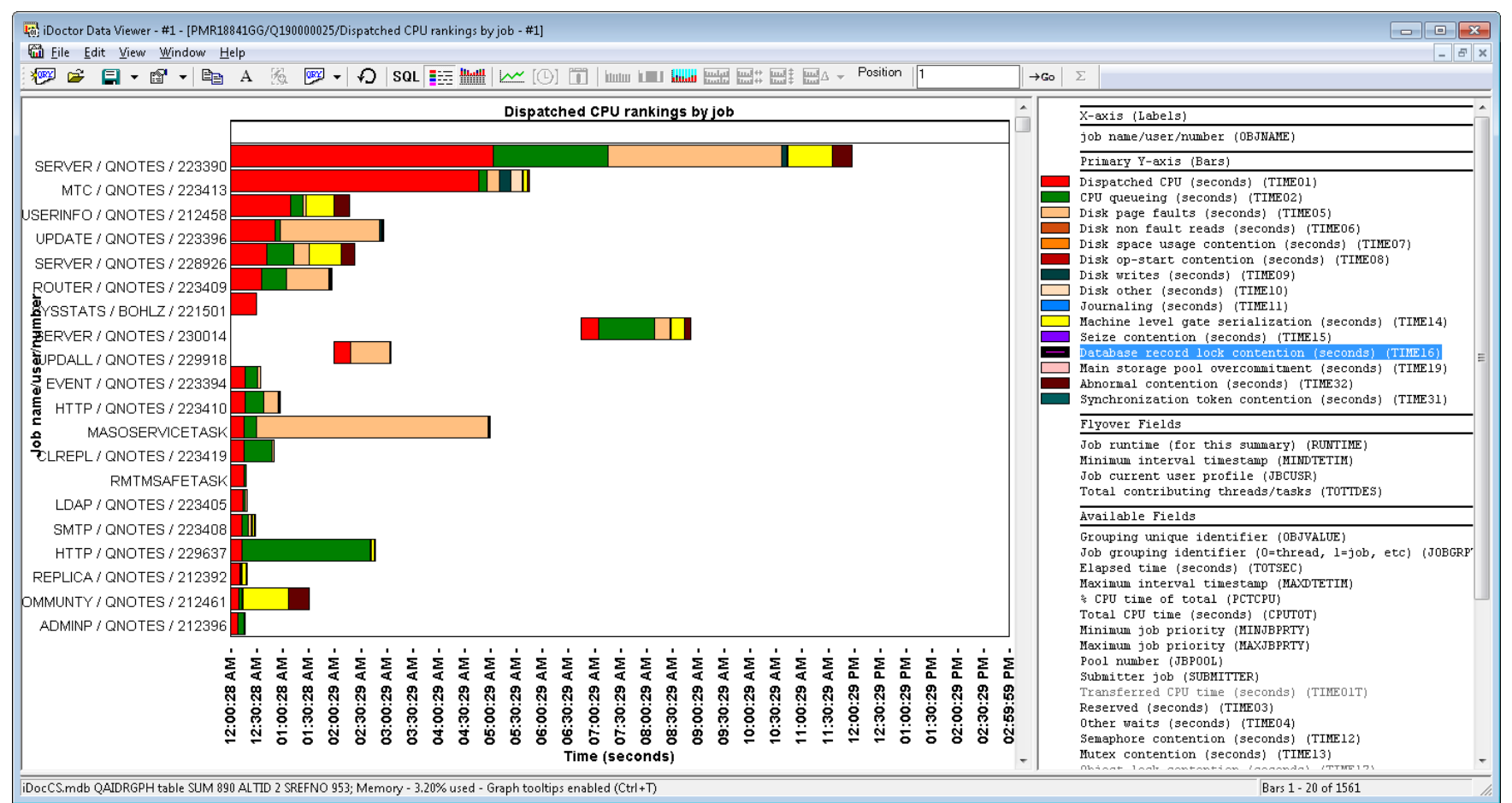

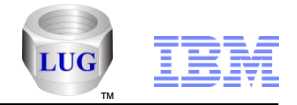

## Collection Services Investigator – Workload capping graphs

- The following graphs appear ONLY if file QAPMSYSWLC exists in the library:
  - Collection overview with workload capping time signature
  - Workload capping delay
  - Workload capping processors assigned
  - Workload capping delay by [thread/generic job/etc]

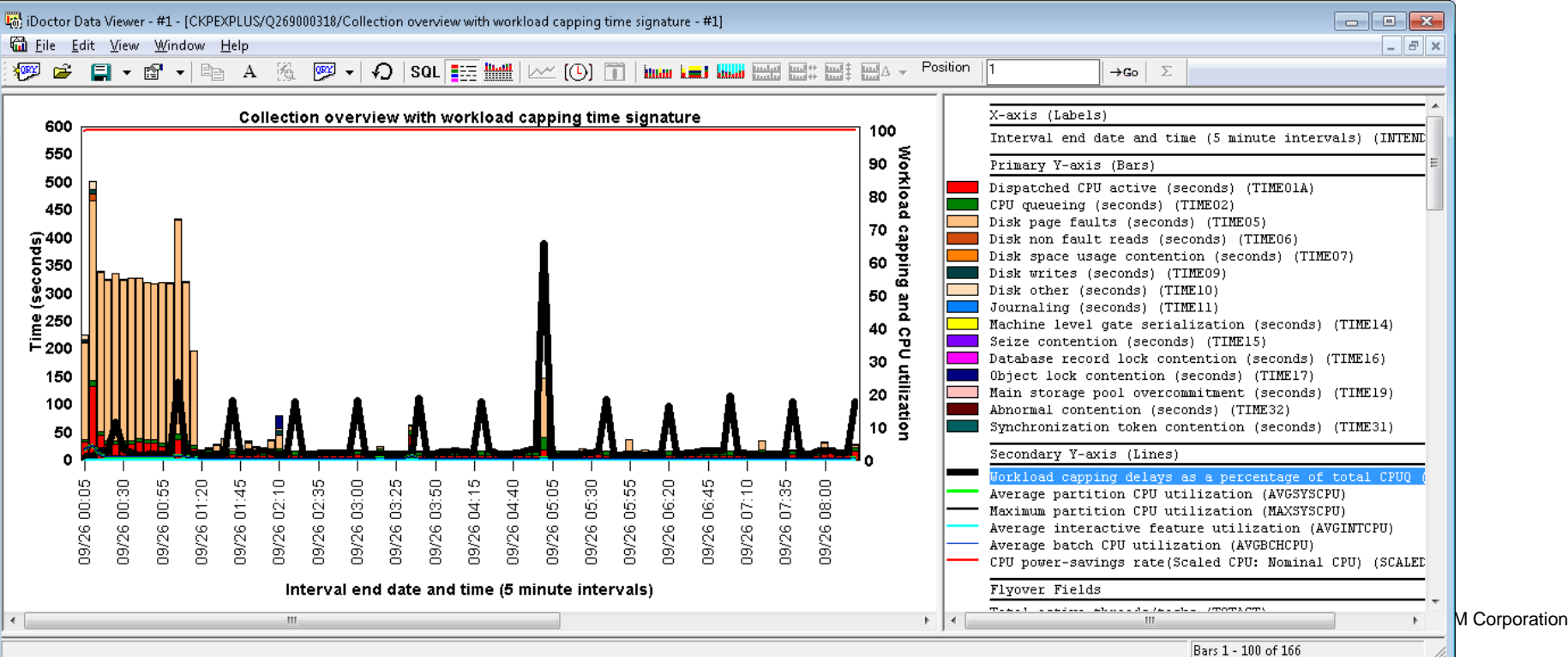

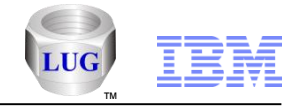

## Collection Services Investigator – Workload capping graphs

- The following graphs appear ONLY if file QAPMSYSWLC exists in the library:
  - Collection overview with workload capping time signature
  - Workload capping delay
  - Workload capping processors assigned
  - Workload capping delay by [thread/generic job/etc]

| 👸 iDoctor       | Data Viewer - #1 - [CKPEXPLUS/Q269000318/Workload capping delay]                                                                                                    |                                                                                                    |
|-----------------|----------------------------------------------------------------------------------------------------|----------------------------------------------------------------------------------------------------|
| 🛍 <u>F</u> ile  | <u>Edit V</u> iew <u>W</u> indow <u>H</u> elp                                                                                                    |                                                                                                    |
| 🔊 🎺             | 📑 🔹 🖆 👻 🖹 A 🖗 💯 🚽 🎝   SQL 🧱 🏙   🚈 (0) 🗊   hum 🖬 📖 🚟                                                                                                    | $ \begin{array}{c c} & & \\ & & \\ & $ |
| 16              | Workload capping delay                                                                                                    | X-axis (Labels)                                                                                                    |
| <del>,</del> 14 |                                                                                                    | Interval end date and time (15 minute intervals) (INTENDSTR)                                                                                                    |
| ହଁ 12           |                                                                                                    | Primary Y-axis (Bars)                                                                                                    |
| Time (seco      |                                                                                                    | [MYGROUP] Workload capping delay time (seconds) (WLCDELAY)         [QWQGROUP] Workload capping delay time (seconds) (WLCDELAY)         [CAPGROUP] Workload capping delay time (seconds) (WLCDELAY)         [V10CRAIG] Workload capping delay time (seconds) (WLCDELAY)         [TEST] Workload capping delay time (seconds) (WLCDELAY)         [ARTURL] Workload capping delay time (seconds) (WLCDELAY)         [ARTURL] Workload capping delay time (seconds) (WLCDELAY)                                                                                                    |
| •               |                                                                                                    | Secondary Y-axis (Lines)                                                                                                    |
|                 | Interval eud date and time (12 minute intervals)<br>10/26 12:40<br>10/26 12:40<br>10/26 1 | [MYGROUP] Net workload capping processes added (NETWLCPROC)<br>[ADAMB] Net workload capping processes added (NETWLCPROC)<br>[JEANS] Net workload capping processes added (NETWLCPROC)<br>[JEANSIMCOE] Net workload capping processes added (NETWLCPROC)<br>[QWQGROUP] Net workload capping processes added (NETWLCPROC)<br>[CAPGROUP] Net workload capping processes added (NETWLCPROC)<br>[CAPGROUP] Net workload capping processes added (NETWLCPROC)                                                                                                    |

Bars 1 - 56 of 56

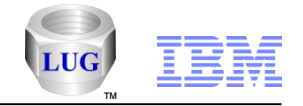

# Collection Services Investigator – Workload capping graphs

- The following graphs appear ONLY if file QAPMSYSWLC exists in the library:
  - Workload capping processors assigned

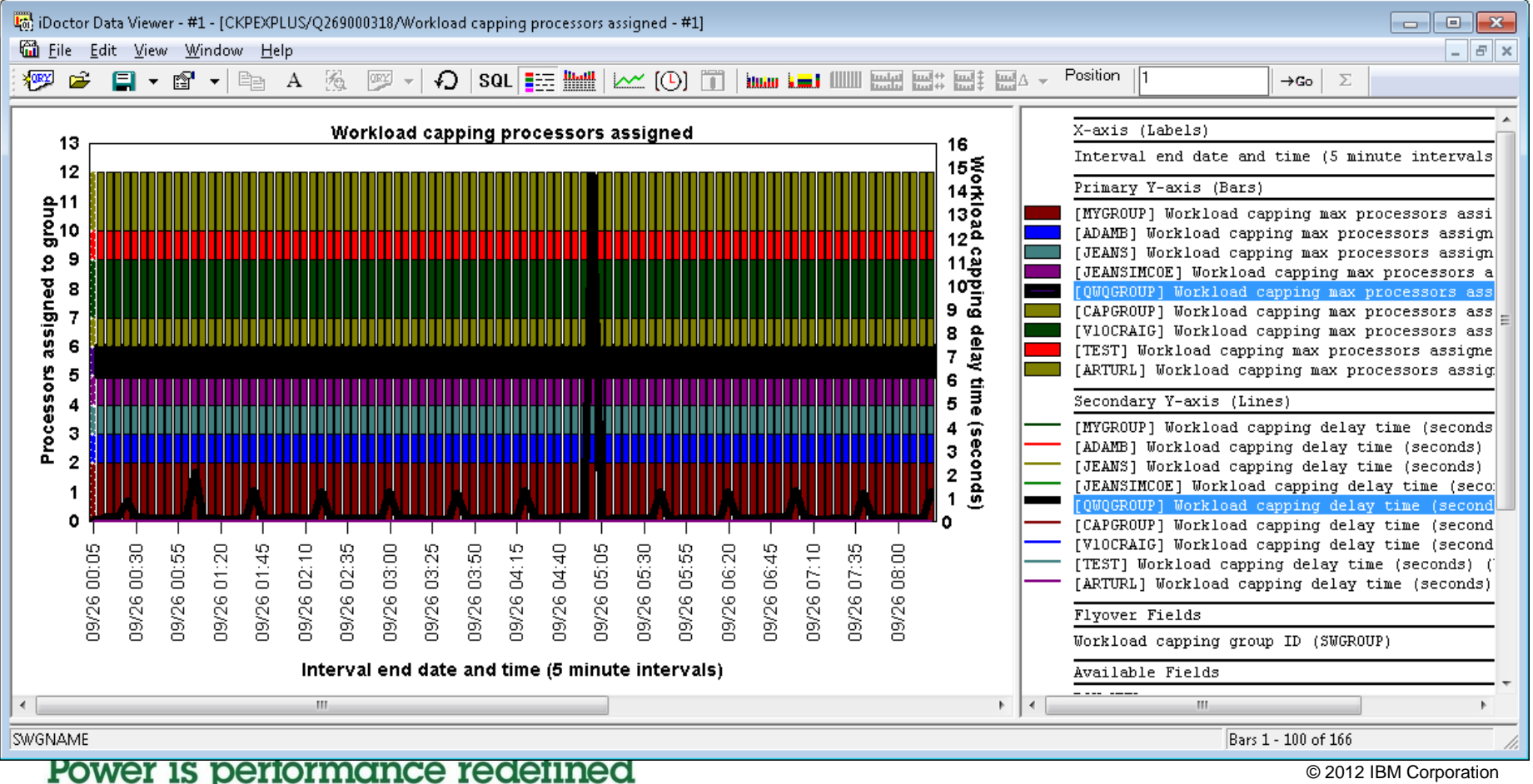

© 2012 IBM Corporation

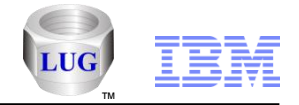

## Collection Services Investigator – Collection Services menu

 Added options to view the Collection Services settings or change them, as well as cycle, end or start Collection Services. Right-click the Collection Services Investigator icon for these options.

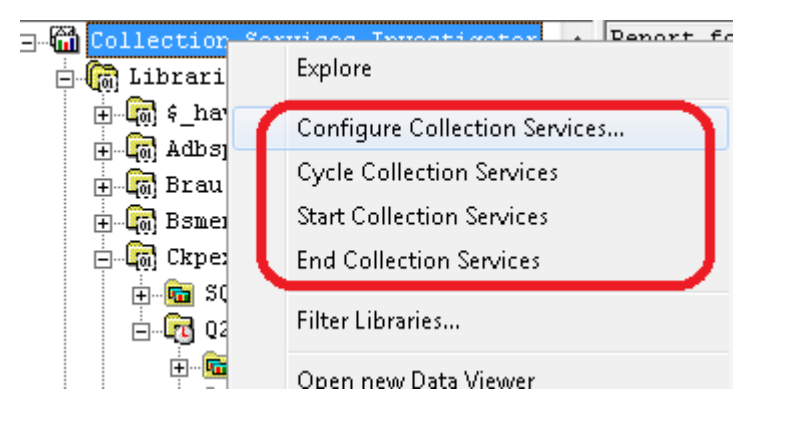

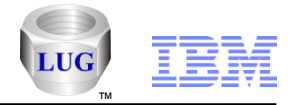

## Collection Services Investigator – Configure Collection Services

Added a window to configure collection services default settings.

| Configure Collection Services                                                                                                    |                                                    |                           | <b>—</b>      |  |  |  |  |  |  |
|----------------------------------------------------------------------------------------------------|----------------------------------------------------|---------------------------|---------------|--|--|--|--|--|--|
| This screen allows you to change the system default settings for Collection Services.<br>Note: Attributes with (*) will not change while Collection Services is still running. |                                                    |                           |               |  |  |  |  |  |  |
| Status: Collection Set                                                                                                    | Status: Collection Services started at 00:03:00 am |                           |               |  |  |  |  |  |  |
| Library (*):                                                                                                    | QMPGDATA Defa                                      | ult library: QMPGDA       | TA            |  |  |  |  |  |  |
| Data to collect (*):                                                                                                    | Standard plus communiati                           | ions                      | •             |  |  |  |  |  |  |
|                                                                                                    | All categories that are typic                      | cally used for performant | ce reporting. |  |  |  |  |  |  |
|                                                                                                    |                                                    |                           |               |  |  |  |  |  |  |
| Time interval:                                                                                                    | 5 minutes 🔹                                        |                           |               |  |  |  |  |  |  |
| 🔽 Create standard d                                                                                                    | Create standard data (DB files) during collection  |                           |               |  |  |  |  |  |  |
| 🔽 Create summary c                                                                                                    | Create summary data when collection is cycled      |                           |               |  |  |  |  |  |  |
| Cycle every day at:                                                                                                    | 6:00:00 PM +                                       | Cycle every: 24           | hours         |  |  |  |  |  |  |
| Data retention:                                                                                                    |                                                    |                           |               |  |  |  |  |  |  |
| Keep collection                                                                                                    | n objects permanently                              | Save for: 120             | hours         |  |  |  |  |  |  |
| 🗖 Keep standard                                                                                                    | data (DB files) permanently                        | Save for: 10              | days          |  |  |  |  |  |  |
|                                                                                                    |                                                    | OK                        | Cancel        |  |  |  |  |  |  |

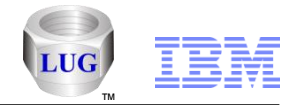

### Collection Services Investigator – Disk configuration report updates

- Updated the report "Capacity (in GBs) by ASP with paths" so it now shows Min and max drive size as well as the resource (drive) status (operational/inoperative/etc)
- Added new reports:
  - Capacity (in GBs) by ASP/IOP with paths
  - Capacity (in GBs) by ASP/IOP/IOA with paths
  - Disk configuration (non-operational disks only)
- The disk configuration report also now shows the capacity for each drive as well as the disk resource status (operational, not detected, inoperative.)

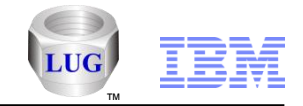

# Collection Services Investigator – IO and memory page demand graphs

Added new graph called Memory page demand

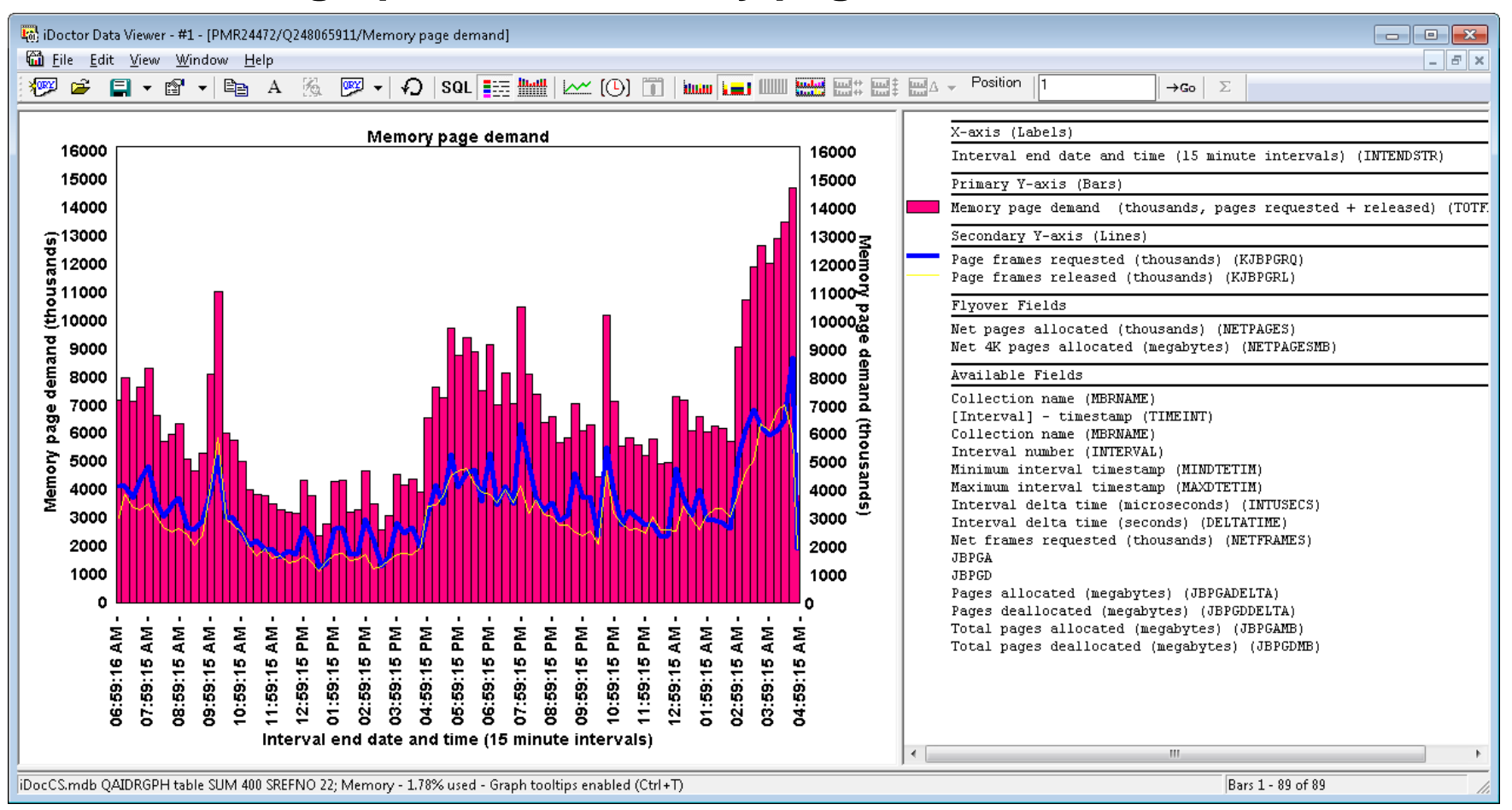

#### **IBM Power Systems**

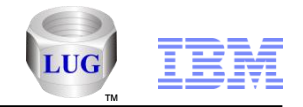

# Collection Services Investigator – IO and memory page demand graphs

#### Rankings - Memory page demand

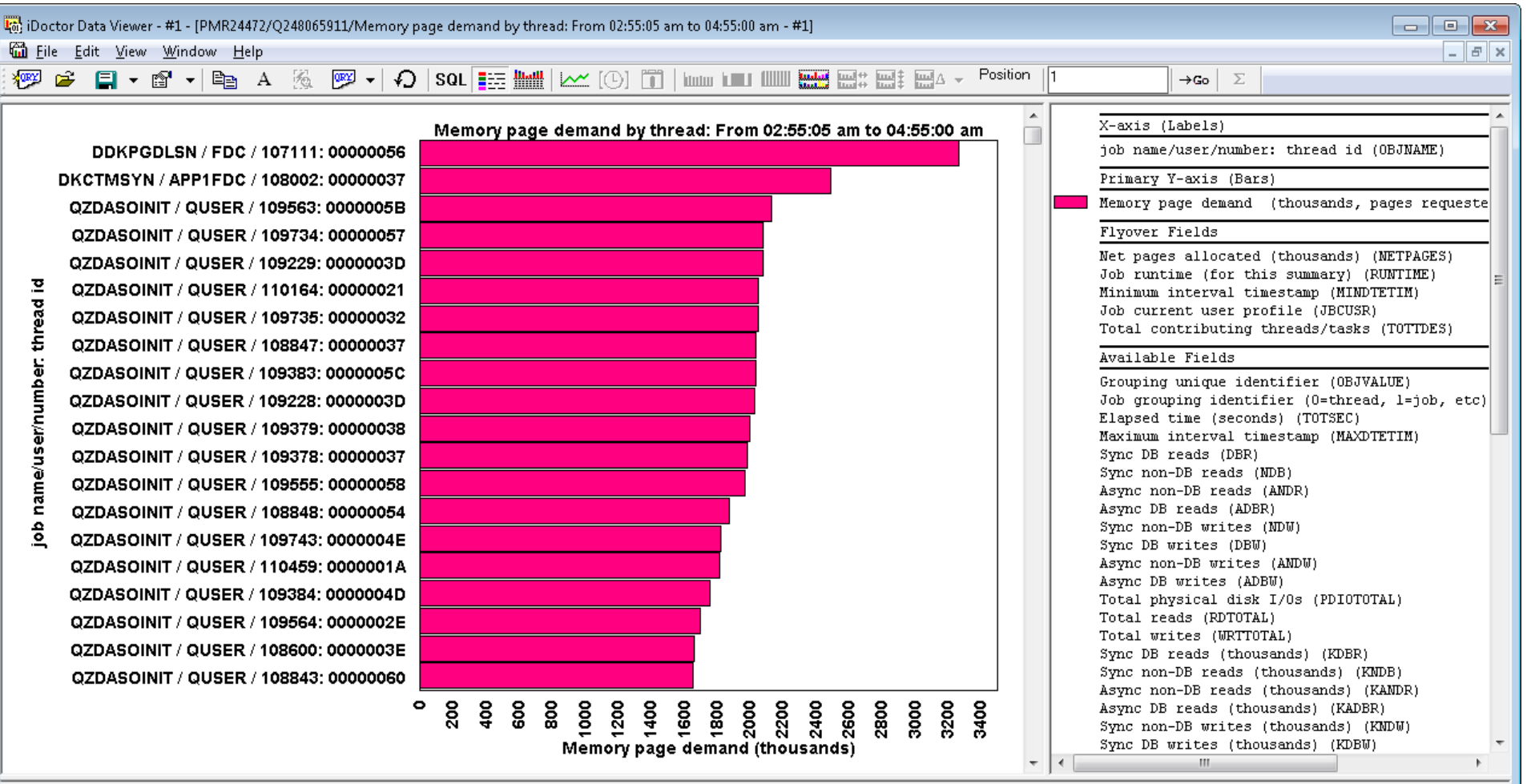

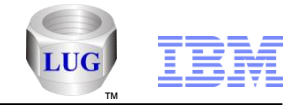

## Collection Services Investigator – SQL graphs

At 7.1, added SQL rankings and SQL graphs for a selected job grouping over time for the new SQL performance statistics. The data is provided with IBM i 7.1 TR5.

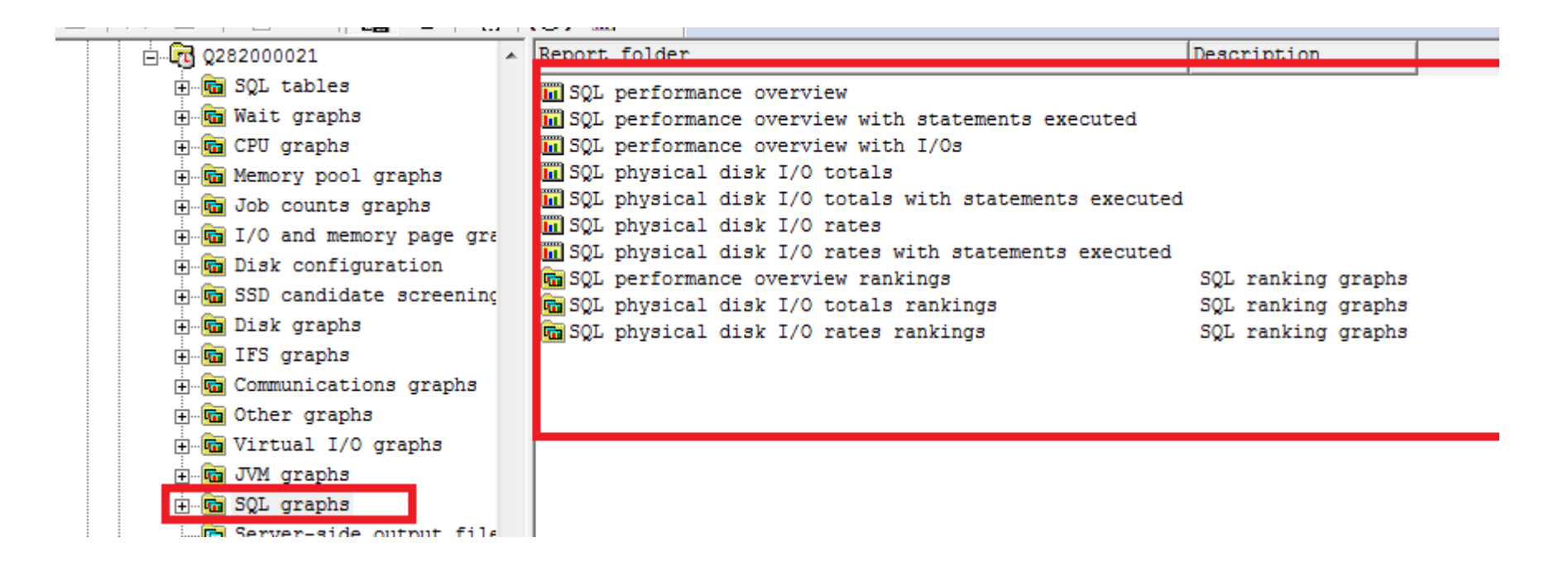

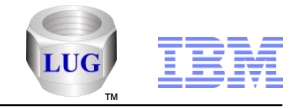

## Collection Services Investigator – SQL graphs

SQL performance overview graph

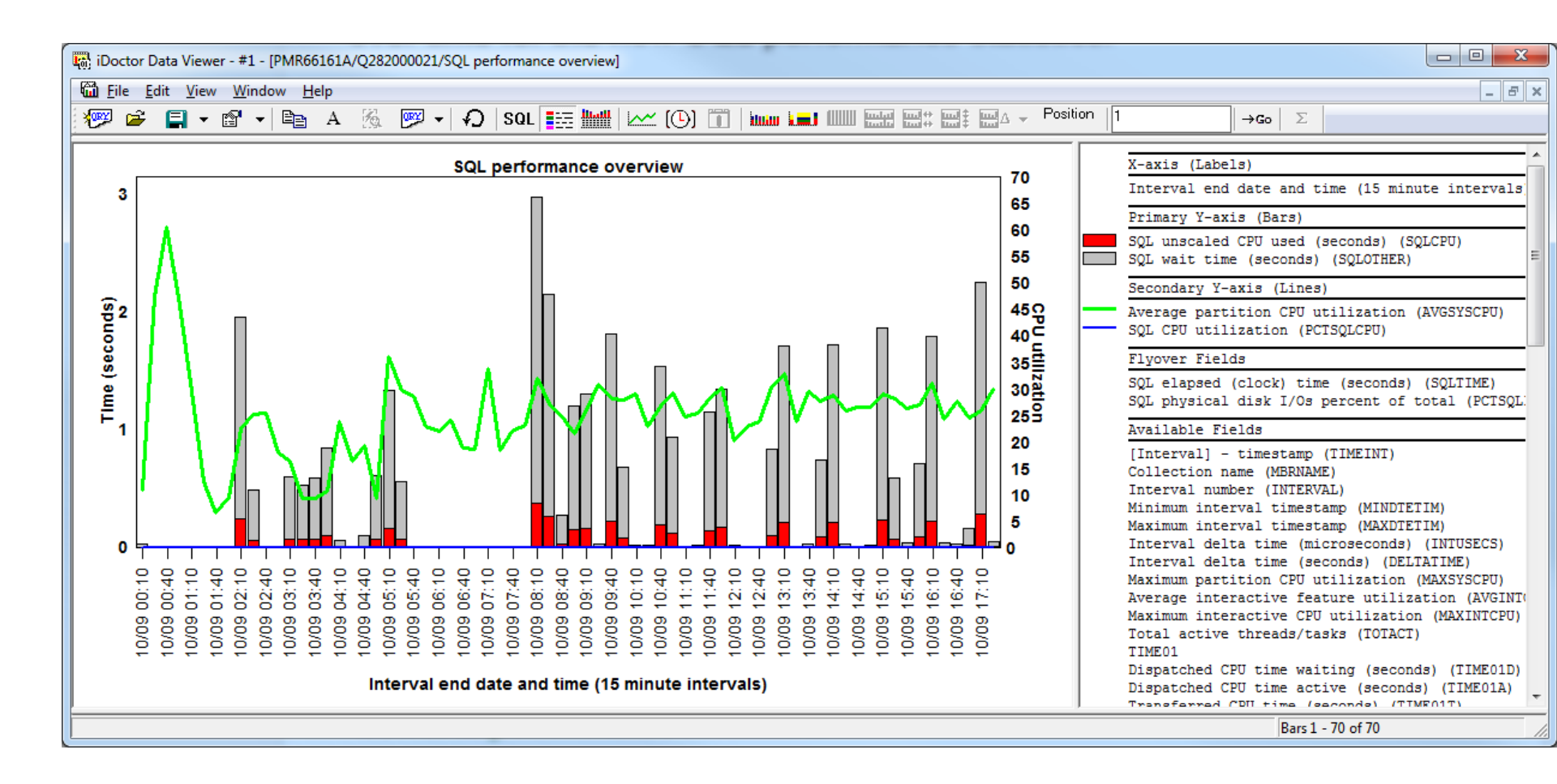

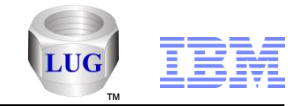

## Collection Services Investigator – SQL graphs - Rankings

SQL performance overview by current user example

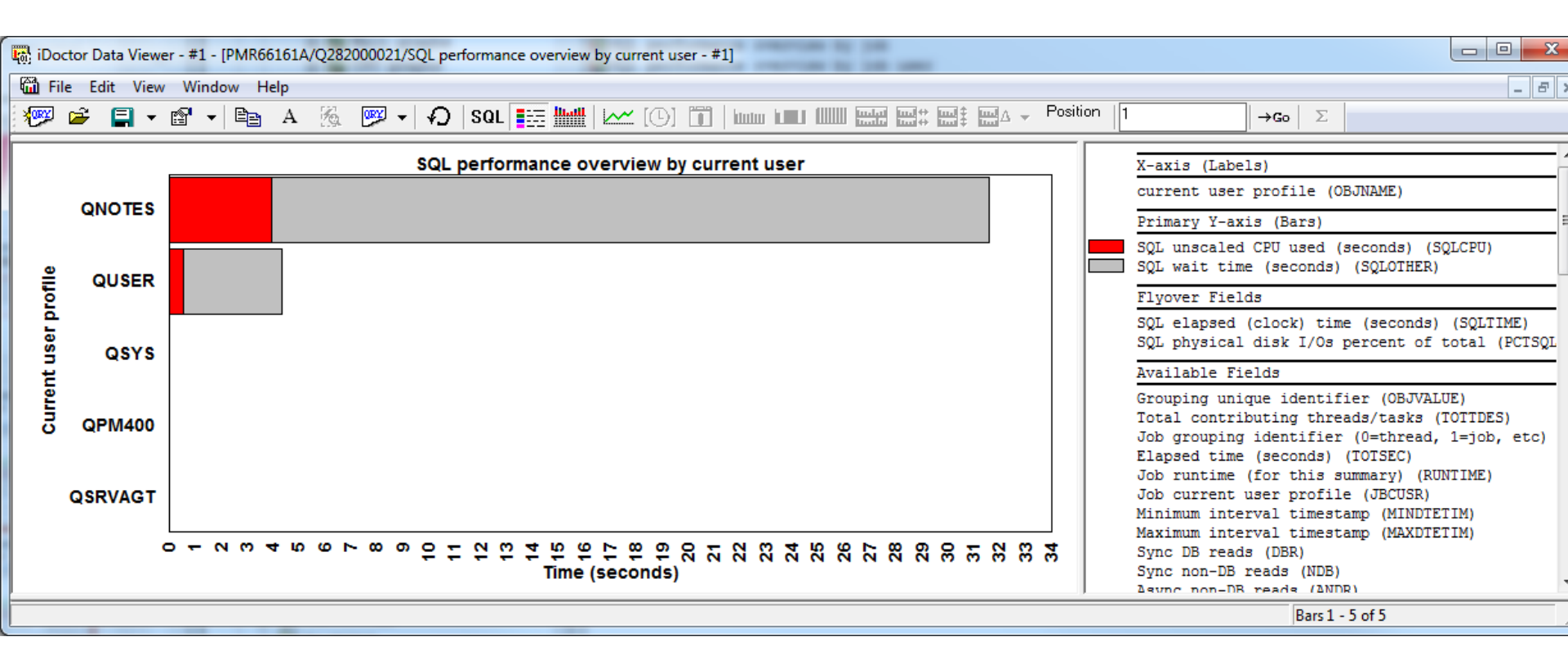

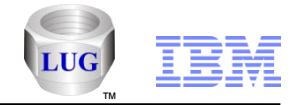

## Collection Services Investigator – SQL graphs - Rankings

SQL physical disk I/O totals by thread

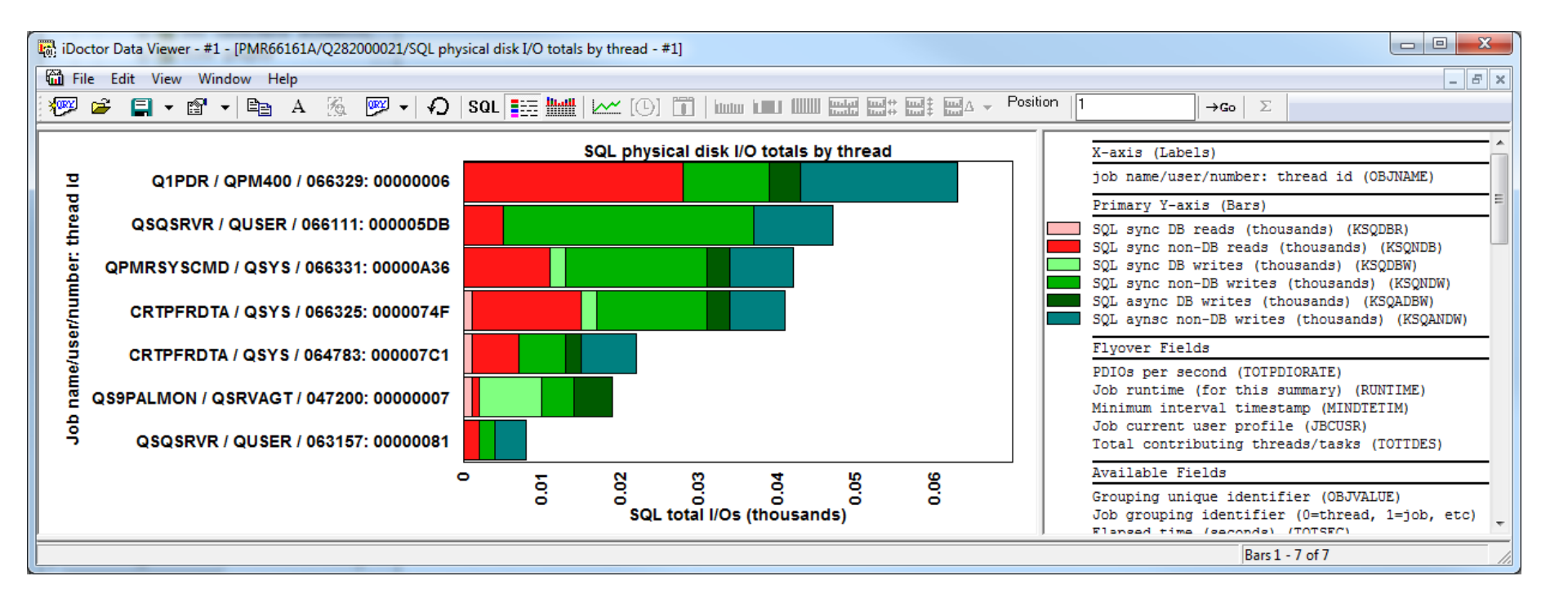

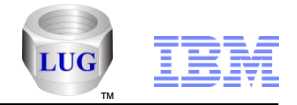

## Collection Services Investigator – CS objects folder

#### • You can now filter the folder by generic library name or owner.

| Use this option to filter the evaluable libraries to display by specifying a generic library nome or library nome or library nome.         Generic library nome or library nome or library nome.         Bernove         Libraries thet do not contain any collections are never shown.         CK       Cancel         Image: State of the state of the state of t                                                                                                    | E Library Filter                                                                                                    |                  |               |             |                            |                            |                  |        |           |         |                   |                  |   |
|----------------------------------------------------------------------------------------------------|----------------------------------------------------------------------------------------------------|------------------|---------------|-------------|----------------------------|----------------------------|------------------|--------|-----------|---------|-------------------|------------------|---|
| Generic library<br>name:<br>Library owner:       Bernove         Library owner:       Note Libraries that do not contain any collections are<br>never shown.       OK       Cancel         Mote Libraries that do not contain any collections are<br>never shown.       OK       Cancel         IBM.IDoctor for IBM (C01039       (CAPROGRAM FILES (X80)/UBM/IDOCTOR/IDOCTOR/I                                                                                                    | Use this option to filter the available libraries to display by specifying a generic library name or library owner. |                  |               |             |                            |                            |                  |        |           |         |                   |                  |   |
| Note: Libraries that do not contain any collections are never shown.         OK       Qancel         IBM iOoctor for IBM i CO1039 [C.VPROGRAM FILES (X86)/UBM/LDOCTOR.UDOCTOR.EXE 10/19/2013 0931:38] CA 710-5X47412 - [Lpder/10: Collection Services Investiga]       Image: Collection Services Investigator         File Edit View Window Help       Collection Services Investigator       Collection Collecter (MS)       Period       Owner       Period (NS)         Collection Services Investigator       Collection Collecter (NS)       Collection Collecter (NS)       Collection Collecter (NS)       Collection Collecter (NS)         Monitors       Collections       Collections       Collections       Collections       Collections       Collections       Collections       Collections       Collection Collecter (NS)       Collection Collecter (NS)       Collection Coll                                                                                                    | Generic library PMR*<br>name:<br>Library owner:                                                                     | <u>R</u> emove   |               |             |                            |                            |                  |        |           |         |                   |                  |   |
| OK       Cancel         IBM IDector for IBM i CO1039       [CAPROGRAM FILES (X86)/UBM/UDOCTOR/LDC TOR/LEX 10/19/2013 09:31:8] CA 710-S147412 - [Lpdac710: Collection Services Investigal       Image: Collection Services Investigat         Image: File Edit View Window Help       Image: Collection Services Investigator       Image: Collection Services Investigator         Image: Collection Services Investigator       Image: Collection Services Investigator       Image: Collection Services Investigator       Collection Collection Status       Status       Statu time       Last update time       Collection Size       Retention Owner       Partition       Partition         Image: Collection Services Investigator       Collection Services Investigator                                                                                                    | Note: Libraries that do not contain any collection never shown.                                                     | is are           |               |             |                            |                            |                  |        |           |         |                   |                  |   |
| IBM iDoctor for IBM i CO1039 [C/NROGRAM FILES (X86)\IBM\IDOCTOR.LDC TOR.LEE 10/19/2013 09:31:38] CA 710-S147412 - [Lpdac710: Collection Services Investigal          Image: File Edit View Window Help       Image: File Edit View Window Help       Image: File Edit View Window Help         Image: File Edit View Window Help       Image: File Edit View Window Help       Image: File Edit View Window Help       Image: File Edit View Window Help         Image: File Edit View Window Help       Collection Services Investigator       Collection Collection Services Investigator       Collection Collection Services Investigator       Collection Collection Services Investigator       Collection Collection Services Investigator       Collection Collection Services Investigator       Collection Collection Services Investigator       Collection Collection Services Investigator       Collection Collection Services Investigator       Collection Collection Services Investigator       Collection Services Investigator       Collection Services Investigator       File Edit View Vindow Help       Collection Services Investigator       Collection Services Investigator<                                                                                                    | <u>O</u> K                                                                                                    | <u>C</u> ancel   |               |             |                            |                            |                  |        |           |         |                   |                  |   |
| Image: Sign of the first view Window Help       Image: Sign of the first view Window Help         Image: Sign of the first view Window Help       Image: Sign of the first view Window Help       Image: Sign of the first view Window Help       Image: Sign of the first view Window Help         Image: Sign of the first view Window Help       Image: Sign of the first view Window Help       Image: Sign of the first view Window He                                                                                                    | BM iDoctor for IBM i C01039 [C:\PROGRAM FILES                                                                       | (X86)\IBM\IDOCTO | DR\IDOCTOR.EX | E 10/19/201 | 3 09:31:38] CA 710-SI47412 | - [Lpdac710: Collection Se | rvices Investiga | 1      |           |         |                   |                  |   |
| X       A       A                                                                                                    | 🛍 File Edit View Window Help                                                                                        |                  |               |             |                            | -                          |                  |        |           |         |                   | _ 8              | × |
| Collection Services Investigator<br>Collection Services Investigator<br>Collection Collection<br>Collection Collection<br>Collection<br>Collection Collection<br>Collection Collection<br>Collection<br>Collection<br>Collection<br>Collection<br>Collection<br>Collection<br>Collection<br>Collections<br>Collections<br>Collectio | 🗶 🖉 🖻 A 🜆 🖓 🐘                                                                                                    | (•) 😸 🌆          |               |             |                            |                            |                  |        |           |         |                   |                  |   |
| Ibraries       name       library       name       library       name       name       nama       nama       nama<                                                                                                    | Collection Services Investigator                                                                                    | Collection       | Collection    | Status      | Start time                 | Last update time           | Collection       | Size   | Retention | Owner   | Partition         | Partitic         |   |
| Historical summaries       Image: Complete Solutions       Image: Complete Solutions       Complete Solutions       Complete Solutions       Complete Solutions       Solutions                                                                                                    | E Con Libraries                                                                                                    | name             | library       |             |                            | -                          | interval         | (MB)   | period    |         | collected         | collecte         |   |
|                                                                                                    | Historical summaries                                                                                                |                  |               |             |                            |                            |                  |        |           |         | on                | on VRM           |   |
| B       SQL tables         B       SQL tables         B       Q013000102       PMR19388AA       Complete       2013-01-13-00.01.02       2013-01-14-11.10.29       15 minutes       177.2       24 hours       QCOLSRV       ECHO       V7R1MO         B       Monitors       Q248065911       PMR24472       Complete       2013-09-06-05.00.09       5 minutes       1,304>       Permanent       QDTOWN       A2029P21       V6R1MO         B       Super collections       Q23400527       PMR46297       Complete       2012-08-21-00.00.04       5 minutes       1,930>       720 hours       QSECOFR       SYS8A       V6R1MO         Q236012630       PMR46297       Complete       2012-08-23-01.26.30       2012-08-23-23.14.25       15 minutes       1,930>       720 hours       QSECOFR       SYS8A       V6R1MO         C236012630       PMR46346       Complete       2012-08-23-01.26.30       2012-08-23-00.01.04       15 minutes       1,930>       720 hours       QSECOFR       SYS8A       V6R1MO         C236012630       PMR46346       Complete       2012-012-02-00.01.04       15 minutes       1,56.9       720 hours       QCOLSRV       PCOLSRV       PCOLSRV       PCOLSRV       PCOLSRV       PCOLSRV       PCOLSRV       P                                                                                                    | CS objects: (PMR*)                                                                                                  | Q253000104       | PMR02524C     | Complete    | 2013-09-10-00.01.04        | 2013-09-10-13.21.11        | 5 minutes        | 291.4  | Permanent | QCOLSRV | C104C43P          | V7R1M0           |   |
| Monitors       G:Q248065911 PMR24472       Complete       2013-09-05-06.59.12       2013-09-06-05.00.09       5 minutes       1,304>       Permanent       QDFTOWN       A2029P21       V6R1M0         G:Q248065911 PMR24472       Complete       2013-09-05-06.59.12       2013-09-06-05.00.09       5 minutes       1,304>       Permanent       QDFTOWN       A2029P21       V6R1M0         G:Q248005027 PMR46346       Complete       2013-08-21-00.00.05       2013-08-22-00.00.04       5 minutes       1,930>       720 hours       QSECOFR       SYS38A       V6R1M0         G:Q248005027 PMR46346       Complete       2012-08-21-00.10.05       2012-08-23-23.14.44       15 minutes       1,930>       720 hours       QSECOFR       SYS38A       V6R1M0         G:Q23600168       PMR46346       Complete       2012-08-23-01.26.30       2012-08-23-23.14.44       15 minutes       1,930>       720 hours       QSECOFR       SYS38A       V6R1M0         G:Q23600108       PMR46346       Complete       2012-08-23-01.26.30       2012-02-20-01.08       15 minutes       1,630       720 hours       QCOLSRV       PR07ECT       V7R1M0         G:Q270000104       PMR5232       Complete       2013-09-27-00.01.04       15 minutes       1,267       120 hours       QCOLSRV       VC013XV       <                                                                                                    | H G SOL tables                                                                                                    | Q013000102       | PMR19388AA    | Complete    | 2013-01-13-00.01.02        | 2013-01-14-11.10.29        | 15 minutes       | 177.2  | 24 hours  | QCOLSRV | ECHO              | V7R1M0           | Ξ |
| Browse collections                                                                                                    | H. Monitors                                                                                                    | Q248065911       | PMR24472      | Complete    | 2013-09-05-06.59.12        | 2013-09-06-05.00.09        | 5 minutes        | 1,304> | Permanent | QDFTOWN | A2029P21          | V6R1M0           |   |
| Super collections         Super collections         Saved collections         Work management         Q363000108       PMR45346       Complete       2012-08-23-01.26.30       2012-08-23-23.14.25       15 minutes       1,930>       720 hours       QSECOFR       SYS38A       V6R1M0         Q363000108       PMR46346       Complete       2012-08-23-01.26.30       2012-08-23-23.14.25       15 minutes       1,56.9       720 hours       QSECOFR       SYS38A       V6R1M0         Q363000108       PMR46346       Complete       2012-12-28-00.01.08       15 minutes       1,56.9       720 hours       QCOLSRV       PROTO       V7R1M0         Q36300010104       PMR59215AA       Complete       2012-11-04-01.00.17       2012-01-03-01.71.22.1       5 minutes       1,27.5       120 hours       QCOLSRV       VCOLSRV       V7R1M0         Q155000027       PMR92002       Complete       2012-06-03-17.53.12       2012-06-03-00.00.27       5 minutes       398.8       192 hours       QCOLSRV       VF09       V7R1M0         Q155000027       PMR92002       Complete       2012-06-05-00.00.23       5 minutes       2,130>       192 hours       QCOLSRV       VF09       V7R1M0         Q157000024       PMR92002       Complete                                                                                                    | E Browse collections                                                                                                | Q233000004       | PMR46297      | Complete    | 2013-08-21-00.00.05        | 2013-08-22-00.00.04        | 5 minutes        | 286.9  | 432 hours | QCOLSRV | AS01              | V7R1M0           |   |
| Image: 236012630       PMR46346       Complete       2012-08-23-01.26.30       2012-08-23-23.14.25       15 minutes       2,033>       720 hours       QSECOFR       SYSSA       V6RIMO         Image: Q36012630       PMR46346       Complete       2012-12-28-00.01.08       2012-12-29-00.01.08       15 minutes       2,033>       720 hours       QSECOFR       SYSSA       V6RIMO         Image: Q36012630       PMR46346       Complete       2012-12-28-00.01.08       2012-12-29-00.01.08       15 minutes       1,56.9       720 hours       QSECOFR       SYSSA       V6RIMO         Image: Q36012630       PMR46346       Complete       2012-12-28-00.01.08       2012-12-29-00.01.08       15 minutes       1,66.9       720 hours       QSECOFR       SYSSA       V7RIMO         Image: Q36000108       PMR46346       Complete       2012-01-00.01.04       15 minutes       8,263>       72 hours       QCOLSRV       PCOLSRV       V7RIMO         Image: Q309010017       PMR59215AA       Complete       2012-06-03-00.00.27       2012-06-03-17.12.21       5 minutes       1,125       192 hours       QCOLSRV       VF09       V7RIMO         Image: Q125000027       PMR92002       Complete       2012-06-05-00.00.23       5 minutes       2,130>       192 hours       QCOLSRV                                                                                                    | E Super collections                                                                                                 | Q234005027       | PMR46346      | Complete    | 2012-08-21-00.50.27        | 2012-08-21-23.14.44        | 15 minutes       | 1,930> | 720 hours | QSECOFR | SYS38A            | V6R1M0           |   |
| Work management       Image: Q00000104       PMR593297       Complete       2012-12-28-00.01.08       15 minutes       156.9       720 hours       QCOLSKV       PK01C/7       V/R1M0         Image: Q0000104       PMR592322       Complete       2013-09-27-00.01.04       2013-09-28-00.01.04       15 minutes       8,263>       72 hours       QCOLSKV       PCOLSKV       V7R1M0         Image: Q0000104       PMR59215AA       Complete       2012-11-04-01.00.17       2012-01-04-23.01.04       15 minutes       8,263>       72 hours       QCOLSKV       VCC01XX4       V7R1M0         Image: Q000010017       PMR92002       Complete       2012-06-03-00.00.27       2012-06-03-17.12.21       5 minutes       1,127>       192 hours       QCOLSKV       VF09       V7R1M0         Image: Q125000027       PMR92002       Complete       2012-06-03-00.00.27       2012-06-04-00.00.26       5 minutes       398.8       192 hours       QCOLSKV       VF09       V7R1M0         Image: Q125000027       PMR92002       Complete       2012-06-05-00.00.23       5 minutes       2,130>       192 hours       QCOLSKV       VF09       V7R1M0         Image: Q1250000118       PMR92002       Complete       2012-06-05-00.00.25       2012-06-05-00.00.10       5 minutes       2,143>       192 h                                                                                                    | E Saved collections                                                                                                 | 0236012630       | PMR46346      | Complete    | 2012-08-23-01.26.30        | 2012-08-23-23.14.25        | 15 minutes       | 2,033> | 720 hours | QSECOFR | SYS38A            | V6R1M0           |   |
| Image: Asps       Image: Asps                                                                                                    | Work management                                                                                                    |                  | PMR489/3P/    | Complete    | 2012-12-28-00.01.08        | 2012-12-29-00.01.08        | 15 minutes       | 120.9  | 720 nours | QCOLSRV | PROTEC/           | V/RIMU<br>W7D1M0 |   |
| Image: Construction       Complete       Complete <td></td> <td>0309010017</td> <td>PMR5921522</td> <td>Complete</td> <td>2012-11-04-01 00 17</td> <td>2012-11-04-23 01 04</td> <td>15 minutes</td> <td>73 6</td> <td>120 hours</td> <td>OCOLSRV</td> <td>00001XX4</td> <td>V7R1M0</td> <td></td>                                                                                                    |                                                                                                    | 0309010017       | PMR5921522    | Complete    | 2012-11-04-01 00 17        | 2012-11-04-23 01 04        | 15 minutes       | 73 6   | 120 hours | OCOLSRV | 00001XX4          | V7R1M0           |   |
| Image: Construction       Image: Construction       Image: Construction       Complete       2012-06-03-17.53.12       2012-06-04-00.00.26       5 minutes       398.8       192 hours       QCOLSRV       VF09       V7R1M0         Image: Construction       Complete       2012-06-04-00.00.27       2012-06-05-00.00.23       5 minutes       2,092>       192 hours       QCOLSRV       VF09       V7R1M0         Image: Construction       Complete       2012-06-05-00.00.23       5 minutes       2,130>       192 hours       QCOLSRV       VF09       V7R1M0         Image: Construction       Complete       2012-06-05-00.00.25       2012-06-06-00.00.10       5 minutes       2,130>       192 hours       QCOLSRV       VF09       V7R1M0         Image: Construction       Complete       2012-06-06-00.00.11       2012-06-07-00.01.04       5 minutes       2,144>       192 hours       QCOLSRV       VF09       V7R1M0         Image: Construction       Complete       2012-06-07-00.01.08       2012-06-07-07-01.01.04       5 minutes       2,144>       192 hours       QCOLSRV       VF09       V7R1M0         Image: Construction       Complete       2012-06-07-00.01.08       2012-06-07-07-07.17.16.52       5 minutes       1,430>       192 hours       QCOLSRV       VF09       V7R1M0 </td <td>E Disk units</td> <td>0155000027</td> <td>PMR92002</td> <td>Complete</td> <td>2012-06-03-00.00.27</td> <td>2012-06-03-17.12.21</td> <td>5 minutes</td> <td>1.127&gt;</td> <td>192 hours</td> <td>OCOLSRV</td> <td>VF09</td> <td>V7R1M0</td> <td></td>                                                                                                    | E Disk units                                                                                                    | 0155000027       | PMR92002      | Complete    | 2012-06-03-00.00.27        | 2012-06-03-17.12.21        | 5 minutes        | 1.127> | 192 hours | OCOLSRV | VF09              | V7R1M0           |   |
| Image: Construction       Complete       2012-06-04-00.00.27       2012-06-05-00.00.23       5 minutes       2,092>       192 hours       COLSRV       VF09       V7R1M0         Image: Construction       Complete       2012-06-05-00.00.25       2012-06-06-00.00.10       5 minutes       2,130>       192 hours       COLSRV       VF09       V7R1M0         Image: Construction       Complete       2012-06-06-00.00.11       2012-06-07-00.01.04       5 minutes       2,144>       192 hours       COLSRV       VF09       V7R1M0         Image: Construction       Complete       2012-06-06-00.00.11       2012-06-07-00.01.04       5 minutes       2,144>       192 hours       COLSRV       VF09       V7R1M0         Image: Construction       Complete       2012-06-07-00.01.08       2012-06-07-17.16.52       5 minutes       1,430>       192 hours       COLSRV       VF09       V7R1M0                                                                                                    | Dist units                                                                                                    | 0155175312       | PMR92002      | Complete    | 2012-06-03-17.53.12        | 2012-06-04-00.00.26        | 5 minutes        | 398.8  | 192 hours | QCOLSRV | VF09              | V7R1M0           |   |
| Q157000024         PMR92002         Complete         2012-06-05-00.00.25         2012-06-06-00.00.10         5 minutes         2,130>         192 hours         QCOLSRV         VF09         V7R1M0           Q158000011         PMR92002         Complete         2012-06-06-00.00.11         2012-06-07-00.01.04         5 minutes         2,144>         192 hours         QCOLSRV         VF09         V7R1M0           Q159000108         PMR92002         Complete         2012-06-07-00.01.08         2012-06-07-17.16.52         5 minutes         1,430>         192 hours         QCOLSRV         VF09         V7R1M0                                                                                                    | H. dii oplees owned på neervork                                                                                     | Q156000027       | PMR92002      | Complete    | 2012-06-04-00.00.27        | 2012-06-05-00.00.23        | 5 minutes        | 2,092> | 192 hours | QCOLSRV | VF09              | V7R1M0           |   |
| 020158000011 PMR92002 Complete 2012-06-06-00.00.11 2012-06-07-00.01.04 5 minutes 2,144> 192 hours QCOLSRV VF09 V7R1M0<br>020100108 PMR92002 Complete 2012-06-07-00.01.08 2012-06-07-17.16.52 5 minutes 1,430> 192 hours QCOLSRV VF09 V7R1M0                                                                                                    |                                                                                                    | Q157000024       | PMR92002      | Complete    | 2012-06-05-00.00.25        | 2012-06-06-00.00.10        | 5 minutes        | 2,130> | 192 hours | QCOLSRV | VF09              | V7R1M0           |   |
| 0,2159000108 PMR92002 Complete 2012-06-07-00.01.08 2012-06-07-17.16.52 5 minutes 1,430> 192 hours QCOLSRV VF09 V7R1M0                                                                                                    |                                                                                                    | Q158000011       | PMR92002      | Complete    | 2012-06-06-00.00.11        | 2012-06-07-00.01.04        | 5 minutes        | 2,144> | 192 hours | QCOLSRV | VF09              | V7R1M0           |   |
|                                                                                                    |                                                                                                    | Q159000108       | PMR92002      | Complete    | 2012-06-07-00.01.08        | 2012-06-07-17.16.52        | 5 minutes        | 1,430> | 192 hours | QCOLSRV | VF09              | V7R1M0           |   |
| Complete 2012-06-07-17.17.20 2012-06-08-00.00.15 5 minutes 575.3 192 hours QCOLSRV VF09 V7R1M0                                                                                                    |                                                                                                    | Q159171719       | PMR92002      | Complete    | 2012-06-07-17.17.20        | 2012-06-08-00.00.15        | 5 minutes        | 575.3  | 192 hours | QCOLSRV | VF09              | V7R1M0           | * |
|                                                                                                    |                                                                                                    |                  |               |             |                            | m                          |                  |        |           | 1 2     | E - 60E - 1-1 - 1 | 4                |   |

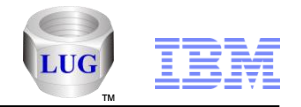

## Collection Services Investigator – Other graphs

- Added the following graphs to the Other graphs folder:
  - SQL cursor and native DB total opens
  - SQL cursor and native DB opens rates
  - SQL cursor and native DB total opens rankings (all 8 types)
  - SQL cursor and native DB opens rates rankings (all 8 types)
  - Note: The following PTFs are needed in order for the data behind the graphs to be correct: At 5.4 PTF SI44181 At 6.4 PTF SI44182 At 7.1 PTF SI44183

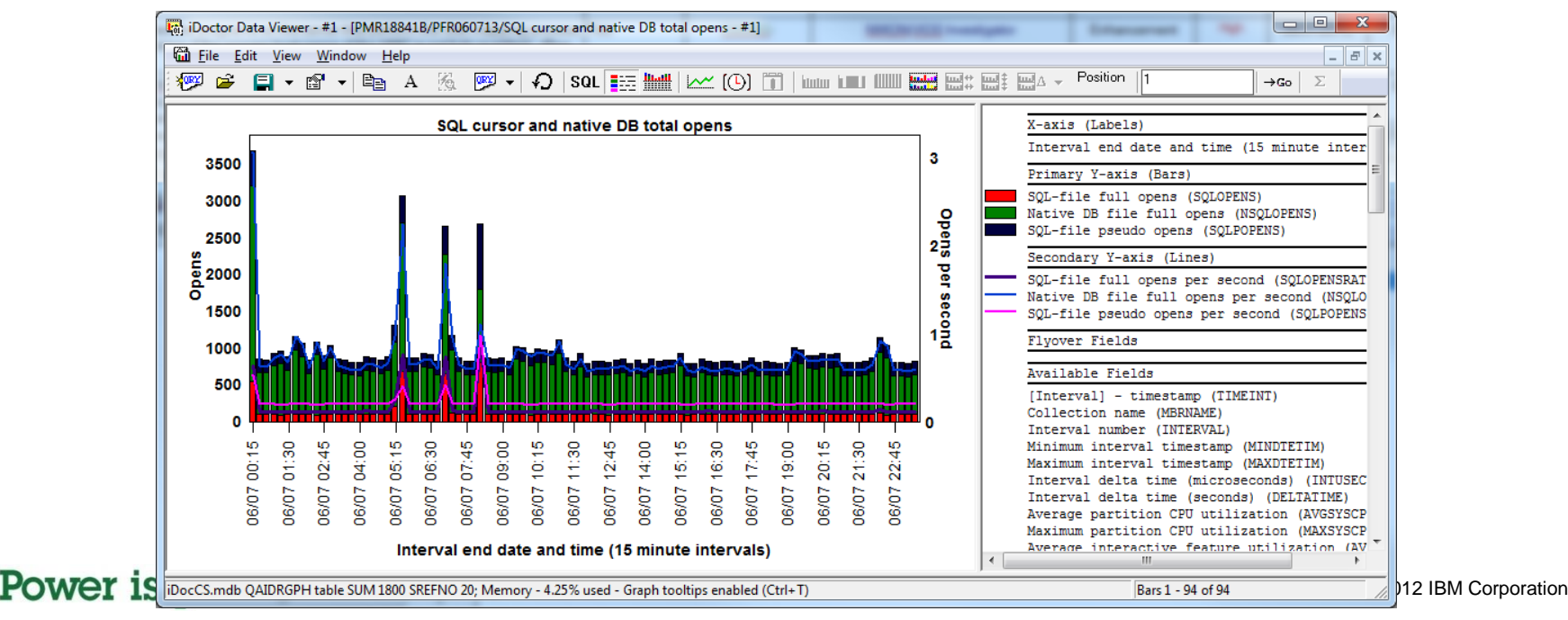
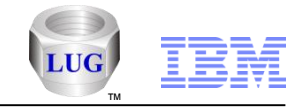

# Collection Services Investigator – Other graphs

#### SQL cursor and native DB opens rates

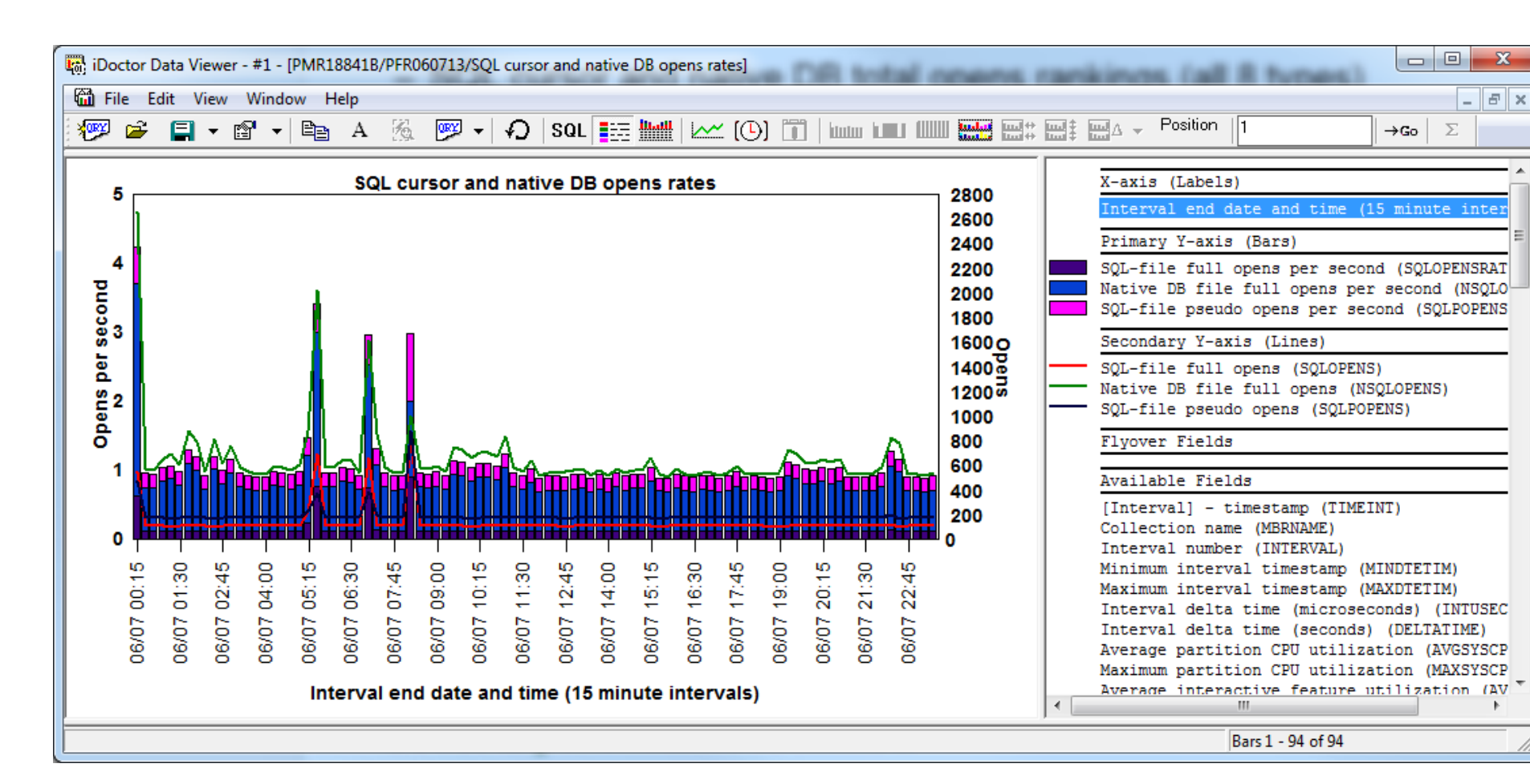

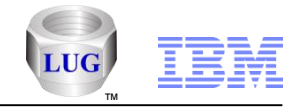

# Collection Services Investigator – Other graphs

- SQL cursor and native DB total opens by thread example

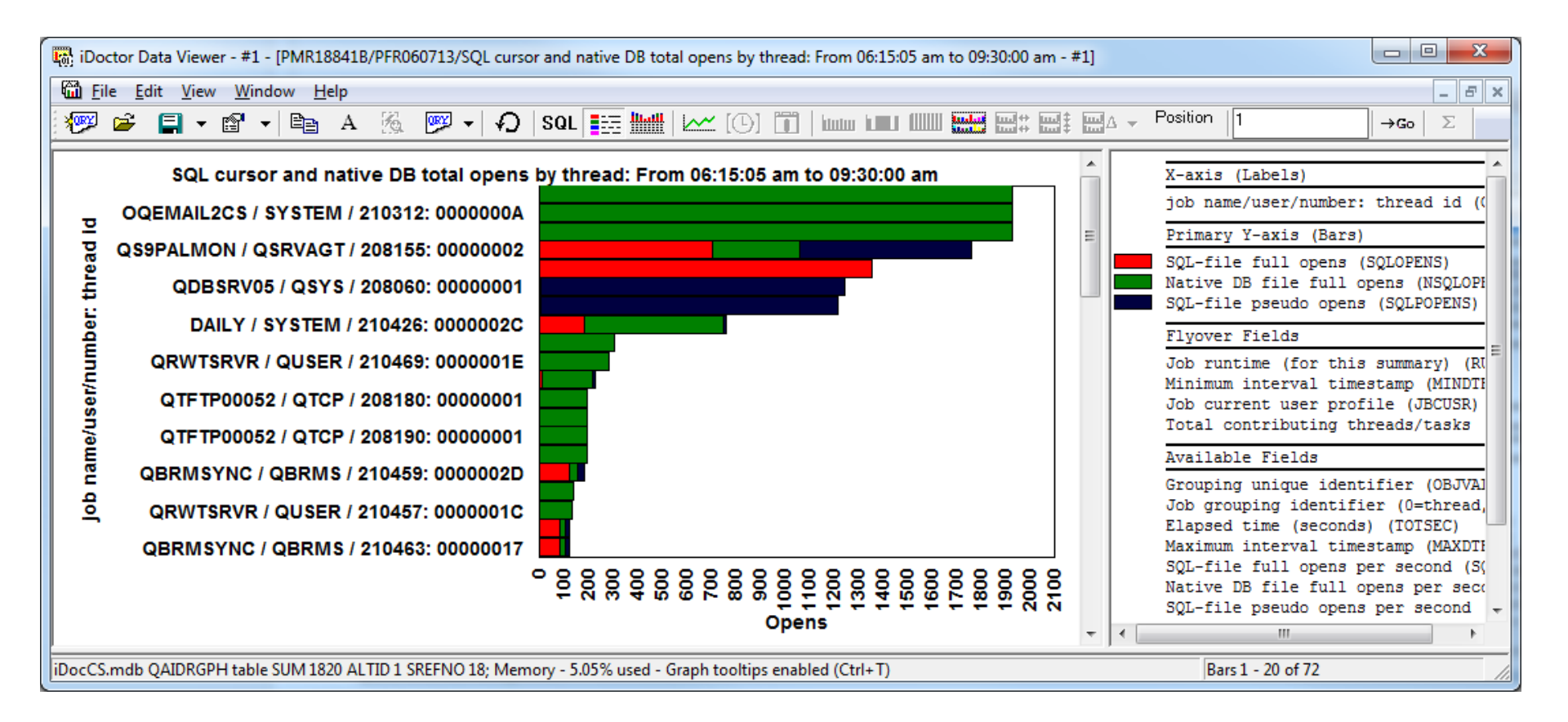

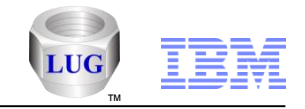

# Collection Services Investigator – Other graphs

- SQL cursor and native DB opens rates by generic job

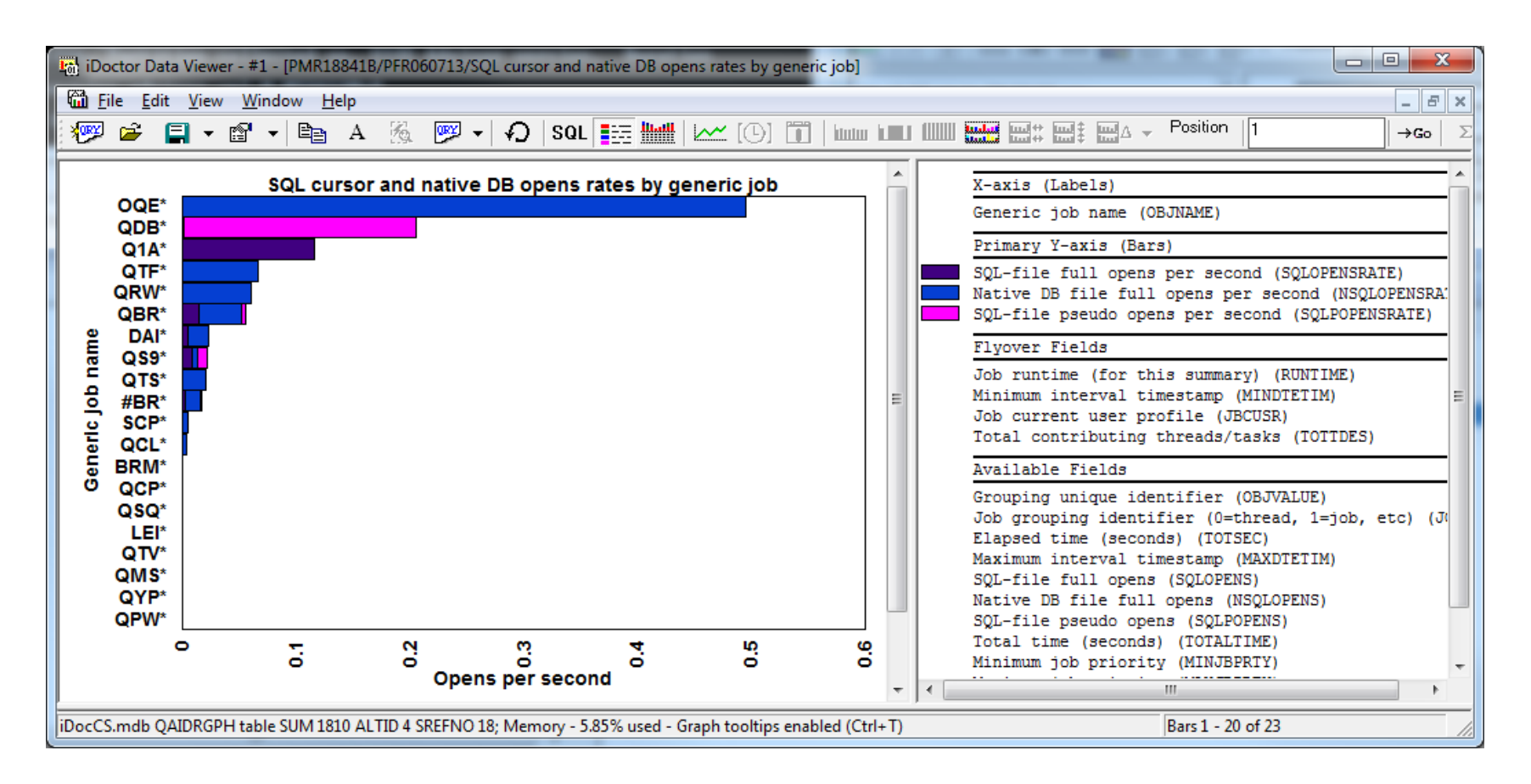

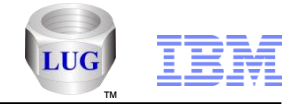

### Collection Services Investigator – Memory pool graphs for > 1 TB

- Added a set of memory pool graphs that can be used if the pool sizes exceed 1 TB.
  - At 6.1 PTF SI47480 is required.

| 🐻 IBM iDoctor for IBM i C01039 [C:\PROGRAM FILES (X86)\IBM\IDOCTOR\IDOCTOR.EXE 10/19/2013 09:31:38] CA 710-SI47412 - [Lpdac710: Collection Services Investiga]                                                                                                    |                          |                                                                                                    |                                    |  |  |  |  |  |  |
|----------------------------------------------------------------------------------------------------|--------------------------|----------------------------------------------------------------------------------------------------|------------------------------------|--|--|--|--|--|--|
| Lile Edit View Window Help                                                                                                    |                          |                                                                                                    |                                    |  |  |  |  |  |  |
| 📲   🗙 🖀   🖶 A   獮 🕢   🐯   [[]] 🚆 🏎                                                                                                    | 4 × 営 自 A 編 の 職 (0) 器 LL |                                                                                                    |                                    |  |  |  |  |  |  |
| E                                                                                                    | *                        | Report folder                                                                                                    | Description                        |  |  |  |  |  |  |
| <pre>Book Control Control Cont</pre> | III                      | <pre>     Memory pool consumption [by percentage]     Memory pool sizes [by percentage]     Memory pool consumption     Memory pool sizes     Machine pool sizes and rates     Flattened type (with pool filtering on drill-down) </pre> | Collection-wide memory pool statis |  |  |  |  |  |  |
| E. E Disk graphs<br>E. E IFS graphs<br>E. E Communications graphs                                                                                                    |                          |                                                                                                    |                                    |  |  |  |  |  |  |
| Other graphs     Stream file I/O graphs     Sol. cursor and pative DB total opens rankings     III                                                                                                    | Ŧ                        | <                                                                                                    |                                    |  |  |  |  |  |  |
| Lpdac710: Collection Services Investigator\Libraries: (PMR*)\Pmr18841b\Pfr060713\Me                                                                                                    | emo                      | ory pool graphs\Memory pool graphs (for po                                                                                                    | 1 - 6 of 6 objects                 |  |  |  |  |  |  |

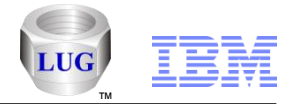

### PEX Analyzer – Classic analysis programs/commands removed

- We removed the classic analysis commands and programs at 7.1.
- They were the commands named G\*.
- They no longer work at 7.1 because of changes to the PEX database files.

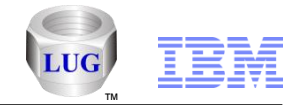

# PEX Analyzer – Cycles per instruction reports added

- Added reports under PEX file(s) starting points Job statistics:
  - Cycles per instruction
  - Cycles per instruction rankings

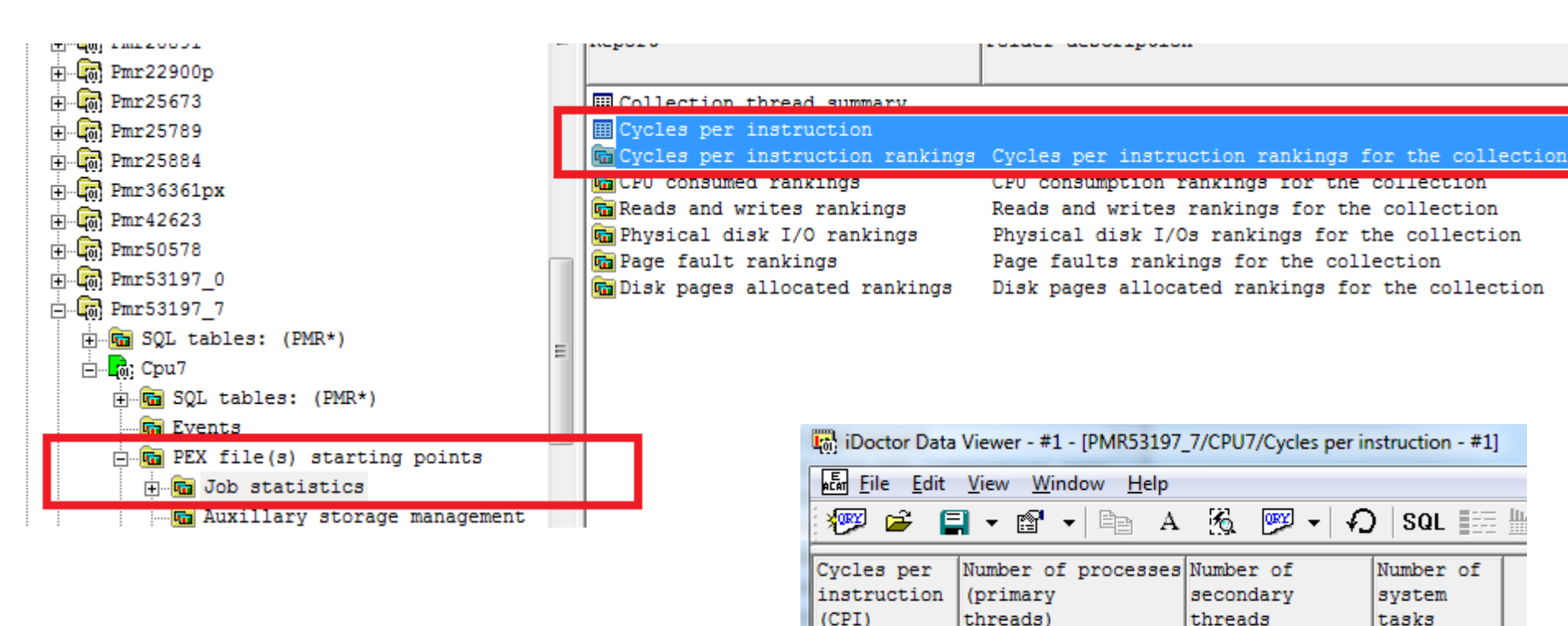

3.5854

(JOBS)

#### Power is performance redefined

4

(TASKS)

113

(SECTHREADS)

1

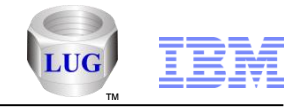

# PEX Analyzer – Cycles per instruction reports added

Cycles per instruction by thread ordered by total CPU cycles

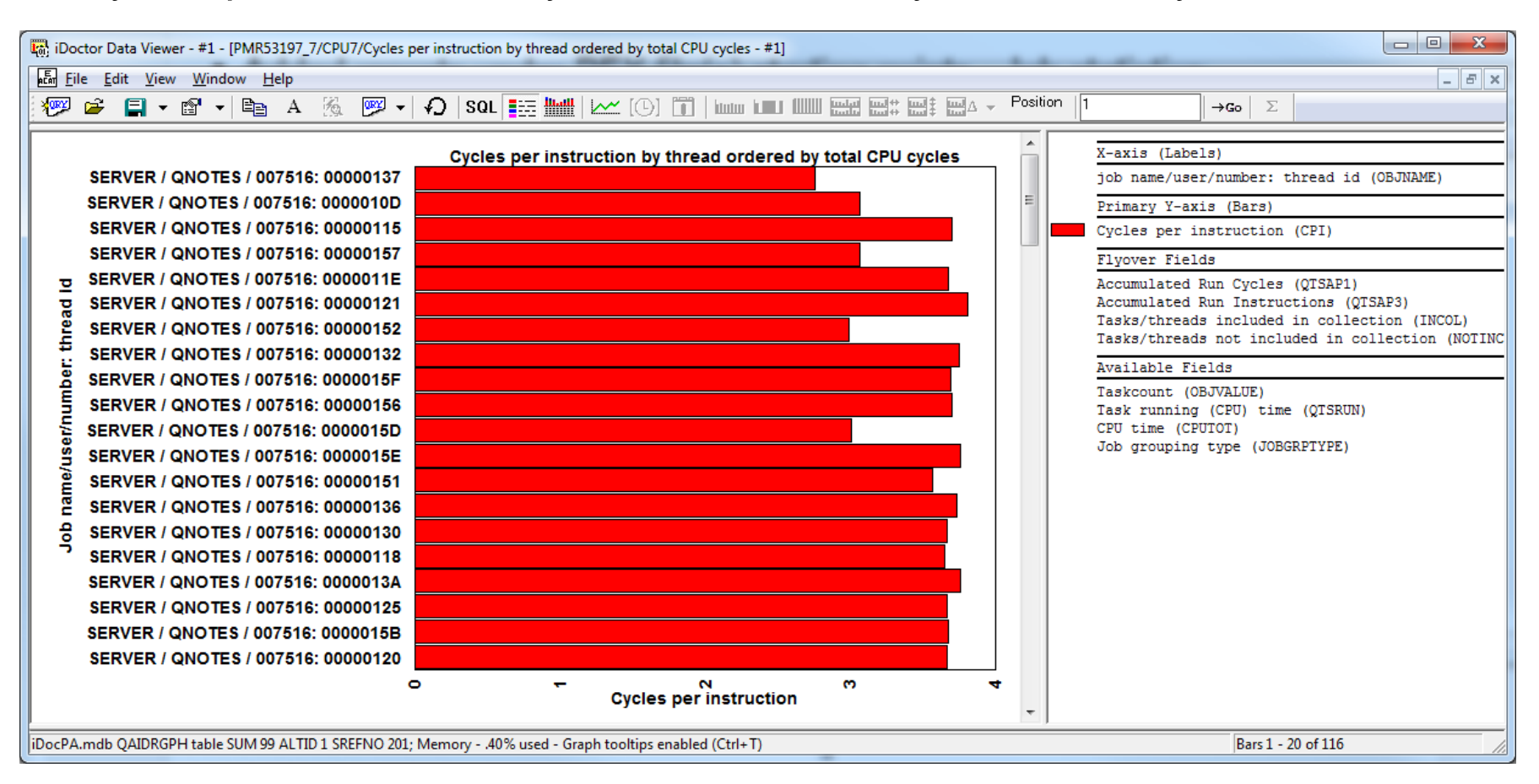

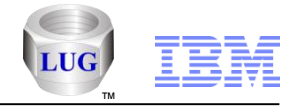

# PEX Analyzer – Stats hier for N levels reports

Added a new analysis and set of reports called Stats hier for N levels

| BM iDoctor for IBM i C01039 [C:\PROGRAM FILES (    | (86)\JBM\JDOCTOR\JDOCTOR.EXE 10/19/2013 09:31:38] CA 710-SI47412 - [Idoc610: PEX-A                      | nalyze |
|----------------------------------------------------|----------------------------------------------------------------------------------------------------|--------|
| Eile Edit View Window Help                         |                                                                                                    |        |
| 🌆   🗙 😭   🖻 A   🜆 🗛   🐻   [                        |                                                                                                    |        |
| E Cravensx12                                       | Report Fi                                                                                               | older  |
| E G Dflata1                                        | Stats hier with N levels SQL table                                                                      |        |
| ⊡                                                  | 2 level summary with pgm names                                                                          |        |
| ⊡…um Dhlib<br>⊡…um Dhpex1                          | <pre>2 level summary with pgm, module: procedure 3 level summary with pgm names</pre>                   |        |
| ⊞… <b>E</b> SQL tables<br>⊕… <b>E</b> Flatstats    | 3 level summary with pgm: module: procedure                                                             |        |
| ⊡… <mark>G</mark> iDhsh<br>⊕… <b>Gi</b> SQL tables | 3 level summary with job, pgm, module: procedure                                                        |        |
| PEX file(s) starting poir                          | 2 level summary with call level, pgm names 2 level summary with call level, pgm: procedure              |        |
| TIPOT                                              | 2 level summary with call level, pgm, module: procedure 3 level summary with call level, pgm names      |        |
| CPU profile                                        | 3 level summary with call level, pgm: procedure 3 level summary with call level, pgm, module: procedure |        |
| The PEX collection files                           | 3 level summary with job, call level, pgm, module: procedure 5 level summary with call level, pgm names |        |
|                                                    | Full opens/closes - 5 level summary with call level, pgm names                                          | r      |

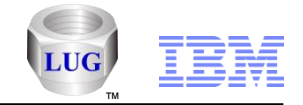

# PEX Analyzer – Stats hier for N levels reports

Full opens/closes – 5 level summary with call level, pgm names

| iDoctor Data Viewer - #1 - [DHPEX1/DHSH/Full opens/closes - 5 level summary with call level, pgm names - #1] |                                  |                                      |                            |                      |                           |                             |                                      |                                          |                          |                                                       |                                  |
|----------------------------------------------------------------------------------------------------|----------------------------------|--------------------------------------|----------------------------|----------------------|---------------------------|-----------------------------|--------------------------------------|------------------------------------------|--------------------------|-------------------------------------------------------|----------------------------------|
| Eile Edit View Window Help                                                                                   |                                  |                                      |                            |                      |                           |                             |                                      |                                          |                          |                                                       |                                  |
|                                                                                                    |                                  |                                      |                            |                      |                           |                             |                                      |                                          |                          |                                                       | $  \rightarrow G_0   \Sigma$     |
| PGM1                                                                                                    | PGM2                             | PGM3                                 | PGM4                       | PGM5                 | Call Level<br>(CALLLEVEL) | Times called<br>(CALLCOUNT) | Cumulative<br>CPU<br>us<br>(CUCPUUS) | Cumulative<br>Elapsed<br>us<br>(CUELPUS) | Calls made<br>(CALLMADE) | Calls to MI<br>complex<br>instructions<br>(CALLMICPX) | Inline<br>CPU<br>us<br>(INCPUUS) |
| QDBOPEN<br>QDBOPEN<br>ODBOPEN                                                                                | QDMCOPEN<br>QDMCOPEN             | QRNXIO<br>QRNXIO                     | PGMC<br>PGMB<br>PGMA       | PGMC<br>PGMB<br>PGMA | 14<br>12                  | 1                           | 38.4780<br>36.0820<br>35.6130        | 136.8780<br>124.4740<br>121.7030         | 6                        | 4<br>4<br>4                                           | 4.1<br>3.7<br>3.7                |
| QDBCLOSE<br>QDBCLOSE<br>QDBCLOSE                                                                             | QDMCLOSE<br>QDMCLOSE<br>QDMCLOSE | QRNXIO<br>QRNXIO<br>QRNXIO<br>QRNXIO | QRNXIO<br>QRNXIO<br>ORNXIO | PGMB<br>PGMC<br>PGMA | 13<br>13<br>15<br>11      | 1                           | .3670<br>.3450<br>.3300              | 2.2350<br>2.1700<br>2.1440               | 0<br>0<br>0              | -<br>0<br>0                                           | .3                               |
| iDocPA.mdb QAIDRSQL table SUM 1360                                                                           |                                  |                                      |                            |                      |                           |                             |                                      |                                          |                          |                                                       |                                  |

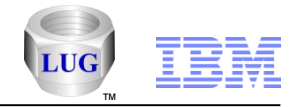

## PEX Analyzer – Taskswitch report updates

- Added several column descriptions.
- Added JTTHREAD (job thread/task name) to several reports near the beginning.
- Added WAKER\_JTTHREAD (waker's job thread name) where needed.
- Added EVENTDESC field to show the event info based on the new preference.
- Also added new types of reports in 2 folders at the bottom containing reports like:
  - Disk waits summary by job/thread/enum
  - Disk waits summary by job/thread/enum/object
  - Bad waits summary by job/thread/enum
  - Bad waits summary by job/thread/bucket
  - Bad waits summary by job/thread/object/bucket
  - Disk waits summary by object/enum
  - Disk waits summary by object/bucket
  - Bad waits summary by object/enum
  - Bad waits summary by object/bucket

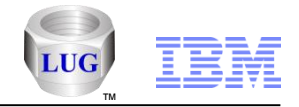

### PEX Analyzer – Page fault reports

- Added new reports for page fault events under the PEX file(s) starting points – Page faults folder:
  - Page faults by generic object name
  - Page faults by object
  - Page faults by object key

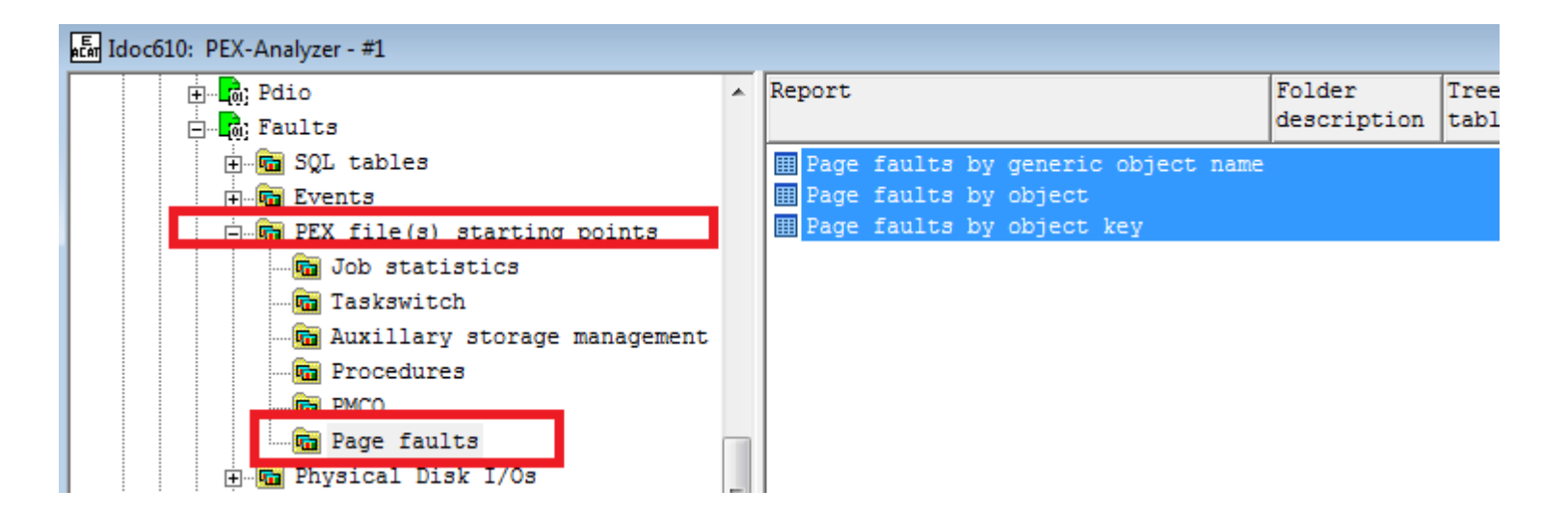

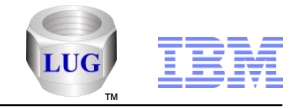

## PEX Analyzer – Page fault reports

- Page faults by generic object name

| iDoctor Data Viewer - #1 - [MCCARGAR/FAULTS/Page faults by generic object name - #1] |                            |            |            |            |  |                            |    |  |  |  |  |
|--------------------------------------------------------------------------------------|----------------------------|------------|------------|------------|--|----------------------------|----|--|--|--|--|
| File Edit Vie                                                                        | Eile Edit View Window Help |            |            |            |  |                            |    |  |  |  |  |
| No ca Fi.                                                                            | · 🔊 🖌 🖻=                   | Δ 🔏 🗖      | So         |            |  | $1 \rightarrow c_0 \Sigma$ |    |  |  |  |  |
|                                                                                      |                            |            |            |            |  |                            |    |  |  |  |  |
| Generic                                                                              | Page                       | Page Fault | Page Fault | Page Fault |  |                            | *  |  |  |  |  |
| object                                                                               | Fault                      | Start      | End        | End        |  |                            |    |  |  |  |  |
| name<br>(CENOR TNAME)                                                                | (EVI_6)                    | (EVI_6_2)  | UK         | With Error |  |                            |    |  |  |  |  |
| (GENOBONAPIE)                                                                        |                            |            | (EVI_0_3)  | (EV1_0_4)  |  |                            |    |  |  |  |  |
| QTEM*                                                                                | 426                        | 213        | 213        | 0          |  |                            |    |  |  |  |  |
| SQLS*                                                                                | 246                        | 123        | 123        | 0          |  |                            |    |  |  |  |  |
| SQL.*                                                                                | 238                        | 238        | 0          | 0          |  |                            |    |  |  |  |  |
| TERA*                                                                                | 192                        | 148        | 44         | 0          |  |                            |    |  |  |  |  |
| QQSP*                                                                                | 135                        | 135        | 0          | 0          |  |                            |    |  |  |  |  |
| WWS*                                                                                 | 5/                         | 23         | 20         | 0          |  |                            |    |  |  |  |  |
| *                                                                                    | 39                         | 27         | 27         | 0          |  |                            |    |  |  |  |  |
| OWMS*                                                                                | 30                         | 15         | 15         | 0          |  |                            |    |  |  |  |  |
| DB E*                                                                                | 24                         | 12         | 12         | 0          |  |                            | =  |  |  |  |  |
| MCCA*                                                                                | 24                         | 12         | 12         | 0          |  |                            | -  |  |  |  |  |
| OYPE*                                                                                | 22                         | 11         | 11         | 0          |  |                            |    |  |  |  |  |
| QAPM*                                                                                | 18                         | 9          | 9          | 0          |  |                            |    |  |  |  |  |
| QSQS*                                                                                | 17                         | 17         | 0          | 0          |  |                            |    |  |  |  |  |
| PERM*                                                                                | 14                         | 7          | 7          | 0          |  |                            |    |  |  |  |  |
| L/L*                                                                                 | 8                          | 4          | 4          | 0          |  |                            |    |  |  |  |  |
| Q040*                                                                                | 8                          | 4          | 4          | 0          |  |                            |    |  |  |  |  |
| QIDR*                                                                                | 6                          | 3          | 3          | 0          |  |                            |    |  |  |  |  |
| HOUN*                                                                                | 6                          | 3          | 3          | 0          |  |                            |    |  |  |  |  |
| QSQR*                                                                                | 4                          | 2          | 2          | 0          |  |                            |    |  |  |  |  |
| SMTR*                                                                                | 4                          | 2          | 2          | 0          |  |                            |    |  |  |  |  |
| SYSI*                                                                                | 4                          | 2          | 2          | 0          |  |                            |    |  |  |  |  |
| QRPL*                                                                                | 4                          | 2          | 2          | 0          |  |                            |    |  |  |  |  |
| ENDP*                                                                                | 4                          | 2          | 2          | 0          |  |                            |    |  |  |  |  |
| Qwcc*                                                                                | 4                          | 2          | 2          | 0          |  |                            |    |  |  |  |  |
| 11/2*                                                                                | 3                          | 2          | 1          | 0          |  |                            |    |  |  |  |  |
| X00B*                                                                                | 2                          | 1          | 1          | 0          |  |                            | *  |  |  |  |  |
| iDocPA.mdb QAIDRS                                                                    | QL table SUM 8             | 300        |            |            |  | Rows 1 - 27 of 31          | 11 |  |  |  |  |

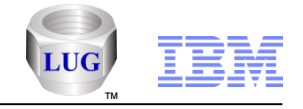

# PEX Analyzer – Page fault reports

- Page faults by object

| 🛱 iDoctor Data Viewer - #1 - [MCCARGAR/FAULTS/Page faults by object - #1] |                          |                                  |                                      |                                              |                                       |             |                          |     |
|---------------------------------------------------------------------------|--------------------------|----------------------------------|--------------------------------------|----------------------------------------------|---------------------------------------|-------------|--------------------------|-----|
| En File Edit View Window Help                                             |                          |                                  |                                      |                                              |                                       |             |                          |     |
|                                                                           | Δ 🔏 🚾                    | • • SOI                          |                                      | ~ (0) 111                                    | kuna kana Milli kulu kulu kulu kulu k | Position  1 | $\rightarrow G_0 \Sigma$ |     |
|                                                                           |                          | <b>10</b>   042                  | <u></u>                              |                                              |                                       |             |                          |     |
| Object name<br>(QSGONM)                                                   | Page<br>Fault<br>(EVT_6) | Page Fault<br>Start<br>(EVT_6_2) | Page Fault<br>End<br>OK<br>(EVT_6_3) | Page Fault<br>End<br>with Error<br>(EVT_6_4) |                                       |             |                          |     |
| QTEMP 00519741F083E0013001                                                | . 336                    | 168                              | 168                                  |                                              | D                                     |             |                          | =   |
| SQL.WORK.SPACE.XLTR                                                       | 238                      | 238                              | 0                                    |                                              | D                                     |             |                          |     |
| SQLSWSC005                                                                | 224                      | 112                              | 112                                  |                                              | 0                                     |             |                          |     |
| TERASPACE ADDRESS                                                         | 192                      | 148                              | 44                                   |                                              | 0                                     |             |                          |     |
| QTEMP 00519741F0850E673001                                                | . 90                     | 45                               | 45                                   |                                              | D                                     |             |                          |     |
|                                                                           | 39                       | 39                               | 0                                    |                                              | 0                                     |             |                          |     |
| QWMSYSVAL                                                                 | 30                       | 15                               | 15                                   |                                              | D                                     |             |                          |     |
| MWS AREA DATA SID                                                         | 30                       | 15                               | 15                                   |                                              | D                                     |             |                          |     |
| DB ENGINE CONTROL                                                         | 24                       | 12                               | 12                                   |                                              | 0                                     |             |                          |     |
| MWS CREATED BLOCK                                                         | 24                       | 12                               | 12                                   |                                              | 0                                     |             |                          |     |
| SQLSWSC001                                                                | 22                       | 11                               | 11                                   |                                              | 0                                     |             |                          |     |
| QAYPEPROCISAV                                                             | 20                       | 10                               | 10                                   |                                              | 0                                     |             |                          |     |
| QAYPEEVENTSAV                                                             | 16                       | 8                                | 8                                    |                                              | 0                                     |             |                          |     |
| PERM DIR SID RANGE                                                        | 14                       | 7                                | 7                                    |                                              | 0                                     |             |                          |     |
| QAPMJOBMI Q060000102                                                      | 14                       | 7                                | 7                                    |                                              | 0                                     |             |                          |     |
| MCCARGAR                                                                  | 12                       | 6                                | 6                                    |                                              | 0                                     |             |                          |     |
| QQSPC0000250                                                              | 8                        | 8                                | 0                                    |                                              | 0                                     |             |                          |     |
| QYPESVPG                                                                  | 8                        | 4                                | 4                                    |                                              | 0                                     |             |                          |     |
| L/L RANGE 1                                                               | 8                        | 4                                | 4                                    |                                              | 0                                     |             |                          |     |
| QAYPERUNI FAULTS                                                          | 7                        | 4                                | 3                                    |                                              | -                                     |             |                          |     |
| QSQSPCOB0000006                                                           | 7                        | 7                                | 0                                    |                                              |                                       |             |                          |     |
| QAYPELMET SAV                                                             | 6                        | 3                                | 3                                    |                                              |                                       |             |                          |     |
| QYPEENDP                                                                  | 6                        | 3                                | 3                                    |                                              |                                       |             |                          |     |
| HOUNDS                                                                    | 6                        | 3                                | 3                                    |                                              | u                                     |             |                          |     |
| QQSPC0000221                                                              | 6                        | 6                                | 0                                    |                                              |                                       |             |                          |     |
| QQ5FC0000262                                                              | 6                        | 6                                | 0                                    |                                              | u                                     |             |                          |     |
| QQ5PC0000263                                                              | 6                        | 6                                | 0                                    |                                              | U                                     |             |                          | Ψ.  |
|                                                                           |                          |                                  |                                      |                                              |                                       |             | Rows 1 - 27 of 122       | 11. |

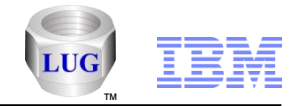

# PEX Analyzer – Convert HEX values preference

- Added a preference to avoid converting hex values to decimal which if used will improve performance.
- If the option is used to show the values as HEX the column descriptions will indicate this.
- Placing your mouse over any of these hex values will show the decimal value in the flyover.

| Preferences                            |                                              |                                  | 1                                |                                              | -                                        | <u> </u>                                | <u> </u>                                   |                                 |                                               |                                             |                                       |                              |
|----------------------------------------|----------------------------------------------|----------------------------------|----------------------------------|----------------------------------------------|------------------------------------------|-----------------------------------------|--------------------------------------------|---------------------------------|-----------------------------------------------|---------------------------------------------|---------------------------------------|------------------------------|
| Scheduling<br>Display                  | g Confirm                                    | SQL<br>File                      | PEX-Analy:                       | zer Job                                      | Miscellaneous<br>Watcher                 | Send to IBI<br>VIOS Investigate         | Л<br>or                                    |                                 |                                               |                                             |                                       |                              |
| <b>▼</b> Hid                           | Hide Classic analysis options at 5.4 and 6.1 |                                  |                                  |                                              |                                          |                                         |                                            |                                 |                                               |                                             |                                       |                              |
| Con                                    | wert hex values                              | to decimal in tł                 | nese analyses:                   | (IFS, Opens, I                               | LDIO, SR, Data                           | areas)                                  |                                            |                                 |                                               |                                             |                                       |                              |
| iDoctor D                              | ata Viewer - #1 -                            | [MCCOPEN/LI                      | DIOPENS/Logica                   | ıl database I/O                              | event details - #                        | 1]                                      |                                            | -                               |                                               |                                             |                                       |                              |
| Ear <u>F</u> ile <u>E</u> o            | dit <u>V</u> iew <u>W</u> ind                | low <u>H</u> elp                 |                                  | -                                            |                                          |                                         |                                            |                                 |                                               | 1                                           |                                       |                              |
| 🧶 🖻                                    | <b>□</b> • 🗳 •                               | · Be A                           | 🗞 💌 🔻                            | ר א גען אָר                                  |                                          | . [()] 🛅   🖿                            |                                            |                                 | ul∆ - Position                                | 1                                           | $\rightarrow$ Go $\Sigma$             |                              |
| QRECN in<br>QAYPE*<br>Files<br>(QRECN) | Operation<br>Abbrev.<br>(MODULE)             | File Name<br>(FNAME)             | Library<br>Name<br>(LNAME)       | Member<br>Name<br>(MNAME)                    | Requested<br>Format<br>Name<br>(FMTNAME) | Option<br>List<br>Contents<br>(OPTLIST) | Num of Key<br>Fields<br>(hex)<br>(NUMKFLD) | Key Length<br>(hex)<br>(KEYLEN) | Num Recs<br>Processed<br>(hex)<br>(NUMRECPRC) | Relative<br>Rec Number<br>(hex)<br>(RECRRN) | Member<br>Number<br>(hex)<br>(MBRNBR) | Exce<br>ID<br>Retu:<br>(EXI) |
| 23<br>67<br>25                         | GTS<br>PUT<br>GTS<br>UPD                     | SYSIXADV<br>SYSIXADV<br>SYSIXADV | QSYS2<br>QSYS2<br>QSYS2<br>QSYS2 | SYSIXADV<br>SYSIXADV<br>SYSIXADV<br>SYSIXADV | FORMAT0001<br>FORMAT0001                 | 03030040<br>40404040<br>03030040        | 00<br>00<br>00                             | 00<br>00<br>00                  | 00000000<br>00000001<br>00000001              | 00000000<br>x0000172A =<br>00000000         | 0000<br>5930<br>0001                  | CPF5                         |
| 148                                    | GTS                                          | SYSIXADV                         | QSYS2                            | SYSIXADV                                     |                                          | 03030040                                | 00                                         | 00                              | 00000000                                      | 00000000                                    | 0000                                  | CPF5                         |

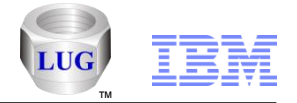

### PEX Analyzer – TPROF analysis – MCLI options

- Added MCLI options within the TPROF analysis reports under the following folder:
  - Hits by SDAR
  - Hits by SDAR/seize object

Note: If the folders are not shown or do not contain anything then you do not have the required PEX definition needed to produce the required data.

#### **IBM Power Systems**

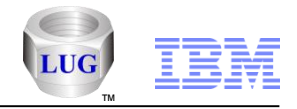

## **Special notices**

This document was developed for IBM offerings in the United States as of the date of publication. IBM may not make these offerings available in other countries, and the information is subject to change without notice. Consult your local IBM business contact for information on the IBM offerings available in your area.

Information in this document concerning non-IBM products was obtained from the suppliers of these products or other public sources. Questions on the capabilities of non-IBM products should be addressed to the suppliers of those products.

IBM may have patents or pending patent applications covering subject matter in this document. The furnishing of this document does not give you any license to these patents. Send license inquires, in writing, to IBM Director of Licensing, IBM Corporation, New Castle Drive, Armonk, NY 10504-1785 USA.

All statements regarding IBM future direction and intent are subject to change or withdrawal without notice, and represent goals and objectives only.

The information contained in this document has not been submitted to any formal IBM test and is provided "AS IS" with no warranties or guarantees either expressed or implied.

All examples cited or described in this document are presented as illustrations of the manner in which some IBM products can be used and the results that may be achieved. Actual environmental costs and performance characteristics will vary depending on individual client configurations and conditions.

IBM Global Financing offerings are provided through IBM Credit Corporation in the United States and other IBM subsidiaries and divisions worldwide to qualified commercial and government clients. Rates are based on a client's credit rating, financing terms, offering type, equipment type and options, and may vary by country. Other restrictions may apply. Rates and offerings are subject to change, extension or withdrawal without notice.

IBM is not responsible for printing errors in this document that result in pricing or information inaccuracies.

All prices shown are IBM's United States suggested list prices and are subject to change without notice; reseller prices may vary.

IBM hardware products are manufactured from new parts, or new and serviceable used parts. Regardless, our warranty terms apply.

Any performance data contained in this document was determined in a controlled environment. Actual results may vary significantly and are dependent on many factors including system hardware configuration and software design and configuration. Some measurements quoted in this document may have been made on development-level systems. There is no guarantee these measurements will be the same on generally-available systems. Some measurements quoted in this document may have been estimated through extrapolation. Users of this document should verify the applicable data for their specific environment.

Revised September 26, 2006

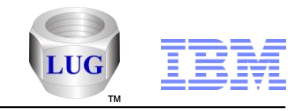

# Special notices (cont.)

IBM, the IBM logo, ibm.com AIX, AIX (logo), AIX 5L, AIX 6 (logo), AS/400, BladeCenter, Blue Gene, ClusterProven, DB2, ESCON, i5/OS, i5/OS (logo), IBM Business Partner (logo), IntelliStation, LoadLeveler, Lotus, Lotus Notes, Notes, Operating System/400, OS/400, PartnerLink, PartnerWorld, PowerPC, pSeries, Rational, RISC System/6000, RS/6000, THINK, Tivoli, Tivoli (logo), Tivoli Management Environment, WebSphere, xSeries, z/OS, zSeries, Active Memory, Balanced Warehouse, CacheFlow, Cool Blue, IBM Systems Director VMControl, pureScale, TurboCore, Chiphopper, Cloudscape, DB2 Universal Database, DS4000, DS6000, DS8000, EnergyScale, Enterprise Workload Manager, General Parallel File System, GPFS, HACMP, HACMP/6000, HASM, IBM Systems Director Active Energy Manager, iSeries, Micro-Partitioning, POWER, PowerExecutive, PowerVM, PowerVM (logo), PowerHA, Power Architecture, Power Everywhere, Power Family, POWER Hypervisor, Power Systems, Power Systems (logo), Power Systems Software, Power Systems Software (logo), POWER2, POWER3, POWER4, POWER4+, POWER5, POWER5+, POWER6, POWER6+, POWER7, System i, System p5, System Storage, System z, TME 10, Workload Partitions Manager and X-Architecture are trademarks or registered trademarks of International Business Machines Corporation in the United States, other countries, or both. If these and other IBM trademarked terms are marked on their first occurrence in this information with a trademark symbol (® or ™), these symbols indicate U.S. registered or common law trademarks owned by IBM at the time this information was published. Such trademarks may also be registered or common law trademarks in other countries.

A full list of U.S. trademarks owned by IBM may be found at: http://www.ibm.com/legal/copytrade.shtml.

Adobe, the Adobe logo, PostScript, and the PostScript logo are either registered trademarks or trademarks of Adobe Systems Incorporated in the United States, and/or other countries.

AltiVec is a trademark of Freescale Semiconductor, Inc.

AMD Opteron is a trademark of Advanced Micro Devices, Inc.

InfiniBand, InfiniBand Trade Association and the InfiniBand design marks are trademarks and/or service marks of the InfiniBand Trade Association.

Intel, Intel logo, Intel Inside, Intel Inside logo, Intel Centrino, Intel Centrino logo, Celeron, Intel Xeon, Intel SpeedStep, Itanium, and Pentium are trademarks or registered trademarks of Intel Corporation or its subsidiaries in the United States and other countries.

IT Infrastructure Library is a registered trademark of the Central Computer and Telecommunications Agency which is now part of the Office of Government Commerce. Java and all Java-based trademarks and logos are trademarks or registered trademarks of Oracle and/or its affiliates.

Linear Tape-Open, LTO, the LTO Logo, Ultrium, and the Ultrium logo are trademarks of HP, IBM Corp. and Quantum in the U.S. and other countries.

Linux is a registered trademark of Linus Torvalds in the United States, other countries or both.

Microsoft, Windows and the Windows logo are registered trademarks of Microsoft Corporation in the United States, other countries or both.

NetBench is a registered trademark of Ziff Davis Media in the United States, other countries or both.

SPECint, SPECfp, SPECjbb, SPECweb, SPECjAppServer, SPEC OMP, SPECviewperf, SPECapc, SPEChpc, SPECjvm, SPECmail, SPECimap and SPECsfs are trademarks of the Standard Performance Evaluation Corp (SPEC).

The Power Architecture and Power.org wordmarks and the Power and Power.org logos and related marks are trademarks and service marks licensed by Power.org. TPC-C and TPC-H are trademarks of the Transaction Performance Processing Council (TPPC).

UNIX is a registered trademark of The Open Group in the United States, other countries or both.

Other company, product and service names may be trademarks or service marks of others.

Revised December 2, 2010

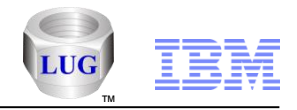

### Notes on benchmarks and values

The IBM benchmarks results shown herein were derived using particular, well configured, development-level and generally-available computer systems. Buyers should consult other sources of information to evaluate the performance of systems they are considering buying and should consider conducting application oriented testing. For additional information about the benchmarks, values and systems tested, contact your local IBM office or IBM authorized reseller or access the Web site of the benchmark consortium or benchmark vendor.

IBM benchmark results can be found in the IBM Power Systems Performance Report at http://www.ibm.com/systems/p/hardware/system\_perf.html.

All performance measurements were made with AIX or AIX 5L operating systems unless otherwise indicated to have used Linux. For new and upgraded systems, the latest versions of AIX were used. All other systems used previous versions of AIX. The SPEC CPU2006, LINPACK, and Technical Computing benchmarks were compiled using IBM's high performance C, C++, and FORTRAN compilers for AIX 5L and Linux. For new and upgraded systems, the latest versions of these compilers were used: XL C for AIX v11.1, XL C/C++ for AIX v11.1, XL FORTRAN for AIX v13.1, XL C/C++ for Linux v13.1, and XL FORTRAN for Linux v13.1.

For a definition/explanation of each benchmark and the full list of detailed results, visit the Web site of the benchmark consortium or benchmark vendor.

| TPC                         | http://www.tpc.org                                    |
|-----------------------------|-------------------------------------------------------|
| SPEC                        | http://www.spec.org                                   |
| LINPACK                     | http://www.netlib.org/benchmark/performance.pdf       |
| Pro/E                       | http://www.proe.com                                   |
| GPC                         | http://www.spec.org/gpc_                              |
| VolanoMark                  | http://www.volano.com                                 |
| STREAM                      | http://www.cs.virginia.edu/stream/                    |
| SAP                         | http://www.sap.com/benchmark/                         |
| Oracle, Siebel, PeopleSoft  | http://www.oracle.com/apps_benchmark/                 |
| Baan                        | http://www.ssaglobal.com                              |
| Fluent                      | http://www.fluent.com/software/fluent/index.htm       |
| TOP500 Supercomputers       | http://www.top500.org/                                |
| Ideas International         | http://www.ideasinternational.com/benchmark/bench.htm |
| Storage Performance Council | http://www.storageperformance.org/results             |
|                             |                                                       |

Revised December 2, 2010

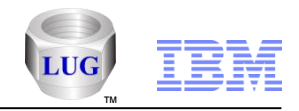

### Notes on HPC benchmarks and values

The IBM benchmarks results shown herein were derived using particular, well configured, development-level and generally-available computer systems. Buyers should consult other sources of information to evaluate the performance of systems they are considering buying and should consider conducting application oriented testing. For additional information about the benchmarks, values and systems tested, contact your local IBM office or IBM authorized reseller or access the Web site of the benchmark consortium or benchmark vendor.

IBM benchmark results can be found in the IBM Power Systems Performance Report at http://www.ibm.com/systems/p/hardware/system\_perf.html.

All performance measurements were made with AIX or AIX 5L operating systems unless otherwise indicated to have used Linux. For new and upgraded systems, the latest versions of AIX were used. All other systems used previous versions of AIX. The SPEC CPU2006, LINPACK, and Technical Computing benchmarks were compiled using IBM's high performance C, C++, and FORTRAN compilers for AIX 5L and Linux. For new and upgraded systems, the latest versions of these compilers were used: XL C for AIX v11.1, XL C/C++ for AIX v11.1, XL FORTRAN for AIX v13.1, XL C/C++ for Linux v11.1, and XL FORTRAN for Linux v13.1. Linpack HPC (Highly Parallel Computing) used the current versions of the IBM Engineering and Scientific Subroutine Library (ESSL). For Power7 systems, IBM Engineering and Scientific Subroutine Library (ESSL) for Linux Version 5.1 and IBM Engineering and Scientific Subroutine Library (ESSL) for Linux Version 5.1 were used.

For a definition/explanation of each benchmark and the full list of detailed results, visit the Web site of the benchmark consortium or benchmark vendor.

| SPEC                  | http://www.spec.org                                                                                  |                                      |
|-----------------------|----------------------------------------------------------------------------------------------------|--------------------------------------|
| LINPACK               | http://www.netlib.org/benchmark/performance.pdf                                                      |                                      |
| Pro/E                 | http://www.proe.com_                                                                                 |                                      |
| GPC                   | http://www.spec.org/gpc_                                                                             |                                      |
| STREAM                | http://www.cs.virginia.edu/stream/                                                                   |                                      |
| Fluent                | http://www.fluent.com/software/fluent/index.htm                                                      |                                      |
| TOP500 Supercomputers | http://www.top500.org/                                                                               |                                      |
| AMBER                 | http://amber.scripps.edu/                                                                            |                                      |
| FLUENT                | http://www.fluent.com/software/fluent/fl5bench/index.htm                                             |                                      |
| GAMESS                | http://www.msg.chem.iastate.edu/gamess                                                               |                                      |
| GAUSSIAN              | http://www.gaussian.com                                                                              |                                      |
| ANSYS                 | http://www.ansys.com/services/hardware-support-db.htm                                                |                                      |
|                       | Click on the "Benchmarks" icon on the left hand side frame to expand. Click on "Benchmark Results in | a Table" icon for benchmark results. |
| ABAQUS                | http://www.simulia.com/support/v68/v68_performance.php                                               |                                      |
| ECLIPSE               | http://www.sis.slb.com/content/software/simulation/index.asp?seg=geoquest&                           |                                      |
| MM5                   | http://www.mmm.ucar.edu/mm5/                                                                         |                                      |
| MSC.NASTRAN           | http://www.mscsoftware.com/support/prod%5Fsupport/nastran/performance/v04_sngl.cfm                   |                                      |
| STAR-CD               | www.cd-adapco.com/products/STAR-CD/performance/320/index/html                                        |                                      |
| NAMD                  | http://www.ks.uiuc.edu/Research/namd                                                                 |                                      |
| HMMER                 | http://hmmer.janelia.org/                                                                            | Revised December 2, 2010             |
|                       | http://powerdev.osuosl.org/project/hmmerAltivecGen2mod                                               |                                      |

#### Power is performance redefined

© 2012 IBM Corporation

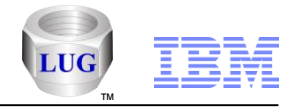

#### Notes on performance estimates

rPerf for AIX

- rPerf (Relative Performance) is an estimate of commercial processing performance relative to other IBM UNIX systems. It is derived from an IBM analytical model which uses characteristics from IBM internal workloads, TPC and SPEC benchmarks. The rPerf model is not intended to represent any specific public benchmark results and should not be reasonably used in that way. The model simulates some of the system operations such as CPU, cache and memory. However, the model does not simulate disk or network I/O operations.
- Perf estimates are calculated based on systems with the latest levels of AIX and other pertinent software at the time of system announcement. Actual performance will vary based on application and configuration specifics. The IBM eServer pSeries 640 is the baseline reference system and has a value of 1.0. Although rPerf may be used to approximate relative IBM UNIX commercial processing performance, actual system performance may vary and is dependent upon many factors including system hardware configuration and software design and configuration. Note that the rPerf methodology used for the POWER6 systems is identical to that used for the POWER5 systems. Variations in incremental system performance may be observed in commercial workloads due to changes in the underlying system architecture.
- All performance estimates are provided "AS IS" and no warranties or guarantees are expressed or implied by IBM. Buyers should consult other sources of information, including system benchmarks, and application sizing guides to evaluate the performance of a system they are considering buying. For additional information about rPerf, contact your local IBM office or IBM authorized reseller.

CPW for IBM i

Commercial Processing Workload (CPW) is a relative measure of performance of processors running the IBM i operating system. Performance in customer environments may vary. The value is based on maximum configurations. More performance information is available in the Performance Capabilities Reference at: www.ibm.com/systems/i/solutions/perfmgmt/resource.html

#### Revised April 2, 2007